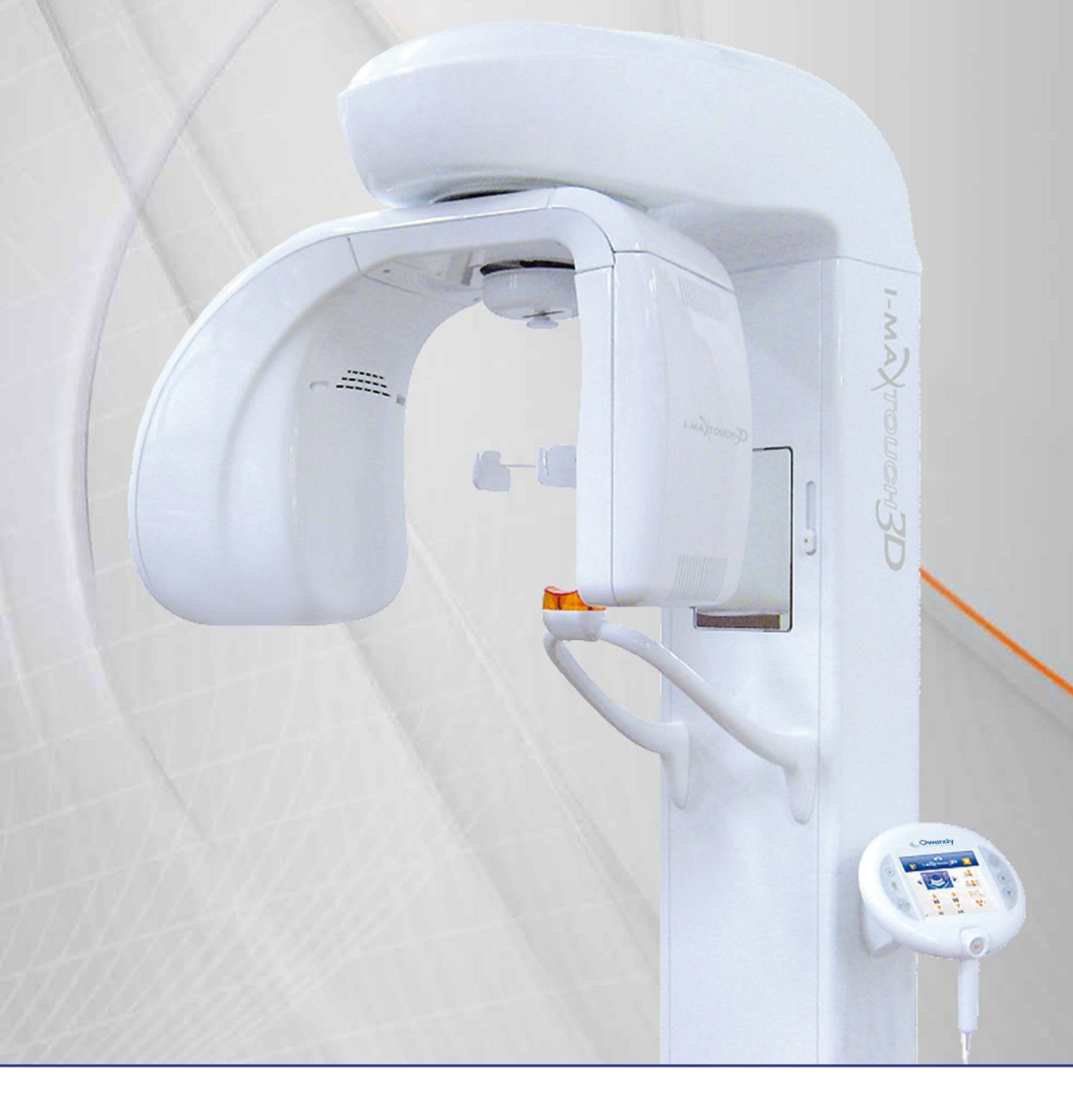

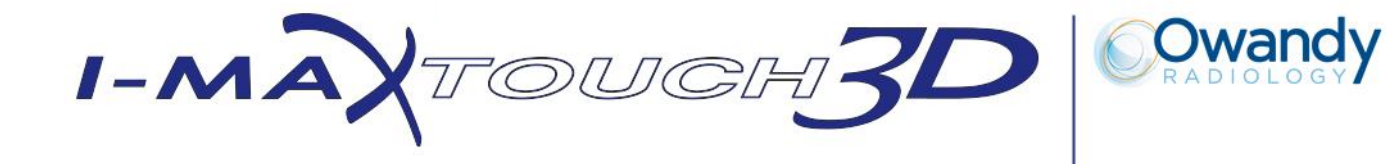

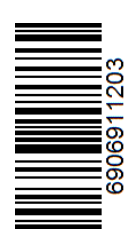

USER MANUAL 6906911203 - Revision 3, 30 September 2016 **CE**<sub>0051</sub>

I-Max Touch 3D User Manual

The manufacturer OWANDY RADIOLOGY reserves the right to make modifications to its products or to their specifications in order to improve the performance, quality, or ease of production. Specifications of products or accessories may be modified without prior notice.

No part of this publication can be reproduced, transmitted, transcribed or translated without the approval of OWANDY RADIOLOGY.

This manual is the original English manual.

CE<sub>0051</sub> Year in which the CE marking was affixed: 2010 OWANDY RADIOLOGY 2 rue des Vieilles Vignes 77183 Croissy-Beaubourg , FRANCE Tel. (+33) 1 64 11 18 18 Fax (+33) 1 64 11 18 10

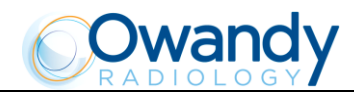

## Revision history Manual code 6906911203

| Rev. | Date     | Page/s | Modification description                                                                                                    |
|------|----------|--------|----------------------------------------------------------------------------------------------------|
| 3    | 30.09.16 | All    | Added revision history.<br>Release of Partial Volume feature.<br>Added distribution of stray radiation information.<br>Added Error 363 description. |
|      |          |        | (RDM 8048, RDM 8101, Complaint D1318, Complaint D1550,<br>Complaint D1618)                                                                          |

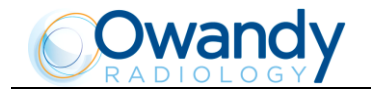

THIS PAGE IS INTENTIONALLY LEFT BLANK

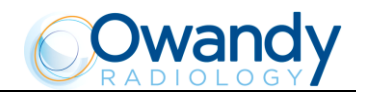

## Contents

| 1. | INTR                                                                              | ODUCTION                                                                                                    | 1                                                                                                    |
|----|-----------------------------------------------------------------------------------|----------------------------------------------------------------------------------------------------|----------------------------------------------------------------------------------------------------|
|    | 1.1                                                                               | Description of the system                                                                                                    | 2                                                                                                    |
|    | 1.2                                                                               | Physical principles of operation                                                                                                    | 2                                                                                                    |
|    | 1.3                                                                               | Acquisition of 3D or volumetric images                                                                                                    | 2                                                                                                    |
|    | 1.4                                                                               | Panoramic and cephalometric acquisitions                                                                                                    | 3                                                                                                    |
|    | 1.5                                                                               | Digital sensors                                                                                                    | 3                                                                                                    |
|    | 1.6                                                                               | Icons appearing in the manual                                                                                                    | 3                                                                                                    |
| 2. | USA                                                                               | 3ILITY                                                                                                    | 4                                                                                                    |
|    | 2.1                                                                               | Training                                                                                                    | 4                                                                                                    |
|    | 2.2                                                                               | Patient profile                                                                                                    | 4                                                                                                    |
| 3. | SAFE                                                                              | TY INFORMATION                                                                                                    | 5                                                                                                    |
|    | 3.1                                                                               | Warnings                                                                                                    | 6                                                                                                    |
|    |                                                                                   | 3.1.1 Distribution of stray radiation in Panoramic examination                                                                                                    | 9                                                                                                    |
|    |                                                                                   | 3.1.2 Distribution of stray radiation in volumetric examination                                                                                                    | . 10                                                                                                    |
|    |                                                                                   | 3.1.3 Distribution of stray radiation in Ceph examination                                                                                                    | . 11                                                                                                    |
|    |                                                                                   | 3.1.4 Electromagnetic emissions                                                                                                    | . 12                                                                                                    |
|    |                                                                                   | 3.1.5 Electromagnetic immunity                                                                                                    | . 13                                                                                                    |
|    | 2 2                                                                               | 3.1.6 Recommended separation distances for non-life supporting equipment                                                                                                    | .14                                                                                                    |
|    | ა.z                                                                               | Environmental lisks and disposal.                                                                                                    | 10                                                                                                    |
|    | ა.ა<br>ი ი ი                                                                      |                                                                                                    | 10                                                                                                    |
| 4. | CLE/                                                                              |                                                                                                    | 17                                                                                                    |
|    | 4.1                                                                               | Cleaning materials compatible with the I-Max Touch 3D                                                                                                    | 17                                                                                                    |
| 5. | DES                                                                               | CRIPTION                                                                                                    | 18                                                                                                    |
|    |                                                                                   |                                                                                                    |                                                                                                    |
|    | 5.1                                                                               | Identification plates and laser labels                                                                                                    | 18                                                                                                    |
|    | 5.1<br>5.2                                                                        | Identification plates and laser labels<br>Identification plates and laser labels 110-120V                                                                                                    | 18<br>19                                                                                                    |
|    | 5.1<br>5.2<br>5.3                                                                 | Identification plates and laser labels<br>Identification plates and laser labels 110-120V<br>Identification plates and laser labels 220-240V                                                                                                    | 18<br>19<br>20                                                                                                    |
|    | 5.1<br>5.2<br>5.3<br>5.4                                                          | Identification plates and laser labels<br>Identification plates and laser labels 110-120V<br>Identification plates and laser labels 220-240V<br>Functions, models and versions                                                                                                    | 18<br>19<br>20<br>21                                                                                                    |
|    | 5.1<br>5.2<br>5.3<br>5.4                                                          | Identification plates and laser labels<br>Identification plates and laser labels 110-120V<br>Identification plates and laser labels 220-240V<br>Functions, models and versions<br>5.4.1 Basic version                                                                                                    | 18<br>19<br>20<br>21<br>.21                                                                                                    |
|    | 5.1<br>5.2<br>5.3<br>5.4                                                          | Identification plates and laser labels<br>Identification plates and laser labels 110-120V<br>Identification plates and laser labels 220-240V<br>Functions, models and versions<br>5.4.1 Basic version<br>5.4.2 Version with cephalometric device                                                                                                    | 18<br>19<br>20<br>21<br>.21<br>.22                                                                                                    |
| 6. | 5.1<br>5.2<br>5.3<br>5.4                                                          | Identification plates and laser labels<br>Identification plates and laser labels 110-120V<br>Identification plates and laser labels 220-240V<br>Functions, models and versions<br>5.4.1 Basic version<br>5.4.2 Version with cephalometric device<br>INICAL CHARACTERISTICS                                                                                                    | 18<br>19<br>20<br>21<br>.21<br>.22<br>23                                                                                                    |
| 6. | 5.1<br>5.2<br>5.3<br>5.4<br>TECH<br>6.1                                           | Identification plates and laser labels<br>Identification plates and laser labels 110-120V<br>Identification plates and laser labels 220-240V<br>Functions, models and versions<br>5.4.1 Basic version<br>5.4.2 Version with cephalometric device<br>INICAL CHARACTERISTICS<br>Dose per Area Product (DAP) in 3D examinations                                                                                                    | 18<br>19<br>20<br>21<br>.21<br>.22<br>23<br>28                                                                                                    |
| 6. | 5.1<br>5.2<br>5.3<br>5.4<br>TECH<br>6.1<br>6.2                                    | Identification plates and laser labels<br>Identification plates and laser labels 110-120V<br>Identification plates and laser labels 220-240V<br>Functions, models and versions<br>5.4.1 Basic version<br>5.4.2 Version with cephalometric device<br>INICAL CHARACTERISTICS<br>Dose per Area Product (DAP) in 3D examinations<br>Dimensions                                                                                                    | 18<br>19<br>20<br>21<br>.21<br>.22<br>23<br>28<br>29                                                                                                    |
| 6. | 5.1<br>5.2<br>5.3<br>5.4<br>TECH<br>6.1<br>6.2<br>6.3                             | Identification plates and laser labels<br>Identification plates and laser labels 110-120V<br>Identification plates and laser labels 220-240V<br>Functions, models and versions<br>5.4.1 Basic version<br>5.4.2 Version with cephalometric device<br>INICAL CHARACTERISTICS<br>Dose per Area Product (DAP) in 3D examinations<br>Dimensions<br>Loading curve of the tube and cooling curve of the anode                                                                                                    | <ol> <li>18</li> <li>19</li> <li>20</li> <li>21</li> <li>.21</li> <li>.22</li> <li>23</li> <li>28</li> <li>29</li> <li>31</li> </ol>                                                              |
| 6. | 5.1<br>5.2<br>5.3<br>5.4<br>TECH<br>6.1<br>6.2<br>6.3<br>6.4                      | Identification plates and laser labels<br>Identification plates and laser labels 110-120V<br>Identification plates and laser labels 220-240V<br>Functions, models and versions<br>5.4.1 Basic version<br>5.4.2 Version with cephalometric device<br>INICAL CHARACTERISTICS<br>Dose per Area Product (DAP) in 3D examinations<br>Dimensions<br>Loading curve of the tube and cooling curve of the anode<br>Separate parts supplied with I-Max Touch 3D                                                                                                    | <ol> <li>18</li> <li>19</li> <li>20</li> <li>21</li> <li>.21</li> <li>.22</li> <li>23</li> <li>28</li> <li>29</li> <li>31</li> <li>33</li> </ol>                                                  |
| 6. | 5.1<br>5.2<br>5.3<br>5.4<br>TECH<br>6.1<br>6.2<br>6.3<br>6.4<br>6.5               | Identification plates and laser labels<br>Identification plates and laser labels 110-120V<br>Identification plates and laser labels 220-240V<br>Functions, models and versions.<br>5.4.1 Basic version<br>5.4.2 Version with cephalometric device<br>INICAL CHARACTERISTICS<br>Dose per Area Product (DAP) in 3D examinations<br>Dimensions.<br>Loading curve of the tube and cooling curve of the anode<br>Separate parts supplied with I-Max Touch 3D<br>Applied safety regulations                                                                                                    | <ol> <li>18</li> <li>19</li> <li>20</li> <li>21</li> <li>.21</li> <li>.22</li> <li>23</li> <li>28</li> <li>29</li> <li>31</li> <li>33</li> <li>34</li> </ol>                                      |
| 6. | 5.1<br>5.2<br>5.3<br>5.4<br>TECH<br>6.1<br>6.2<br>6.3<br>6.4<br>6.5               | Identification plates and laser labels<br>Identification plates and laser labels 110-120V<br>Identification plates and laser labels 220-240V<br>Functions, models and versions<br>5.4.1 Basic version<br>5.4.2 Version with cephalometric device<br>INICAL CHARACTERISTICS<br>Dose per Area Product (DAP) in 3D examinations<br>Dimensions<br>Loading curve of the tube and cooling curve of the anode<br>Separate parts supplied with I-Max Touch 3D<br>Applied safety regulations<br>6.5.1 Classifications                                                                                                    | <ol> <li>18</li> <li>19</li> <li>20</li> <li>21</li> <li>.22</li> <li>23</li> <li>28</li> <li>29</li> <li>31</li> <li>33</li> <li>34</li> <li>.34</li> </ol>                                      |
| 6. | 5.1<br>5.2<br>5.3<br>5.4<br>TECH<br>6.1<br>6.2<br>6.3<br>6.4<br>6.5<br>6.6        | Identification plates and laser labels<br>Identification plates and laser labels 110-120V<br>Identification plates and laser labels 220-240V<br>Functions, models and versions<br>5.4.1 Basic version<br>5.4.2 Version with cephalometric device<br>INICAL CHARACTERISTICS<br>Dose per Area Product (DAP) in 3D examinations<br>Dimensions<br>Loading curve of the tube and cooling curve of the anode<br>Separate parts supplied with I-Max Touch 3D<br>Applied safety regulations<br>Note on constant magnification for Panoramic and TMJ (mouth open/closed) examinations                                                                                                    | <ol> <li>18</li> <li>19</li> <li>20</li> <li>21</li> <li>.21</li> <li>.22</li> <li>23</li> <li>28</li> <li>29</li> <li>31</li> <li>33</li> <li>34</li> <li>.34</li> <li>35</li> </ol>             |
| 6. | 5.1<br>5.2<br>5.3<br>5.4<br>TECH<br>6.1<br>6.2<br>6.3<br>6.4<br>6.5<br>6.6<br>6.7 | Identification plates and laser labels<br>Identification plates and laser labels 110-120V<br>Identification plates and laser labels 220-240V<br>Functions, models and versions<br>5.4.1 Basic version<br>5.4.2 Version with cephalometric device<br>INICAL CHARACTERISTICS<br>Dose per Area Product (DAP) in 3D examinations<br>Dimensions<br>Loading curve of the tube and cooling curve of the anode<br>Separate parts supplied with I-Max Touch 3D<br>Applied safety regulations<br>6.5.1 Classifications<br>Note on constant magnification for Panoramic and TMJ (mouth open/closed) examinations<br>Measurement method of technical factors (paragraph for authorized personnel) | <ol> <li>18</li> <li>19</li> <li>20</li> <li>21</li> <li>.21</li> <li>.22</li> <li>23</li> <li>28</li> <li>29</li> <li>31</li> <li>33</li> <li>34</li> <li>.34</li> <li>35</li> <li>36</li> </ol> |

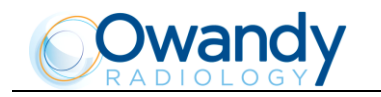

|    | 6.9  | CBCT Conditions of Operation                                               | 39 |
|----|------|----------------------------------------------------------------------------|----|
|    |      | 6.9.1 Reference plane                                                      | 39 |
|    | 6.10 | CTDI information                                                           | 40 |
|    |      | 6.10.1 Measure conditions                                                  | 40 |
|    |      | 6.10.2 Measurement procedure                                               | 40 |
|    |      | 6.10.3 Measured values                                                     | 41 |
|    |      | 6.10.4 Dose values for other conditions of operation                       | 41 |
|    |      | 6.10.5 Dose profile                                                        | 42 |
|    | 6.11 | 3D Imaging Performance                                                     | 43 |
|    |      | 6.11.1 Noise                                                               | 43 |
|    |      | 6.11.2 Modulation Transfer Function (MTF)                                  | 43 |
|    |      | 6.11.3 Slice Thickness                                                     | 43 |
|    |      | 6.11.4 Sensitivity Profile                                                 | 44 |
|    |      | 6.11.5 CT Number of water                                                  | 44 |
|    | 6.12 | QC program                                                                 | 45 |
|    |      | 6.12.1 Schedule                                                            | 45 |
|    |      | 6.12.2 QC program test                                                     | 46 |
|    |      | 6.12.3 Nyquist frequency                                                   | 48 |
|    |      | 6.12.4 Noise and contrast scale                                            | 48 |
|    |      | 6.12.5 Uniformity check                                                    | 48 |
|    |      | 6.12.6 Spatial resolution                                                  | 48 |
|    |      | 6.12.7 Measure                                                             | 49 |
|    |      | 6.12.7.1 Nominal Tomographic section thickness                             | 49 |
|    |      | 6.12.7.2 Length and Width measurements                                     | 50 |
|    |      | 6.12.8 CI number of water                                                  | 51 |
|    |      | 6.12.8.1 Method to calculate the mean and standard deviation of CT humbers | 51 |
|    |      | 6.12.9 OC log book                                                         | 57 |
| 7  |      |                                                                            | 52 |
| 7. | 05E  | OF THE TEMPLE CLAMP CENTERING DEVICE                                       | 53 |
| 8. | GEN  | ERAL INSTRUCTIONS FOR USE                                                  | 54 |
|    | 8.1  | Control panel - description and functions                                  | 54 |
|    |      | 8.1.1 Key function description                                             | 57 |
|    | 8.2  | Selection menu chart                                                       | 58 |
|    | 8.3  | Digital sensors                                                            | 59 |
|    | 8.4  | Switching on the device                                                    | 60 |
|    | 8.5  | Positioning of chin support                                                | 61 |
|    | 8.6  | General notes on the acquisition of images                                 | 62 |
|    | 8.7  | Panoramic examination                                                      | 63 |
|    | •    | 8.7.1 Preparation of the device                                            | 64 |
|    |      | 8.7.1.1 Right / Left Emi-panoramic                                         | 64 |
|    |      | 8.7.1.2 Improved orthogonality dentition                                   | 65 |
|    |      | 8.7.1.3 Reduced dose Panoramic                                             | 65 |
|    |      | 8.7.1.4 Frontal dentition                                                  | 65 |
|    |      | 8.7.1.5 Bitewing                                                           | 65 |

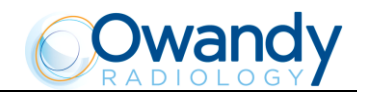

|      | 8.7.2  | Anatomic    | / Manual Exposure                              | 67   |
|------|--------|-------------|------------------------------------------------|------|
|      |        | 8.7.2.1     | Anatomic exposure                              | 68   |
|      |        | 8.7.2.2     | Manual exposure                                | 68   |
|      | 8.7.3  | Preparatio  | on of the patient                              | 69   |
|      | 8.7.4  | Making ar   | n exposure                                     | 71   |
| 8.8  | Temp   | oro-Mand    | libular Joint examination                      | . 74 |
|      | 8.8.1  | Preparatio  | on of the device                               | 75   |
|      | 8.8.2  | Anatomic    | / Manual Exposure                              | 75   |
|      |        | 8.8.2.1     | Anatomic exposure                              | 76   |
|      |        | 8.8.2.2     | Manual exposure                                | 76   |
|      | 8.8.3  | TMJ close   | ed mouth                                       | 77   |
|      |        | 8.8.3.1     | Preparation of the patient                     | 77   |
|      |        | 8.8.3.2     | Carrying out the first exposure (mouth closed) | 79   |
|      | 8.8.4  | TMJ open    | mouth                                          | 81   |
|      |        | 8.8.4.1     | Preparation of the patient                     | 81   |
|      |        | 8.8.4.2     | Carrying out the second exposure (mouth open)  | 83   |
| 8.9  | Sinus  | examinat    | ion                                            | . 85 |
|      | 8.9.1  | Anatomic    | / Manual Exposure                              | 85   |
|      |        | 8.9.1.1     | Anatomic exposure                              | 86   |
|      |        | 8.9.1.2     | Manual exposure                                | 86   |
|      | 8.9.2  | Preparatio  | on of the patient                              | 87   |
|      | 8.9.3  | Making ar   | n exposure                                     | 89   |
| 8.10 | 3D D   | entition ex | amination                                      | . 92 |
|      | 8.10.1 | Preparatio  | on of the device                               | 93   |
|      | 8.10.2 | 2 Anatomic  | / Manual Exposure                              | 94   |
|      |        | 8.10.2.1    | Anatomic exposure                              | 94   |
|      |        | 8.10.2.2    | Manual exposure                                | 95   |
|      | 8.10.3 | Preparation | on of the patient                              | 96   |
|      | 8.10.4 | Making ar   | n exposure                                     | 98   |
| 8.11 | Left T | MJ exami    | ination in 3D mode                             | 101  |
|      | 8.11.1 | Preparatio  | on of the device                               | 101  |
|      | 8.11.2 | 2 Anatomic  | / Manual Exposure                              | 102  |
|      |        | 8.11.2.1    | Anatomic exposure                              | 102  |
|      |        | 8.11.2.2    | Manual exposure                                | 103  |
|      | 8.11.3 | Preparation | on of the patient                              | 104  |
|      | 8.11.4 | Making ar   | n exposure                                     | 105  |
| 8.12 | Right  | TMJ exar    | nination in 3D mode                            | 108  |
|      | 8.12.1 | Preparatio  | on of the device                               | 108  |
|      | 8.12.2 | 2 Anatomic  | / Manual Exposure                              | 109  |
|      |        | 8.12.2.1    | Anatomic exposure                              | 109  |
|      |        | 8.12.2.2    | Manual exposure                                | 110  |
|      | 8.12.3 | Preparation | on of the patient                              | 111  |
|      | 8.12.4 | Making ar   | n exposure                                     | 112  |
| 8.13 | Sinus  | examinat    | ion in 3D mode                                 | 115  |
|      | 8.13.1 | Preparatio  | on of the device                               | 115  |
|      | 8.13.2 | Anatomic    | / Manual Exposure                              | 116  |
|      |        | 8.13.2.1    | Anatomic exposure                              | 116  |
|      |        | 8.13.2.2    | Manual exposure                                | 117  |

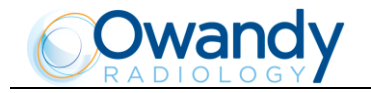

|             | 8.13.3 Preparation of        | the patient                                                                                       | 118        |  |  |  |  |
|-------------|------------------------------|---------------------------------------------------------------------------------------------------|------------|--|--|--|--|
|             | 8.13.4 Making an exposure    |                                                                                                   |            |  |  |  |  |
| 8.14        | Cephalometric exar           | nination                                                                                          | 123        |  |  |  |  |
|             | 8.14.1 Preparation of        | the device                                                                                        | 124        |  |  |  |  |
|             | 8.14.2 Anatomic / Ma         | nual Exposure                                                                                     | 126        |  |  |  |  |
|             | 8.14.2.1 Ana                 | tomic exposure                                                                                    | 126        |  |  |  |  |
|             | 8.14.2.2 Mar                 | ual exposure                                                                                      | 127        |  |  |  |  |
|             | 8.14.3 Preparation of        | the patient                                                                                       | 128        |  |  |  |  |
|             | 8.14.4 Making an exp         | osure                                                                                             | 129        |  |  |  |  |
| 8.15        | Carpus examination           | to assess bone growth                                                                             | 131        |  |  |  |  |
|             | 8.15.1 Preparation of        | the device                                                                                        | 132        |  |  |  |  |
|             | 8.15.2 Preparation of        | the patient                                                                                       | 134        |  |  |  |  |
|             | 8.15.3 Making an exp         | osure                                                                                             | 135        |  |  |  |  |
| 8.16        | Messages on displa           | V                                                                                                 | 137        |  |  |  |  |
|             | 8 16 1 Error message         | with error code E000 to E199                                                                      | 138        |  |  |  |  |
|             | 8.16.1.1 E11                 | 0 - System clock battery fault                                                                    | 138        |  |  |  |  |
|             | 8.16.2 Error message         | with error code E200 to E299                                                                      |            |  |  |  |  |
|             | 8 16 3 Error message         | with error code E300 to E399                                                                      | 139        |  |  |  |  |
|             | 8.16.3.1 Erro                | r message with error code E300 to E303                                                            | 139        |  |  |  |  |
|             | 8.16.3.2 Errc                | r message with error code E320 to E323                                                            | 139        |  |  |  |  |
|             | 8.16.3.3 E34                 | 0 - Sensor holder not in Pan position                                                             | 139        |  |  |  |  |
|             | 8.16.3.4 E36                 | 0/E361 - X-ray button pressed during power-up or during axes movement                             | 139        |  |  |  |  |
|             | 8.16.3.5 E36                 | 2 - X-ray button released during examination                                                      | 139        |  |  |  |  |
|             | 8.16.3.6 E36                 | 3 - Interruption of the link between PC and equipment                                             | 139        |  |  |  |  |
|             | 8.16.4 Error message         | with error code E400 to E402                                                                      | 140        |  |  |  |  |
|             | 8.16.5 Error message         | with error code E441 to E444                                                                      | 141        |  |  |  |  |
|             | 8.16.5.1 E44                 | 1/E443 - Partial Volume collimators fault                                                         | 141        |  |  |  |  |
|             | 8.16.5.2 E44                 | 2 - Mandibular volume collimator fault                                                            | 141        |  |  |  |  |
|             | 8.16.5.3 E44                 | 4 - Maxillary volume collimator fault                                                             | 141        |  |  |  |  |
|             | 8.16.6 Error message         | with error code E700 to E799                                                                      | 142        |  |  |  |  |
|             | 8.16.6.1 E75                 | 5 - Timer back up triggered                                                                       | 142        |  |  |  |  |
|             | 8.16.6.2 E77                 | 4 - X-rays button not pressed                                                                     | 142        |  |  |  |  |
|             | 8.16.6.3 E//                 | 5 - X-rays button released prematurely                                                            | 142        |  |  |  |  |
|             | 8.16.7 Error message         | with error code E850 to E852                                                                      | 143        |  |  |  |  |
|             | 8.10.7.1 E80                 | <ol> <li>One or more keys appear to be pressed on start-up</li> <li>Column key pressed</li> </ol> | 143        |  |  |  |  |
|             | 0.10.7.2 E00<br>8 16 7 3 E85 | 1 - Column key pressed                                                                            | 143        |  |  |  |  |
| <b>8 17</b> | Pesearch and corre           | ction of possible defects in standard dental X-rays                                               | 143        |  |  |  |  |
| 0.17        | 8 17 1 Faults due to t       | citor of possible defects in standard defilial X-rays                                             | 144        |  |  |  |  |
|             | 8 17 2 Defects due to        | wrong data setting and to the dark room                                                           | 145        |  |  |  |  |
|             | 8 17 3 Defects due to        | the unit                                                                                          | 145        |  |  |  |  |
| 0 1 0       | Analysis of the prob         | lame on the standard paperamia examinations                                                       | 146        |  |  |  |  |
| 0.10        | Analysis of the prod         | iens on the standard panoramic examinations                                                       | 140        |  |  |  |  |
|             | 8.18.1 Proper position       | ing of the patient                                                                                | 147        |  |  |  |  |
|             | 0.10.1.1 EIIC                | ns due to pool positioning of patient                                                             | 149<br>155 |  |  |  |  |
| 0 4 0       | Storing of outprost          |                                                                                                   | 155<br>4E7 |  |  |  |  |
| 0.19        |                              | , exposure parameters                                                                             | 157        |  |  |  |  |
|             |                              | น ลแลเบทแบ parameters                                                                             | 108        |  |  |  |  |
| MAIN        | IENANCE                      |                                                                                                   | 159        |  |  |  |  |

9.

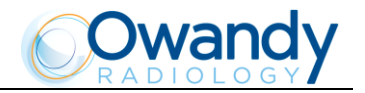

## 1. INTRODUCTION

NOTE: The present manual is updated for the product it is sold with, in order to guarantee an adequate reference to use the product properly and safely. The manual may not reflect changes to the product that do not affect operating modes or safety.

The aim of this publication is to instruct the user on the safe and effective use of the device.

This manual is limited to the description of the radiographic equipment; the instructions for the image acquisition, manipulation and processing are given in the imaging software manual supplied with the unit.

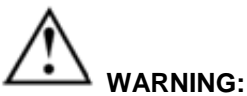

#### The LMax Touch 3D is

- 1. The I-Max Touch 3D is an electro-medical device and it can be used only under the supervision of a physician or of highly qualified personnel, with the necessary knowledge on X-ray protection.
- 2. The device must be used in compliance with the procedures described, and never be used for purposes different from those herewith indicated.
- 3. Please read this manual thoroughly before starting to use the unit; it is advisable to keep the manual near the device, for reference while operating.
- 4. The user is liable with regards to the legal fulfillment related to the installation and the operation of the device.

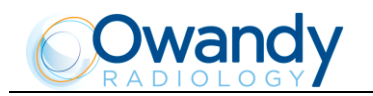

## **1.1 Description of the system**

The evolution of panoramic X-ray provides, in addition to traditional methods of examination (Panoramic, TMJ, Sinus, etc.), the use of three-dimensional images of the patient's maxillofacial complex, so as to allow the doctor the targeted selection of the procedures to use, both during the planning phase of the treatment as well as diagnosis aid.

The I-Max Touch 3D, produced by Owandy Radiology, is a complete panoramic system that allows the acquisition of all X-rays commonly used in dentistry and orthodontics (excluding intraoral radiographs) and also allows the acquisition of volumetric tomographic or 3D X-rays.

In this type of device, the linear digital sensor traditionally used in the digital panoramic X-rays has been replaced by a wide range digital sensor, also known as the flat panel. These sensors allow the capture of an area of the maxillofacial complex that includes the most important anatomical details, by acquiring a series of two-dimensional images (imaging).

The following options are available and must be ordered separately:

- Digital ceph; allows the acquisition of the following exams, available in High Resolution mode or Normal Resolution (high speed):
  - Ceph exam in different formats.
  - Carpus exam.

## **1.2 Physical principles of operation**

In general the flat panel sensor functions as a normal digital sensor that converts the amount of dose that affects every single sensor element (pixel) into an electrical signal that can be processed through an analogdigital conversion system. Unlike traditional sensors used for panoramic exams that normally return one image column at a time, the flat panel returns the entire contents of the sensor. Special functions inside the sensor also allow the acquisition of a specific part of the sensor.

The system must be connected to a dedicated computer, on which is installed all the software needed for image acquisition, processing and display.

The resulting images are stored in the system's database in correspondence with the selected patient.

## **1.3** Acquisition of 3D or volumetric images

In 3D acquisitions a sequence of two-dimensional images is acquired during a rotation of the rotating arm.

In this type of acquisition, the X-ray generator is operated in pulsed mode, with short pulses emitted at each degree of the rotating arm. The sequence of images thus obtained is passed to special software residing on the dedicated computer, which uses sophisticated mathematical algorithms to generate the corresponding volume.

The spatial resolution of the image obtained is the result of both the size of the sensor's pixels and the quality of the reconstruction software; in this case the resolution is measured in "voxels" (short for VOlume piXEL).

The volume thus reconstructed is returned to the image display software, in which different operations are possible that allow the operator or the physician to select which part of the volume to display, to obtain specific sections at a given point, etc.

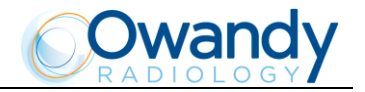

## **1.4 Panoramic and cephalometric acquisitions**

Special functions of the flat panel also allow acquiring partial sensor images with a frame rate (acquisition speed) higher than that used for 3D images.

In this mode, the X-ray emission is continuous, as in normal panoramic radiography. The sequence of images obtained are the input for special reconstruction software, developed specifically for the I-Max Touch 3D, which allows the reconstruction of the standard panoramic X-ray simulating the physical mechanism of "kinetic cancelation" as used in analogue systems.

### **1.5 Digital sensors**

The unit uses a wide range digital system, used for 3D and panoramic type of images.

The cephalometric images are obtained using the digital system designed by Owandy Radiology.

The use of the equipment includes a dedicated personal computer (PC), on which image acquisition, management and processing programs are installed.

### **1.6** Icons appearing in the manual

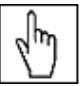

Indicates a **NOTE**; please read the items marked by this icon thoroughly.

This icon indicates a **WARNING**; the items marked by this icon refer to the safety aspects of the patient and/or the operator.

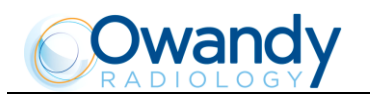

## 2. USABILITY

The medical system I-Max Touch 3D is intended to be used in radiology or dental practices. In the first case the user is either the radiologist or the technician specialized in radiology, in the latter case it is the dentist. The radiologist or the dentist is responsible for the assessment of the risk/benefit ratio.

In both cases, these are people who already have basic knowledge about:

- Emission of ionizing radiation.
- Danger of physical harm related to the excessive use of ionizing radiation.
- Methods to reduce the risk of excessive radiation to the patient (use of lead-lined protections, etc.).

The operator must be familiar in the use of a personal computer and related programs, in order to use the functions on the computer easily.

## 2.1 Training

The operator training follows at the end of the system's installation and concerns both the use of the system and the image acquisition and display programs.

The training does not require the use of special tools.

This manual describes the steps necessary to perform volumetric X-rays (or 3D) or standard panoramic type X-rays.

## **2.2** Patient profile

The machine is suitable for all types of patients.

Depending on the type of patient, the different execution modes of each examination can be selected on the operating console (adult, child - small, medium or large - type of dentition).

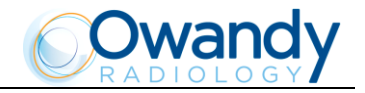

## 3. SAFETY INFORMATION

# WARNING: Please read this chapter thoroughly.

Owandy Radiology designs and builds its devices in compliance with the safety requirements; furthermore it supplies all information necessary for correct use and the warnings related to danger associated with X-ray generating units.

Owandy Radiology cannot be held responsible for:

- The use of I-Max Touch 3D different from the intended use.
- Damage to the unit, the operator or the patient, caused both by installation and maintenance procedures different from those described in this manual and in the service manual supplied with the unit, and by wrong operations.
- Mechanical and/or electrical modifications performed during and after the installation, different from those described in the service manual.

Installation and any technical interventions must only be performed by qualified technicians authorized by Owandy Radiology.

Only authorized personnel can remove the covers and/or have access to the components under tension.

In compliance with the IEC 60601-1 standard, the modification of the equipment or its parts is strictly prohibited.

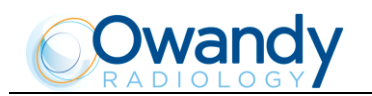

## 3.1 Warnings

The I-Max Touch 3D must be used in dental surgeries, radiology and hospital settings.

This device has not been designed to be used in environments where vapors, anesthetic mixtures flammable with air, or oxygen and nitrous oxide, can be detected.

Do not let water, or other liquids, into the device, as this could cause short-circuits and corrosion.

Before cleaning the device, please disconnect it from the line voltage.

Wherever necessary, use the appropriate accessories, such as leaded aprons, to protect the patient from radiation.

While performing the radiography, no-one, apart from the operator and the patient, must remain in the room.

The I-Max Touch 3D has been built to support a continuous operation at intermittent load; therefore please follow the described use cycles to enable the device to cool down.

The I-Max Touch 3D must be switched off while using devices such as electrosurgical devices or similar apparatus.

Clean and disinfect all parts that come into contact with the patient.

The centering bite or the protective bite sleeve, the head strip for 3D examinations and the ear centering devices of the cephalostat must be replaced after each examination in which they were used.

Never try to rotate the moving arm manually when the unit is switched on, to avoid permanent damage to the unit.

The manual movement is only allowed in case of error 206 (no power to motors) to allow the exit of the patient.

Although the dose supplied by dental X-ray units is quite low and distributed on a small surface, the operator must adopt the precautions and/or suitable protection for the patient and himself, during the execution of radiography. It is advisable to control the X-ray emission from a protected area, by means of a remote control. If it is necessary to operate near the patient, stay as far as the remote control cable allows, or at least 2 m both from the X-ray source and from the patient, as shown in Figure 1 and Figure 2.

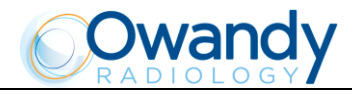

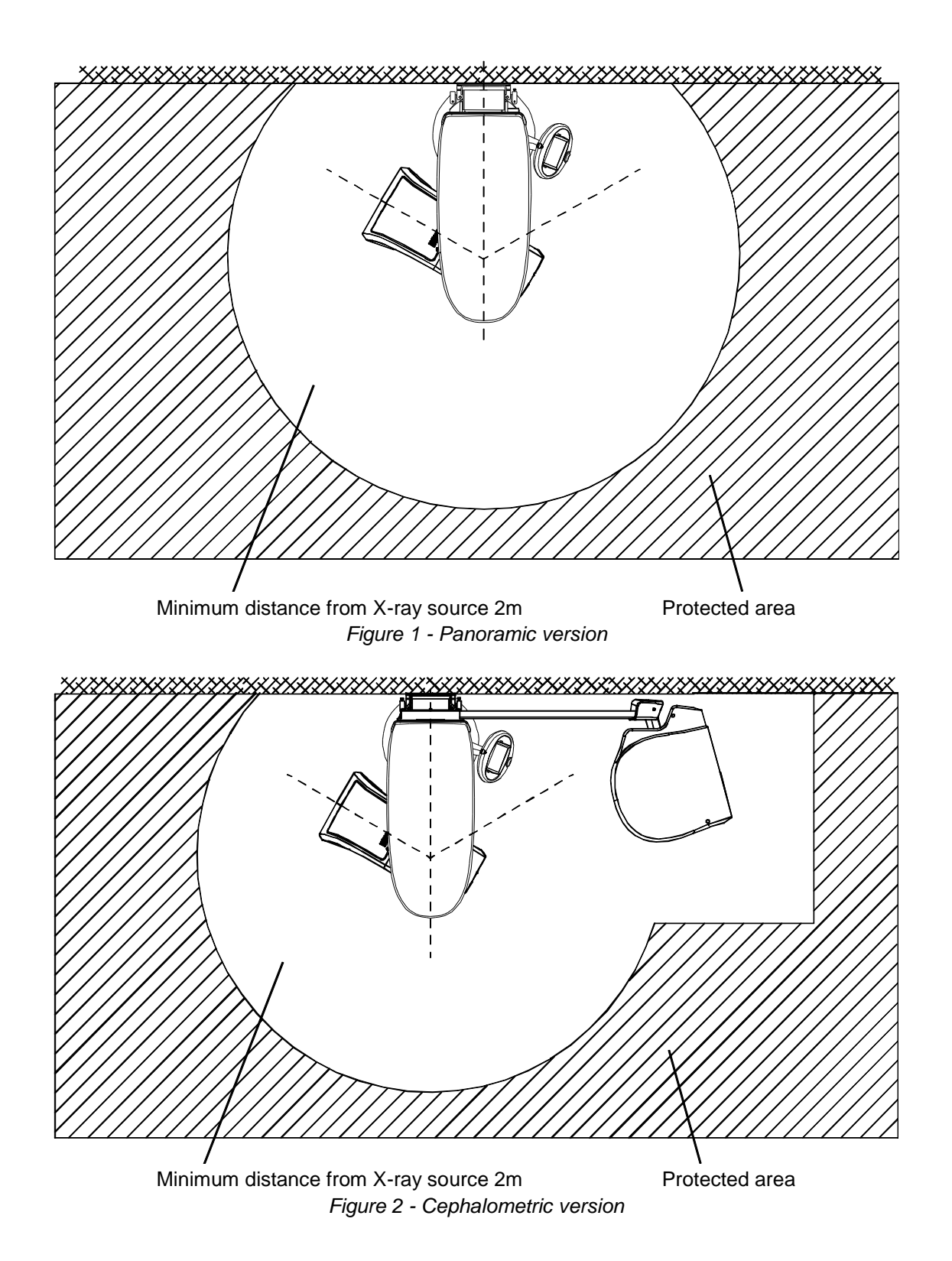

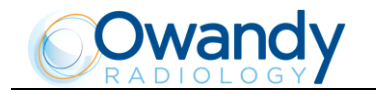

hn

WARNING: The network connector on the base of the I-Max Touch 3D column must be connected to the dedicated computer for image acquisition and 3D and panoramic reconstruction through a shielded Ethernet cable "Cat.5e" or greater.

Do not use this connector to connect the I-Max Touch 3D to LAN networks.

NOTE: The dimension of the "patient's environment" is defined as a distance of at least 1.5 m from the actual patient.

If the computer is positioned inside the patient's environment, it must conform to the requirements specified by the IEC 60601-1 standard for medical devices; if located outside of the patient's environment, it must be compliant with the IEC 60950 standard.

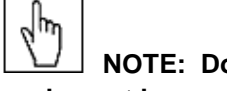

NOTE: Do not apply movements to the rotating arm or the tube-head when the equipment is on.

#### WARNING: PRECAUTIONS WHILE USING LASER CENTERING DEVICES: Although the laser centering devices used on the I-Max Touch 3D system are classified as Class 1 in compliance with the IEC 60825-1:1993 standard and attachments, the following precautions are recommended:

- Always keep the room well lit.
- Do not look into the output windows of laser centering units.
- Do not stare at the reflections of laser pointers.
- Instruct the patient to keep his/her eyes closed as long as the laser pointers are active.
- Before starting an examination, the patient must remove earrings, glasses, necklaces and anything else that could reflect the laser beam or be impressed on the radiographic image.
- Do not clean the openings of laser centering devices with tools that could modify the optics. Any cleaning must be performed only by authorized technicians. Operations other than those indicated could cause the ejection of dangerous non-ionizing radiation.

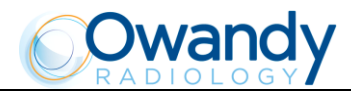

|       | -1.5     | -1       | -0.5             | 0            | 0.5      | 1        | 1.5m     |       |
|-------|----------|----------|------------------|--------------|----------|----------|----------|-------|
|       | 0,000198 | 0,000253 | 0,000451         | 0,000379     | 0,00036  | 0,000282 | 0,000171 |       |
| 1.5 m | 0,000228 |          |                  |              |          |          | 0,000168 | 1.5 m |
| 1     | 0,000464 |          |                  | $\leftarrow$ |          |          | 0,000211 | 1     |
| 0.5   | 0,000567 |          | $\left( \right)$ | ¥            |          |          | 0,00024  | 0.5   |
| 0     | 0,000417 |          | (                |              | Ę        |          | 0,000139 | 0     |
| -0.5  | 0,000404 |          |                  |              |          |          | 0,000227 | -0.5  |
| -1    | 0,00032  |          |                  |              |          |          | 0,000211 | -1    |
| -1.5  | 0,000213 | 0,000383 | 0,000558         | 0,000501     | 0,000381 | 0,000155 | 0,000369 | -1.5  |
|       | 0,00027  |          |                  |              |          |          | 0,000194 |       |
|       | -1.5     | -1       | -0.5             | 0            | 0.5      | 1        | 1.5m     |       |

#### **3.1.1 Distribution of stray radiation in Panoramic examination**

Figure 3 - Distribution of stray radiation in Panoramic examination

This figure above illustrates the distribution of stray radiation in the horizontal plane at the centre of rotation of the scanning unit in the area of a  $3 \times 3$  m rectangle.

The measurement was performed using as scattering element an anthropomorphic phantom complete of soft tissues simulating the head of the typical patient (in size, dimensions and tissues) of the intended use of the machine.

This phantom was placed in the same position as a patient taking a panoramic exam. "C" is the center of patient head.

The measures were taken during a panoramic exam setting the following parameters: 86kV, 10mA, 14.4s.

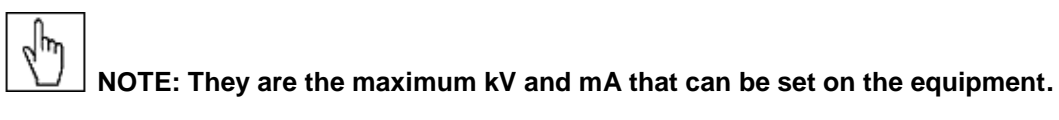

The distribution values in the table are expressed as air Kerma for mAs ( $\mu$ Gy/mAs).

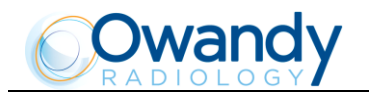

|      | -1.5  | -1   | -0.5 | 0        | 0.5   | 1     | 1.5m  |      |
|------|-------|------|------|----------|-------|-------|-------|------|
| 1.5m | 0.02  | 0.02 | 0.03 | 0.03     | 0.03  | 0.03  | 0.02  | 1.5m |
| 1    | 0.025 |      |      | $\frown$ |       |       | 0.03  | 1    |
| 0.5  | 0.03  |      | 0.08 | ¥<br>!   | 0.065 |       | 0.02  | 0.5  |
| 0    | 0.03  |      |      |          |       |       | 0.004 | 0    |
| -0.5 | 0.03  |      | 0.09 |          | 0.08  |       | 0.01  | -0.5 |
| -1   | 0.03  |      |      | •        |       |       | 0.02  | -1   |
| -1.5 | 0.02  | 0.03 | 0.03 | 0.04     | 0.03  | 0.025 | 0.02  | -1.5 |
|      | -1.5  | -1   | -0.5 | 0        | 0.5   | 1     | 1.5m  |      |

#### **3.1.2** Distribution of stray radiation in volumetric examination

Figure 4: Distribution of stray radiation in volumetric examination

The Figure above illustrates the distribution of stray radiation in the horizontal plane at the centre of rotation of the scanning unit in the area of a  $3 \times 3$  m rectangle.

The measurement was performed using a cylindrical phantom with a diameter of 320 mm and length of 140 mm placed in the centre of rotation of the scanning unit, with the "3D Dentition" examination mode and the following parameters set: 86kV, 10mA, 8s.

S and a second

NOTE: They are the maximum kV and mA that can be set on the equipment.

The distribution values in the table are expressed as air Kerma for mAs ( $\mu$ Gy/mAs).

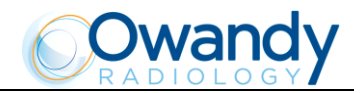

|                           | -1.5    | -1          | -0.5    | 0       | 0.5     | 1       | 1.5m    |      |
|---------------------------|---------|-------------|---------|---------|---------|---------|---------|------|
| 1.5 m                     | 0.00031 | 0.00034     | 0.00038 | 0.00036 | 0.00028 | 0.0006  | 0.00093 | 1.5m |
| 1(1)                      | 0.00012 |             |         | I       |         |         | 0.00155 | 1    |
| 0.5(1)                    | 0.00023 |             |         |         |         |         | 0.0022  | 0.5  |
| $\mathbf{A}_{\mathbf{s}}$ |         | Primary x-r | ay beam |         |         |         | 0.0008  | 0    |
| -0.5(1)                   | 0.00022 |             |         | )       |         |         | 0.0003  | -0.5 |
| -1(1)                     | 0.00012 |             |         |         |         |         | 0.00021 | -1   |
| -1.5                      | 0.00029 | 0.00032     | 0.00034 | 0.00033 | 0.00019 | 0.00015 | 0.00012 | -1.5 |
|                           | -1.5    | -1          | -0.5    | 0       | 0.5     | 1       | 1.5m    |      |

#### **3.1.3 Distribution of stray radiation in Ceph examination**

Figure 5: Distribution of stray radiation in Ceph examination

## NOTE (1): The doses reported on the source side (S) are just the head scattering term and these values does not take into account of tubehead leakage radiation.

The Figure above illustrates the distribution of scatter radiation in the horizontal plane at the centre of rotation of the scanning unit in the area of a 3 x 3m rectangle.

The measurement was performed using as scattering element an anthropomorphic phantom complete of soft tissues simulating the head of the typical patient (in size, dimensions and tissues) of the intended use of the machine.

This phantom was placed in the same position as a patient taking a 30x22 cephalometric exam; this exam is the maximum in size among those the user can select.

"C" is the center of patient head; "S" is the X-ray source and the primary X-ray beam is also represented in Figure above.

The measures were taken during a cephalometric exam setting the following parameters: 86kV, 12mA, 7.5s.

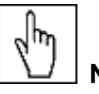

#### NOTE: They are the maximum kV and mA that can be set on the equipment.

The distribution values in the table are expressed as air Kerma for mAs ( $\mu$ Gy/mAs).

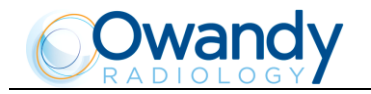

#### **3.1.4 Electromagnetic emissions**

In accordance with the IEC 60601-1-2 standard, the I-Max Touch 3D is suitable for use in the specified electromagnetic environment. The purchaser or user of the system should assure that it is used in an electromagnetic environment as described below.

| Emissions test         | Compliance | Electromagnetic environment                                      |
|------------------------|------------|------------------------------------------------------------------|
| CISPR 11               | Group I    | The I-Max Touch 3D uses R.F. energy only for its internal        |
|                        |            | function. Therefore, the R.F. emissions are very low and not     |
|                        |            | likely to cause any interference in nearby electronic equipment. |
|                        | Class B+12 | The I-Max Touch 3D is suitable for use in domestic               |
|                        |            | establishments and in establishments directly connected to the   |
|                        |            | low voltage power supply network which supplies buildings        |
|                        |            | used for domestic purposes.                                      |
| Harmonics emissions    | Class A    | The I-Max Touch 3D is suitable for use in domestic               |
| IEC 61000-3-2          |            | establishments and in establishments directly connected to the   |
|                        |            | low voltage power supply network which supplies buildings        |
|                        |            | used for domestic purposes.                                      |
| Voltage fluctuations / | Complies   | The I-Max Touch 3D is suitable for use in domestic               |
| flicker emissions      |            | establishments and in establishments directly connected to the   |
| IEC 61000-3-3          |            | low voltage power supply network which supplies buildings        |
|                        |            | used for domestic purposes.                                      |

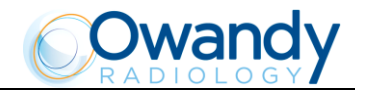

#### 3.1.5 Electromagnetic immunity

In accordance with the IEC 60601-1-2 standard, the I-Max Touch 3D is suitable for use in the specified electromagnetic environment. The purchaser or user of the system should assure that it is used in an electromagnetic environment as described below.

| Immunity test                     | IEC 60601-1-2<br>test level       | Compliance<br>level | Electromagnetic<br>environment |
|-----------------------------------|-----------------------------------|---------------------|--------------------------------|
| Electrostatic discharges (ESD)    | 6 kV contact                      | Test level          | Residential / Hospital         |
| IEC 61000-4-2                     | 8 kV air                          | IEC 60601-1-2       |                                |
| Electrical fast transient / burst | 2 kV for power supply lines       | Test level          | Residential / Hospital         |
| IEC 61000-4-4                     | 1 kV for input/output lines > 3 m | IEC 60601-1-2       |                                |
| Surge                             | 1 kV differential mode            | Test level          | Residential / Hospital         |
| IEC 61000-4-5                     | 2 kV common mode                  | IEC 60601-1-2       |                                |
| Voltage dips, short               | 0 % Un for 0.5 cycles             | Test level          | Residential / Hospital         |
| interruptions and voltage         | 40 % Un for 5 cycles              | IEC 60601-1-2       |                                |
| variations on power supply        | 70 % Un for 25 cycles             |                     |                                |
| input lines IEC 61000-4-11        | 0 % Un for 5 s                    |                     |                                |
| Power frequency (50/60 Hz)        | 3 A/m                             | Test level          | Residential / Hospital         |
| magnetic field                    |                                   | IEC 60601-1-2       |                                |
| IEC 61000-4-8                     |                                   |                     |                                |

| Immunity test                 | IEC 60601-1-2 test<br>level | Compliance<br>level | Electromagnetic environment                                                                                                    |
|-------------------------------|-----------------------------|---------------------|----------------------------------------------------------------------------------------------------|
|                               |                             |                     | Portable and mobile RF communications<br>equipment should be used no closer to any part<br>of the I-Max Touch 3D, including cables, than the<br>recommended separation distance calculated<br>from the equation applicable to the frequency of<br>the transmitter. |
|                               |                             |                     | Recommended separation distance:                                                                                                    |
| Radiated RF<br>IEC 61000-4-3  | 3 V/m<br>80 MHz to 2.5 GHz  | 3 V/m               | d = $1.2 \times \sqrt{P}$ 80 MHz to 800 MHz<br>d = $2.3 \times \sqrt{P}$ 800 MHz to 2.5 GHz                                                                                                    |
| Conducted RF<br>IEC 61000-4-6 | 3 V<br>50 kHz to 80 MHz     | 3 V                 | d = 1.2 x √ P                                                                                                    |
|                               |                             |                     | Where "P" is the maximum output rating of the transmitter in watts (W) according to the transmitter manufacturer and "d" is the recommended separation distance in meters (m).                                                                                     |
|                               |                             |                     | Field strength for fixed RF transmitters, as determined by an electromagnetic site survey, should be less than the compliance level in each frequency range.                                                                                                    |
|                               |                             |                     | Interference may occur in the vicinity of the equipment marked with the following symbol: $\left( \begin{pmatrix} \bullet \\ \bullet \end{pmatrix} \right)$                                                                                                    |

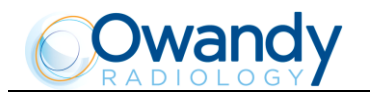

#### 3.1.6 Recommended separation distances for non-life supporting equipment

The I-Max Touch 3D is intended for use in an electromagnetic environment in which radiated RF disturbances are controlled.

The customer or the user of the system can help prevent electromagnetic interference by maintaining a minimum distance between portable and mobile RF communications equipment (transmitters) and the I-Max Touch 3D as recommended below, according to the maximum output power of the communications equipment.

| Rated maximum       | Separation distance according to<br>frequency of transmitter (m) |                                  |                                   |  |  |  |
|---------------------|------------------------------------------------------------------|----------------------------------|-----------------------------------|--|--|--|
| the transmitter (W) | 150kHz to 80MHz<br>d = 1.2 x √ P                                 | 80MHz to 800MHz<br>d = 1.2 x √ P | 800MHz to 2.5GHz<br>d = 2.3 x √ P |  |  |  |
| 0.01                | 0.12                                                             | 0.12                             | 0.23                              |  |  |  |
| 0.1                 | 0.38                                                             | 0.38                             | 0.73                              |  |  |  |
| 1                   | 1.2                                                              | 1.2                              | 2.3                               |  |  |  |
| 10                  | 3.8                                                              | 3.8                              | 7.3                               |  |  |  |
| 100                 | 12                                                               | 12                               | 23                                |  |  |  |

For transmitters rated at the maximum output power not listed above, the recommended separation distance "d" in meters (m), can be estimated using the equation applicable to the frequency of the transmitter, where "P" is the maximum output power rating of the transmitter in watts (W) according to the transmitter manufacturer.

## 2 m

NOTE: At 80 MHz and 800 MHz, the separation distance for the higher frequency range applies.

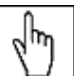

NOTE: These guidelines may not apply in all situations. Electromagnetic propagation is affected by absorption and reflection of structures, objects and people.

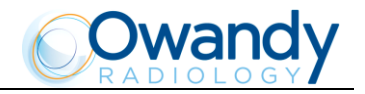

### **3.2** Environmental risks and disposal

In some of its parts, the device contains materials and liquids that, at the end of the lifespan of the unit, must be disposed of at the appropriate disposal centers.

In particular, the device contains the following materials and/or components:

- Tube-head: dielectric oil, lead, copper, iron, aluminium, glass, tungsten.
- Control Panel: iron, copper, aluminium, glass-resin, non-biodegradable plastic material packaging.
- Column, rotating arm and extensions: iron, lead, aluminium, copper, glass-resin, and nonbiodegradable plastic material.
- Applied parts: non-biodegradable plastics, iron and aluminium.
- Digital sensor: iron, lead, copper, integrated electronic components.

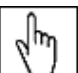

 $\Box$  Information for users of the European Community according to 2011/65/EU Directive on the restriction of the use of certain hazardous substances in electrical and electronic equipment

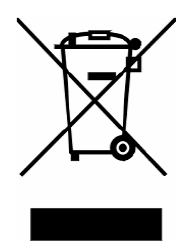

The symbol with the waste bin crossed on the equipment or its packaging, indicates that the product must be separately collected from other waste at the end of its life.

The separate collection of the present equipment that has reached the end of its life is organized and managed by the manufacturer. The user who wishes to dispose of this equipment must contact the manufacturer and follow their system to enable the separate collection of the equipment at the end of its life.

Suitable separate waste collection for the subsequent start of the equipment discarded for recycling, for treatment and for environmentally friendly disposal, contributes in preventing possible adverse effects on the environment and health and promotes the reuse and/or recycling of materials of which the equipment is comprised.

Illegal disposal of the product by the holder implies the application of administrative sanctions provided by law.

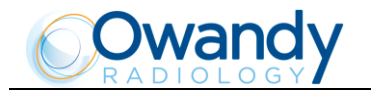

## 3.3 Symbols used

Apart from the symbols indicated on the control panel, the following icons are also used in this manual and on the I-Max Touch 3D itself (see Chapter 7):

| Symbol             | Description                                                                                                    |
|--------------------|----------------------------------------------------------------------------------------------------|
| <b>★</b>           | Device with type B applied parts                                                                                                    |
| X                  | In some of its parts, the device contains materials and liquids that, at the end of the lifespan of the unit, must be disposed of at the appropriate disposal centers |
| ~                  | Alternating current                                                                                                    |
| N                  | Connection point to the neutral conductor                                                                                                    |
|                    | Connection point to the line conductor                                                                                                    |
|                    | Protection earthing                                                                                                    |
| ÷                  | Operation earthing                                                                                                    |
| $\square$          | OFF; device not connected to the mains                                                                                                    |
|                    | ON; device connected to the mains                                                                                                    |
|                    | Laser                                                                                                    |
| LASER              | Laser source output                                                                                                    |
| 4                  | Dangerous voltage                                                                                                    |
| REF                | Product identification code                                                                                                    |
| SN                 | Serial number                                                                                                    |
|                    | Date of manufacture (year and month)                                                                                                    |
|                    | Manufacturer's name and address                                                                                                    |
| <u>_{{}}}</u>      | Total filtration                                                                                                    |
| $\Omega$           | Tube-head                                                                                                    |
| $\bigtriangledown$ | X-ray tube                                                                                                    |
| i                  | See the accompanying documentation                                                                                                    |
| CE0051             | Conformity to the EC 93/42 Directive                                                                                                    |

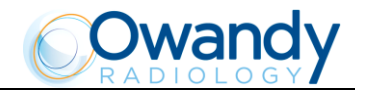

## 4. CLEANING AND DISINFECTION

In order to guarantee a good level of hygiene and cleaning, it is necessary to respect the following procedures.

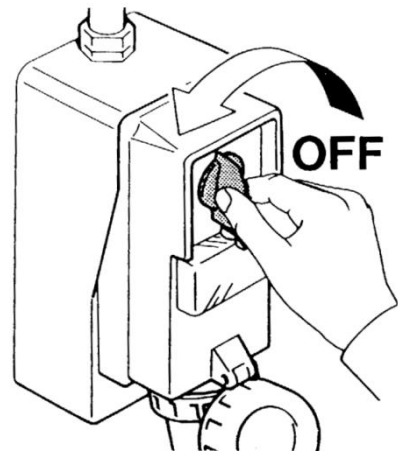

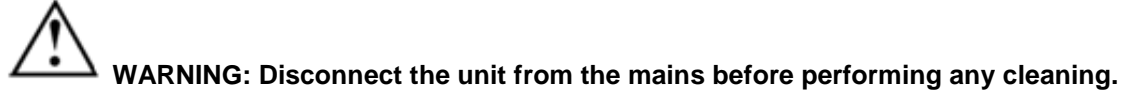

Do not let water or other liquids enter the unit, as these could cause corrosion or short-circuiting.

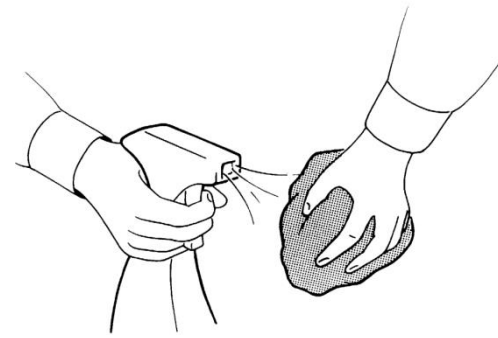

Use only a wet cloth and a mild detergent to clean the painted surfaces, the accessories and the connection cables, and then wipe with a dry cloth; do not use corrosive, abrasive solvents (alcohol, benzine, trichloro-ethylene).

Thoroughly clean the chin support, resting handgrips, nose rest and temple clamp support any time these are used.

The centering bite or the protective bite sleeve, the head strip for 3D examinations and the ear centering pins of the Cephalostat must be replaced after each examination in which they were used.

## 4.1 Cleaning materials compatible with the I-Max Touch 3D

Neutral detergent for painted surfaces, accessories and connection cables. Solution at 2% glutaraldehyde for chin support, resting handgrips, nose rest and temple clamp support.

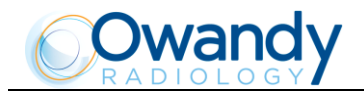

## 5. **DESCRIPTION**

## 5.1 Identification plates and laser labels

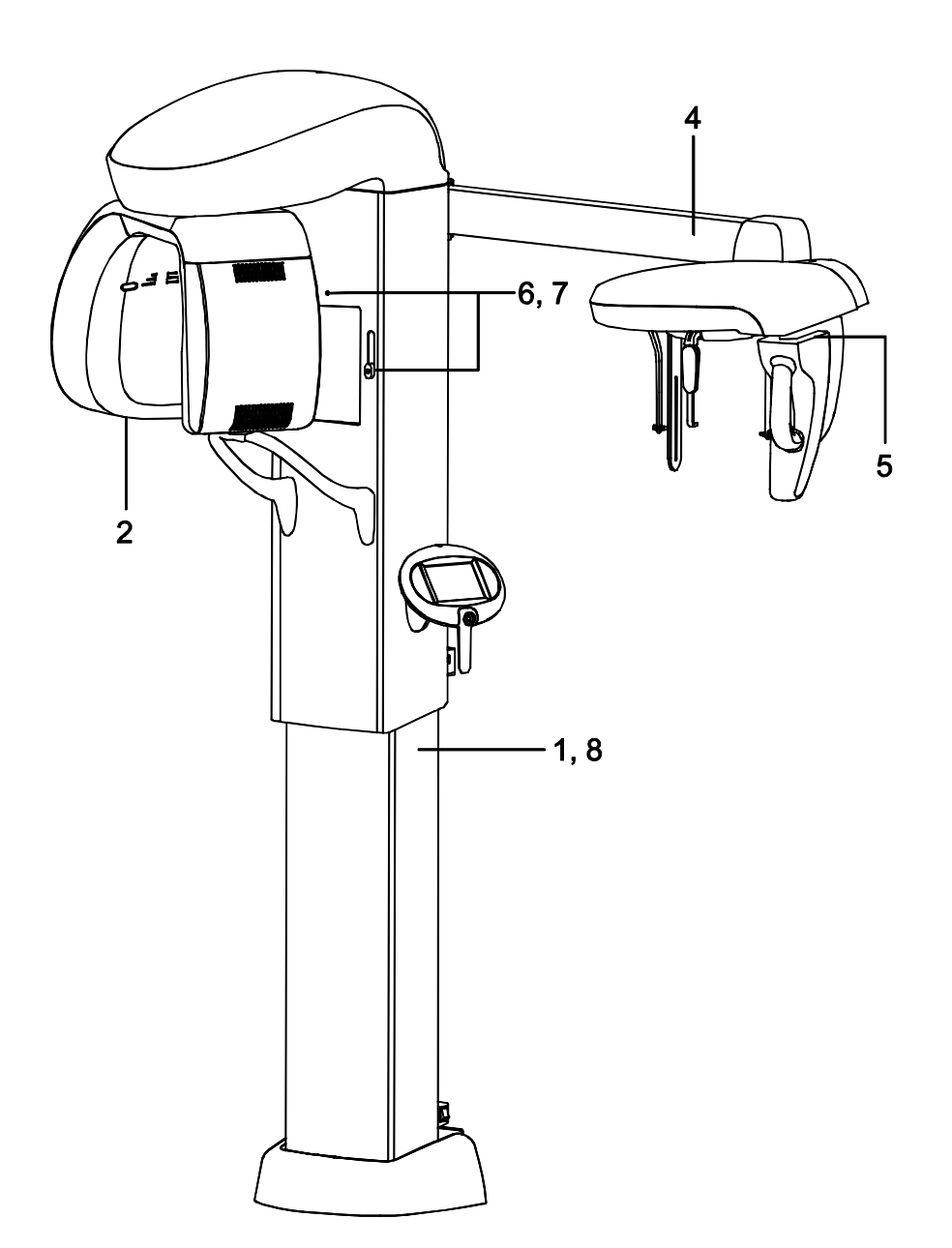

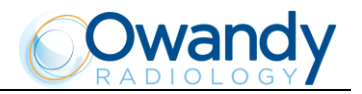

## 5.2 Identification plates and laser labels 110-120V

|                                                                  | 1 - I-Max Touch 3D data plate                                                                                                    |
|------------------------------------------------------------------|----------------------------------------------------------------------------------------------------|
|                                                                  | dy                                                                                                    |
|                                                                  | I-MAX TOUCH 3D                                                                                                    |
| X                                                                | Line:110-120 V~ 15 A (115 V~) 50/60 Hz                                                                                                    |
|                                                                  | Duty cycle: Max exposure time: 15 s                                                                                                    |
| Z:2                                                              | Type: 9306XXXXXX                                                                                                    |
|                                                                  | S/N: YYMMXXXX                                                                                                    |
| OWANDY RADIO<br>2 rue des Vieilles<br>77183 Croissy-Be<br>FRANCE | LOGY<br>Vignes<br>aubourg C C E This product complies with FDA radiation<br>performance standards 21 cfr subchapter<br>j, in effect at date of manufacture<br>0051 |

4 - Cephalometric device plate

| RADIOLOGY                                                                           |                                                                                                    |   |  |
|-------------------------------------------------------------------------------------|----------------------------------------------------------------------------------------------------|---|--|
| CEPHALOMETRIC DEVICE for                                                            |                                                                                                    |   |  |
| I-MAX TOUCH 3D                                                                      |                                                                                                    |   |  |
| Mode                                                                                | I: 9306900002                                                                                                    |   |  |
| S.N.:                                                                               | YYMMXXXX                                                                                                    |   |  |
| OWANDY RADIOLOGY<br>2 rue des Vieilles Vignes<br>77183 Croiss y-Beaubourg<br>FRANCE | This product complies with FDA radiation<br>performance standards 21 cfr subchapter<br>j, in effect at date of manufacture | Ŕ |  |

6 - Spot Laser indicator plate (x2)

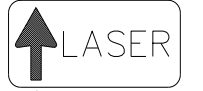

2 - Tube-head characteristics plate

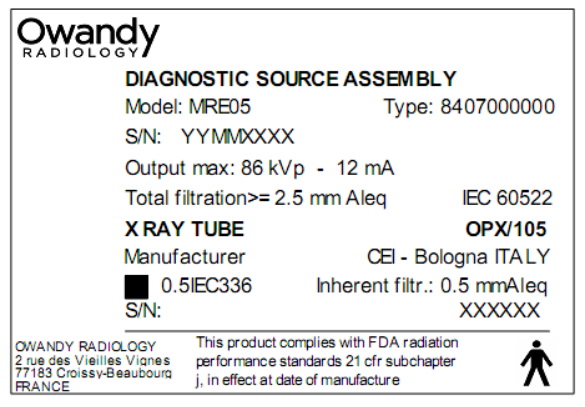

5 - PanCeph digital sensor data plate

| RADIOLOGY                                                                          |
|------------------------------------------------------------------------------------|
| PanCeph Digital Sensor<br>Type: PCC                                                |
| S/n XXXX-KAS XXXXXX                                                                |
| OWANDY RADIOLOGY<br>2 rue des Vieilles Vignes<br>77183 Croissy-Beaubourg<br>FRANCE |

7 - Laser symbol label (x2)

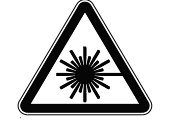

8 - Warning label

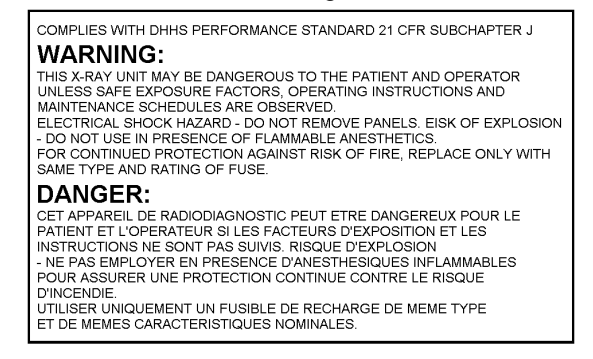

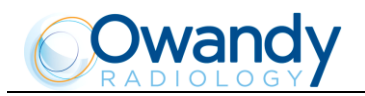

## 5.3 Identification plates and laser labels 220-240V

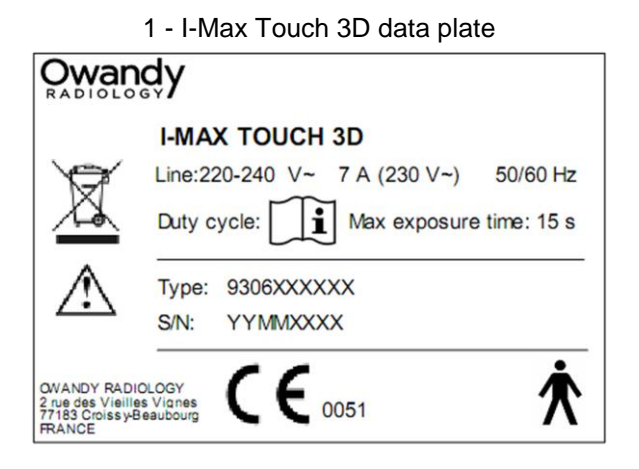

4 - Cephalometric device plate

| Owandy<br>RADIOLOGY                                                                |   |
|------------------------------------------------------------------------------------|---|
| CEPHALOMETRIC DEVICE for                                                           |   |
| I-MAX TOUCH 3D                                                                     |   |
| Model: 930690002                                                                   |   |
| S.N.: YYMMXXXX                                                                     |   |
| QWANDY RADIOLOGY<br>2 rue des Vieilles Vignes<br>77183 Croissy-Beaubourg<br>FRANCE | Ŕ |

6 - Spot Laser indicator plate (x2)

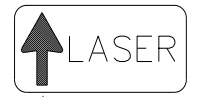

2 - Tube-head characteristics plate

| Owandy                                                                             |                             |  |
|------------------------------------------------------------------------------------|-----------------------------|--|
| DIAGNOSTIC SOURCE ASSEMBLY                                                         |                             |  |
| Model: MRE05<br>S/N: YYMMXXXX                                                      | Type: 8407000000            |  |
| Output max: 86 kVp                                                                 | - 12 mA                     |  |
| Total filtration>= 2.5                                                             | mm Aleq IEC 60522           |  |
| X RAY TUBE                                                                         | OPX/105                     |  |
| Manufacturer                                                                       | CEI - Bologna ITALY         |  |
| 0.5IEC336                                                                          | Inherent filtr.: 0.5 mmAleq |  |
| S/N:                                                                               | XXXXXX                      |  |
| OWANDY RADIOLOGY<br>2 rue des Vieilles Vignes<br>77183 Croissy-Beaubourg<br>FRANCE | ×                           |  |

5 - PanCeph digital sensor data plate

| RADIOLOGY                                                                          |
|------------------------------------------------------------------------------------|
| PanCeph Digital Sensor<br>Type: PCC                                                |
| S/n XXXX-KAS XXXXXX                                                                |
| OWANDY RADIOLOGY<br>2 rue des Vieilles Vignes<br>77183 Croissy-Beaubourg<br>FRANCE |

7 - Laser symbol label (x2)

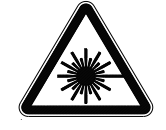

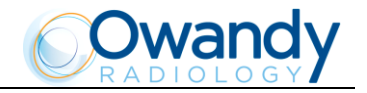

## **5.4 Functions, models and versions**

The I-Max Touch 3D, produced by Owandy Radiology, is a complete panoramic system, which enables to perform all X-rays commonly necessary in dental field (except for endoral X-rays) and volumetric three-dimensional images.

In some versions, certain examination modes are not available but the device (thanks to its computerized control system) can be expanded and updated with new releases, directly at the Dentist premises.

The basic version performs Panoramic, Emi-panoramic, Improved orthogonality Panoramic, Reduced dose panoramic, Frontal dentition, Bitewing, Sinus and TMJ examinations.

Optional functions enable the system to perform the following additional examinations:

- Ceph exam in different formats
- Carpus exam.

#### 5.4.1 Basic version

The base version enables to perform the following examinations:

- Panoramic Adult or Child, with 3 Sizes and 3 Types of incisor block for a total of 18 combinations in automatic selection; in manual selection it is possible to select high voltage between 60kV and 86kV, in 2kV steps and anodic current from 6 mA to 10 mA in 1 mA steps.
- Sinus enables to perform images of the paranasal Sinuses with front projection (postero/anterior).
- TMJ mouth closed/open in lateral projection.
- The right or left Emi-panoramic is used when the patient is known to have a problem only on one side of the arch, in order to reduce the radiation
- The reduced dose Panoramic reduces the dose radiated on the dentition by excluding the ascending rami of the TMJ from the exams
- The frontal dentition enables to perform examinations of the front part (roughly from canine to canine)
- The dentition with improved orthogonality reduces the overlap of the teeth, thereby improving the diagnosis of interproximal decay.
- 3D volumetric examinations of the Dentition, TMJ Left, TMJ Right and Sinus.
- 3D volumetric examinations of Dentition with Partial Volumes to perform exposition only on mandibular or maxillary region when the patient is know to have a problem only on one part of the dentition in order to reduce the dose.

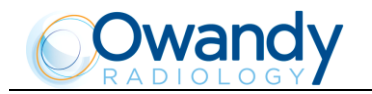

#### 5.4.2 Version with cephalometric device

The version with cephalometric device allows you to perform the following examinations:

- Panoramic, Emi-panoramic, Improved orthogonality Panoramic, Reduced dose panoramic, Frontal dentition, Bitewing, Sinus and TMJ examinations, Adult and Child, with the same characteristics described for the base version.
- 3D volumetric examinations with the characteristics described for the standard version.
- Digital cephalometry with a choice between Adult and Child with 3 sizes each. The execution of the high resolution or standard resolution can be selected within each combination, for a total of 12 combinations in Automatic selection. When examining at a Normal Resolution, the examination is conducted with a reduced scan time, allowing a further reduction of dose. In manual selection it is possible to select high voltage between 60kV and 86kV, in 2kV steps and anodic current from 6 mA to 12 mA in 1 mA steps. The positioning of the primary slide collimator, the secondary collimator and the Digital Sensor (in its sensor holder) is automatic, depending on the size/projection selected. The Soft Tissues Filter is powered to attain the best possible result of the facial profile.
- Children only carpus exam with 3 selectable sizes, for a total of 3 combinations of exam in automatic. In manual selection it is possible to select high voltage between 60kV and 86kV, in 2kV steps and anodic current from 6 mA to 12 mA with 1 mA steps. The positioning of the primary slide collimator is automatic.

The values of exposure factors given in the tables of paragraph 8.19.1, set as default, are guidelines. The real adjustment of these values depends on different conditions, such as the preference of the user for very/little exposed images.

## 6. TECHNICAL CHARACTERISTICS

| General features                        |                                                              |  |
|-----------------------------------------|--------------------------------------------------------------|--|
| Device type                             | I-Max Touch 3D                                               |  |
| Manufacturer                            | OWANDY RADIOLOGY                                             |  |
|                                         | Croissy-Beaubourg, France                                    |  |
| Class                                   | Class II B for European Directive for Medical Devices 93/42  |  |
|                                         | Class II for Canadian MDR                                    |  |
|                                         | Class I with type B applied parts according to IEC 60601-1   |  |
|                                         | Class II according to 21CFR-subchapter J                     |  |
| Operating mode                          | Continuous with adaptive duty cycle                          |  |
| Protection degree                       | IPX0                                                         |  |
| Rated line voltage                      | 220-240V~ or                                                 |  |
|                                         | 110-120V~                                                    |  |
| Line frequency                          | 50/60Hz                                                      |  |
| Maximum line current                    | 220-240V version: 7 A @ 230V~ 50/60Hz                        |  |
|                                         | 110-120V version: 15 A @ 115V~ 50/60Hz                       |  |
| Absorbed power                          | 220-240V version: 1.5 kVA @ 230V~ 50/60Hz                    |  |
|                                         | 110-120V version: 1.6 kVA @ 115V~ 50/60Hz                    |  |
| Protection fuse (F1)                    | 220-240V version: 7 A T                                      |  |
|                                         | 110-120V version: 15 A T                                     |  |
| Switching supply protection fuse (F2)   | 220-240V version: 1.6 A T                                    |  |
|                                         | 110-120V version: 3 A T                                      |  |
| Generator card protection fuses         | F1: 10 A F                                                   |  |
|                                         | F2: 5 A HF                                                   |  |
|                                         | F3: 2 A T                                                    |  |
| Line apparent resistance                | 0.5 Ω max                                                    |  |
| Line voltage regulation                 | < 3% @ 99V~                                                  |  |
| Rated output voltage (kVp)              | 60 to 86 kVp, with 2 kVp steps                               |  |
| Anodic current                          | 6 to 10 mA, with 1 mA steps for PAN, TMJ and Sinus           |  |
|                                         | 6 to 12 mA, with 1 mA steps for Ceph (up to 76 kVp)          |  |
|                                         | 6 to 10 mA, with 1 mA steps for Ceph (from 78 kVp to 86 kVp) |  |
| Additional filter for wide range sensor | << 1.2 mm Al eq. @ 70 kVp                                    |  |
| cover (for 3D exams)                    |                                                              |  |
| Additional filtration for PanCeph       | 0.1mm Al eq. @ 70 kVp                                        |  |
| sensor cover                            |                                                              |  |

| Exposure times                   |                                                                |  |
|----------------------------------|----------------------------------------------------------------|--|
| Panoramic (PAN)                  | 14.4 s Adult / 13.3 s Child                                    |  |
| R/L Emi-panoramic                | 7.8 s Adult / 7.3 s Child                                      |  |
| Reduced dose Panoramic           | 11.9 s Adult / 10.8 s Child                                    |  |
| Improved orthogonality dentition | 11.9 s Adult / Child                                           |  |
| Frontal dentition                | 4.4 s Adult / Child                                            |  |
| Bitewing                         | 3.2 s right / left                                             |  |
|                                  | 6.3 s right and left                                           |  |
| TMJ mouth closed/open            | 2.44 s per image for left and right joint in open and closed   |  |
|                                  | condition for a total of 9.7 s                                 |  |
| Sinus                            | 9.4 s                                                          |  |
| Volumetric 3D exams              | 11.2 s for Dentition and Sinus                                 |  |
|                                  | 10.1 s for TMJ Left and TMJ Right (each)                       |  |
| Cephalometry (Ceph)              | Variable exposure time depending on the type of resolution and |  |
|                                  | size selected. Minimum 4.5 s (18x22nR), maximum 15 s           |  |
|                                  | (30x22hR)                                                      |  |
| Exposure time accuracy           | ± 10 %                                                         |  |

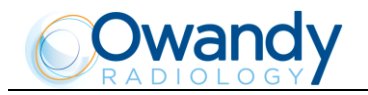

| Examination modes                                       |                                                                                                    |  |  |
|---------------------------------------------------------|----------------------------------------------------------------------------------------------------|--|--|
| Examination selection                                   | Automatic selection for Adult and Child, 3 Sizes                                                              |  |  |
|                                                         | Dentition type selection (in Panoramic)                                                                       |  |  |
|                                                         | Manual selection                                                                                              |  |  |
|                                                         | Collimator with automatic positioning                                                                         |  |  |
| Panoramic                                               | Standard Panoramic                                                                                            |  |  |
|                                                         | Right and left Emi-panoramic                                                                                  |  |  |
|                                                         | Reduced dose Panoramic                                                                                        |  |  |
|                                                         | <ul> <li>Improved orthogonality dentition</li> </ul>                                                          |  |  |
|                                                         | Frontal dentition                                                                                             |  |  |
|                                                         | Bitewing L/R                                                                                                  |  |  |
|                                                         | bitewing L and R                                                                                              |  |  |
| TMJ (Temporo-Mandibular Joint)                          | TMJ mouth closed/open                                                                                         |  |  |
| Sinus                                                   | Sinus P/A projection                                                                                          |  |  |
| Volumetric 3D exams                                     | Automatic selection for Adult and Child, 3 sizes chosen between 6                                             |  |  |
| types of exam: Complete Dentition, Mandibular Dentition |                                                                                                    |  |  |
|                                                         | Dentition, TMJ Left, TMJ Right, Sinus                                                                         |  |  |
| Cephalometry and Carpus                                 | <ul> <li>Normal resolution in Latero-Lateral or Antero-Posterior<br/>projections (different sizes)</li> </ul> |  |  |
|                                                         | <ul> <li>High resolution in Latero-Lateral or Postero-Anterior<br/>projections (different sizes)</li> </ul>   |  |  |
|                                                         | High resolution Carpus exams                                                                                  |  |  |
|                                                         | Motorized soft tissue filter                                                                                  |  |  |

| 3D Dentition reconstructed volume (*) |                                   |  |
|---------------------------------------|-----------------------------------|--|
| Entire volume                         | 93 mm x 82 mm (Diameter x Height) |  |
| Mandibular volume                     | 93 mm x 52 mm (Diameter x Height) |  |
| Maxillary volume                      | 93 mm x 40 mm (Diameter x Height) |  |

| Image magnification                   | Geometric magnification        | Magnification after software<br>correction |
|---------------------------------------|--------------------------------|--------------------------------------------|
| Adult / Child standard Panoramic      | 1 : 1.28                       | 1 : 1 (**)                                 |
|                                       | (constant over dentition part) |                                            |
| TMJ open/close mouth, 4 images        | 1 : 1.25 (nominal)             | 1 : 1 (**)                                 |
| Sinus                                 | 1 : 1.27 (nominal)             | 1 : 1 (**)                                 |
| Ceph (on the sagittal medial plane in | 1: 1.10                        | 1 : 1 (**)                                 |
| LL projection)                        |                                |                                            |

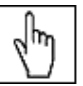

(\*) NOTE: For Canadian market, the 3D reconstructed volume are:

- Entire volume: 80 mm x 80 mm (Diameter x Height)
- Mandibular volume: 80 mm x 52 mm (Diameter x Height)
- Maxillary volume: 80 mm x 40 mm ((Diameter x Height).

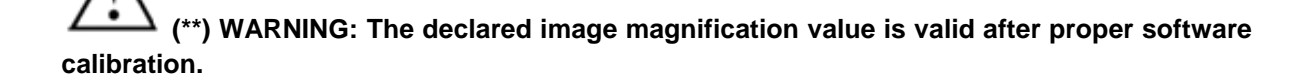

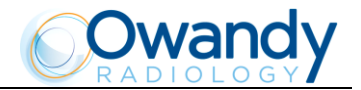

| Tube-head characteristics          |                                                                  |  |  |
|------------------------------------|------------------------------------------------------------------|--|--|
| Model                              | MRE 05                                                           |  |  |
| Manufacturer                       | Villa Sistemi Medicali S.p.A., 20090 Buccinasco (MI) Italia      |  |  |
| Maximum tube voltage               | 86 kVp                                                           |  |  |
| kVp accuracy                       | ±8%                                                              |  |  |
| Maximum anodic current             | 12 mA                                                            |  |  |
| Anodic current accuracy            | ± 10 %                                                           |  |  |
| Output radiation linearity         | < 0.2 according to standard                                      |  |  |
|                                    | IEC 60601-2-7:1998 paragraph 50.102.2                            |  |  |
| Duty cycle                         | Adaptive duty cycle depending on the exposure parameters: from   |  |  |
|                                    | 1 : 8 (at 60 kV, 6 mA) up to 1 : 20 (at 76 kV, 12 mA).           |  |  |
|                                    | Further reduction for three exposures in close-up sequence: from |  |  |
|                                    | 1: 3.6 (at 60 kV, 6 mA) up to 1 : 9 (at 76 kV, 12 mA).           |  |  |
| Nominal power                      | 1.032 kW (86 kVp - 12 mA -4s)                                    |  |  |
| Total filtration                   | 2.5mm Al eq. @ 70 kVp                                            |  |  |
| HVL (Half value layer)             | > 2.0 mm Al eq. @ 60 kVp                                         |  |  |
|                                    | > 2.7 mm Al eq. @ 74 kVp                                         |  |  |
|                                    | > 3.2 mm Al eq. @ 86 kVp                                         |  |  |
| Transformer insulation             | Oil bath                                                         |  |  |
| Cooling                            | By convection                                                    |  |  |
| Leakage radiation at 1 m           | < 0.5 mGy/h @ 86 kVp - 12 mA - 3s duty cycle 1/16                |  |  |
| Tube-head maximum thermal capacity | 310 kJ                                                           |  |  |

| X-ray tube characteristics |                     |  |  |
|----------------------------|---------------------|--|--|
| Manufacturer               | CEI Bologna (Italy) |  |  |
| Туре                       | OPX 105             |  |  |
| Nominal focus size         | 0.5 IEC 60336       |  |  |
| Inherent filtration        | 0.5mm Al eq.        |  |  |
| Anode tilt                 | 5°                  |  |  |
| Anode material             | Tungsten            |  |  |
| Nominal maximum voltage    | 105 kVp             |  |  |
| Filament max current       | 4 A                 |  |  |
| Filament max voltage       | 8 V                 |  |  |
| Anode thermal capacity     | 30 kJ               |  |  |

| Wide range sensor (Flat panel)  |                               |  |  |
|---------------------------------|-------------------------------|--|--|
| Sensitive area                  | 130 x 130 mm                  |  |  |
| Sensor pixel size               | 127 μm, 254 μm in binning 2x2 |  |  |
| Scintillator screen             | Cesium iodide Csl             |  |  |
| Number of sensor pixels (H x L) | 1024 x 1024 (binning 1x1)     |  |  |
|                                 | 512 x 512 (binning 2x2)       |  |  |
| Voxel dimensions                | 185 µm                        |  |  |

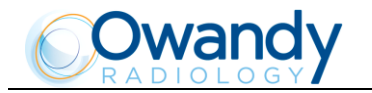

| PanCeph sensor                                                                                                    |                                        |  |  |  |
|----------------------------------------------------------------------------------------------------|----------------------------------------|--|--|--|
| Sensitive area (H x L)                                                                                                    | 220 x 6 mm                             |  |  |  |
| Pixel dimension                                                                                                    | 48 μm, 96 μm in binning 2x2 (Ceph hR), |  |  |  |
|                                                                                                    | 144 µm in binning 3x3 (Ceph nR)        |  |  |  |
| Pixel (H)                                                                                                    | 1536 in nR, 2304 in hR                 |  |  |  |
| NOTE: The number of horizontal<br>pixels (columns that make up the<br>image) depends on the type of<br>examination selected and the<br>resolution set. |                                        |  |  |  |

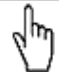

NOTE: The I-Max Touch 3D version without cephalometric arm, uses only the wide range sensor both for 3D images as well as for panoramic images (narrow beam), while in the version with cephalometric arm the second PanCeph sensor is also used.

| Laser centering devices                                                                                   |                                                                                 |  |  |  |  |
|----------------------------------------------------------------------------------------------------|---------------------------------------------------------------------------------|--|--|--|--|
| Patient positioning is guaranteed by 2 laser beams that align the sagittal and Frankfurt/Ala trago planes |                                                                                 |  |  |  |  |
| (please refer to relevant paragraphs for detailed explanation).                                           |                                                                                 |  |  |  |  |
| Wave length                                                                                               | 650 nm ± 10 nm                                                                  |  |  |  |  |
| Divergence                                                                                                | < 2.0 mRad                                                                      |  |  |  |  |
| Optical power                                                                                             | < 1 mW                                                                          |  |  |  |  |
| Classifications                                                                                           | Class 1 laser device according to standard IEC 60825-1:1993 + A1:1997 + A2:2001 |  |  |  |  |

| Mechanical features                  |                                   |  |  |  |
|--------------------------------------|-----------------------------------|--|--|--|
| Image receptor-focus distance (PAN,  | 52 cm (20.4")                     |  |  |  |
| TMJ and Sinus)                       |                                   |  |  |  |
| Image receptor-focus distance (Ceph) | 165 cm (65")                      |  |  |  |
| Telescopic motorized column run      | 85 cm (33.5")                     |  |  |  |
| Maximum total height                 | 245 cm (96.4")                    |  |  |  |
| Weight                               | 161 kg (354 lb) base version      |  |  |  |
|                                      | 186 kg (409 lb) version with Ceph |  |  |  |
| Column weight                        | 87 kg                             |  |  |  |
| Weight of arm support, rotating arm, | 74 kg                             |  |  |  |
| tube-head and sensor holder          |                                   |  |  |  |
| Ceph arm weight                      | 25 kg                             |  |  |  |
| Leg weight (optional)                | 30 kg                             |  |  |  |
| Sensor holder weight                 | 2 kg                              |  |  |  |

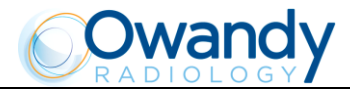

| Working conditions                   |                                               |  |  |  |
|--------------------------------------|-----------------------------------------------|--|--|--|
| Minimum dimensions of the room       | 130 x 120 cm (52" x 47.2") without Ceph arm   |  |  |  |
| (refer to the Service Manual)        | 145 x 200 cm (57" x 78.7") with Ceph arm      |  |  |  |
| Recommended dimensions of the        | 130 x 140 cm (51.2" x 55.1") without Ceph arm |  |  |  |
| room (refer to the Service Manual)   | 160 x 220 cm (63" x 86.6") with Ceph arm      |  |  |  |
| Maximum working temperature range    | + 10° to + 40°                                |  |  |  |
| Relative working humidity (RH) range | 30% to 75%                                    |  |  |  |
| Temperature range for transport and  | - 20° to + 70°                                |  |  |  |
| storing                              |                                               |  |  |  |
| Humidity range for transport and     | < 95% without condense                        |  |  |  |
| storing                              |                                               |  |  |  |
| Minimum atmospheric pressure for     | 630 hPa                                       |  |  |  |
| transport and storing                |                                               |  |  |  |

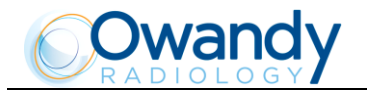

|    |    | mA    |       |       |       |       |  |
|----|----|-------|-------|-------|-------|-------|--|
|    |    | 6     | 7     | 8     | 9     | 10    |  |
|    | 60 | 77.8  | 90.8  | 103.7 | 116.7 | 129.6 |  |
|    | 62 | 83.9  | 97.8  | 111.8 | 125.8 | 139.8 |  |
|    | 64 | 90.1  | 105.1 | 120.2 | 135.2 | 150.2 |  |
|    | 66 | 96.6  | 112.7 | 128.8 | 144.9 | 161.0 |  |
|    | 68 | 103.3 | 120.5 | 137.7 | 154.9 | 172.1 |  |
|    | 70 | 110.1 | 128.5 | 146.8 | 165.2 | 183.6 |  |
| kV | 72 | 117.2 | 136.7 | 156.3 | 175.8 | 195.3 |  |
|    | 74 | 124.5 | 145.2 | 166.0 | 186.7 | 207.5 |  |
|    | 76 | 131.9 | 153.9 | 175.9 | 197.9 | 219.9 |  |
|    | 78 | 139.6 | 162.9 | 186.2 | 209.4 | 232.7 |  |
|    | 80 | 147.5 | 172.1 | 196.7 | 221.2 | 245.8 |  |
|    | 82 | 155.6 | 181.5 | 207.4 | 233.4 | 259.3 |  |
|    | 84 | 163.8 | 191.1 | 218.5 | 245.8 | 273.1 |  |
|    | 86 | 172.3 | 201.0 | 229.8 | 258.5 | 287.2 |  |

## 6.1 Dose per Area Product (DAP) in 3D examinations

Table 1 - DAP values in  $\mu$ Gy x m2 for Dentition and Sinus examinations at 11.2 seconds

|     |    | mA    |       |       |       |       |
|-----|----|-------|-------|-------|-------|-------|
|     |    | 6     | 7     | 8     | 9     | 10    |
|     | 60 | 70.1  | 81.8  | 93.5  | 105.2 | 116.3 |
|     | 62 | 75.6  | 88.2  | 100.8 | 113.4 | 126.0 |
|     | 64 | 81.3  | 94.8  | 108.4 | 121.9 | 135.5 |
|     | 66 | 87.1  | 101.6 | 116.1 | 130.7 | 145.2 |
|     | 68 | 93.1  | 108.6 | 124.2 | 139.7 | 155.2 |
|     | 70 | 99.3  | 115.9 | 132.4 | 149.0 | 165.5 |
| LV/ | 72 | 105.7 | 123.3 | 140.9 | 158.5 | 176.2 |
| ĸv  | 74 | 112.3 | 131.0 | 149.7 | 168.4 | 187.1 |
|     | 76 | 119.0 | 138.8 | 158.7 | 178.5 | 198.3 |
|     | 78 | 125.9 | 146.9 | 167.9 | 188.9 | 209.8 |
|     | 80 | 133.0 | 155.2 | 177.3 | 199.5 | 221.7 |
|     | 82 | 140.3 | 163.7 | 187.1 | 210.4 | 233.8 |
|     | 84 | 147.7 | 172.4 | 197.0 | 221.0 | 246.2 |
|     | 86 | 155.4 | 181.3 | 207.2 | 233.1 | 259.0 |

Table 2 - DAP values in  $\mu$ Gy x m2 for TMJ Left and TMJ Right examinations at 10.1 seconds

 $\sqrt[m]$  NOTE: In the partial volume exams, the DAP is the 57% of entire volume DAP.
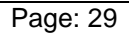

1271 (50,04") Ø 1040 (40,95") Ø 1140 (44,88") with free standing base

905 (35,63") ÷ 1755 (69,10")

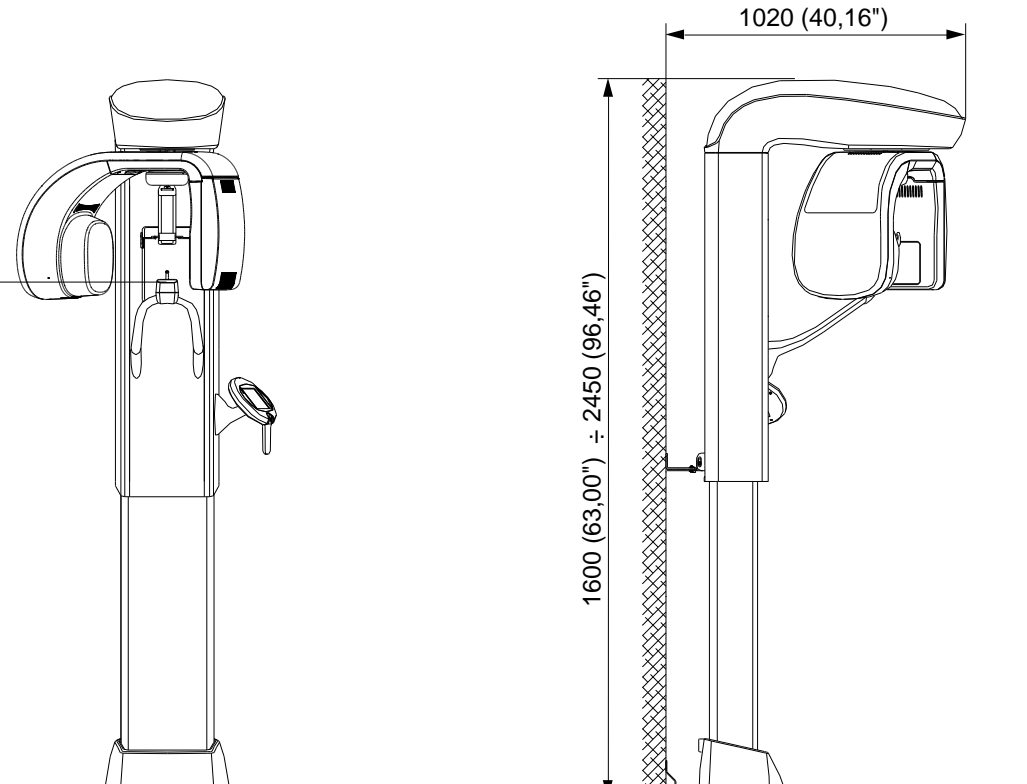

Figure 6 – I-Max Touch 3D dimensions, standard version

#### **Dimensions** 6.2

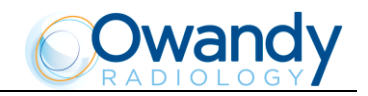

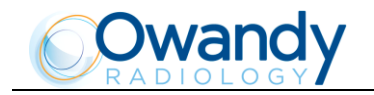

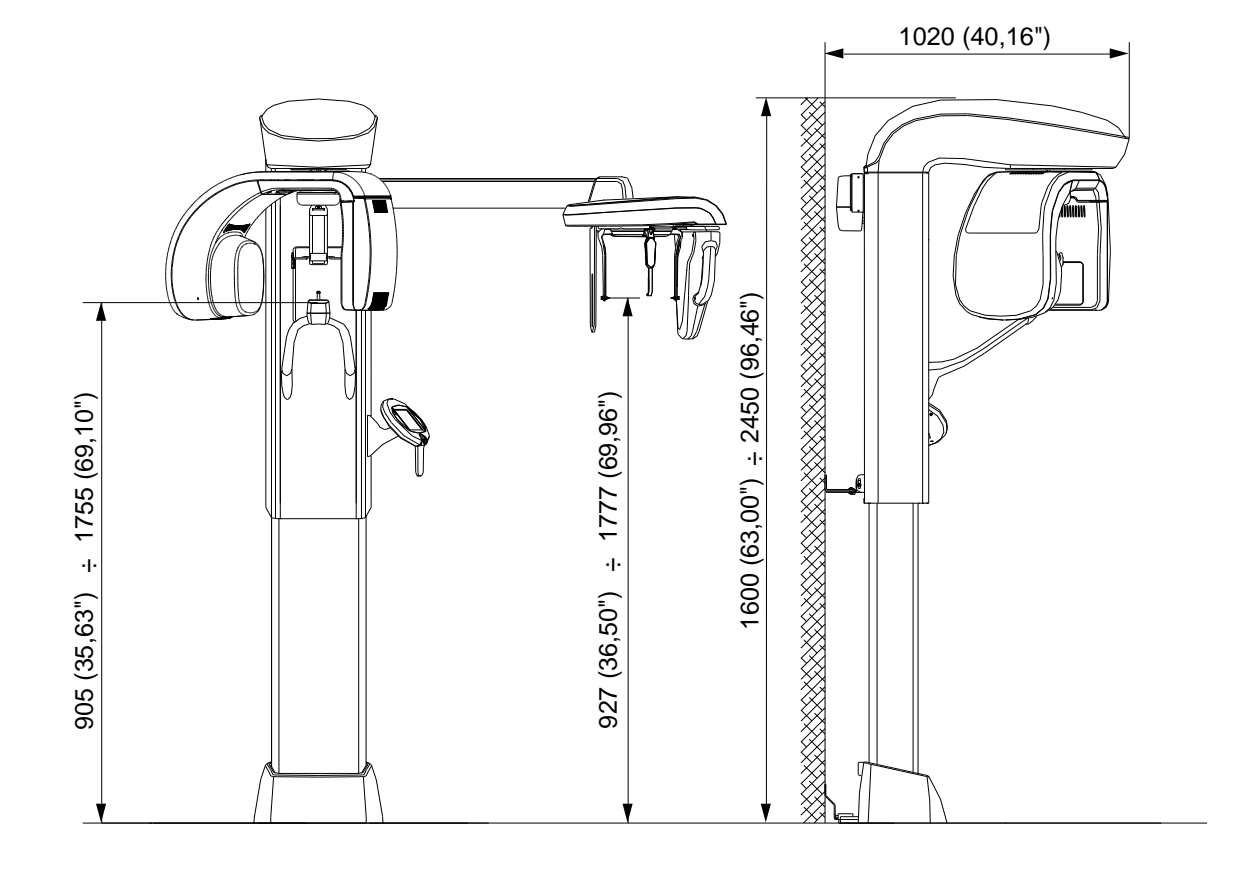

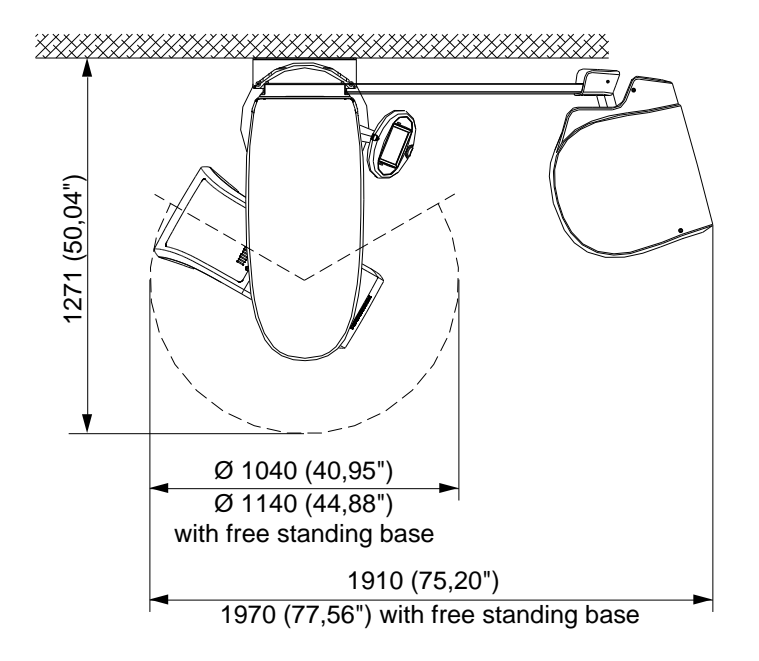

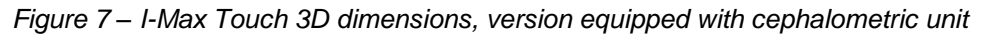

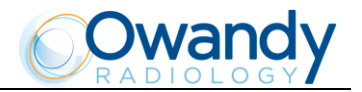

# 6.3 Loading curve of the tube and cooling curve of the anode

Tube "CEI - OPX/105" (0.5 IEC 60336)

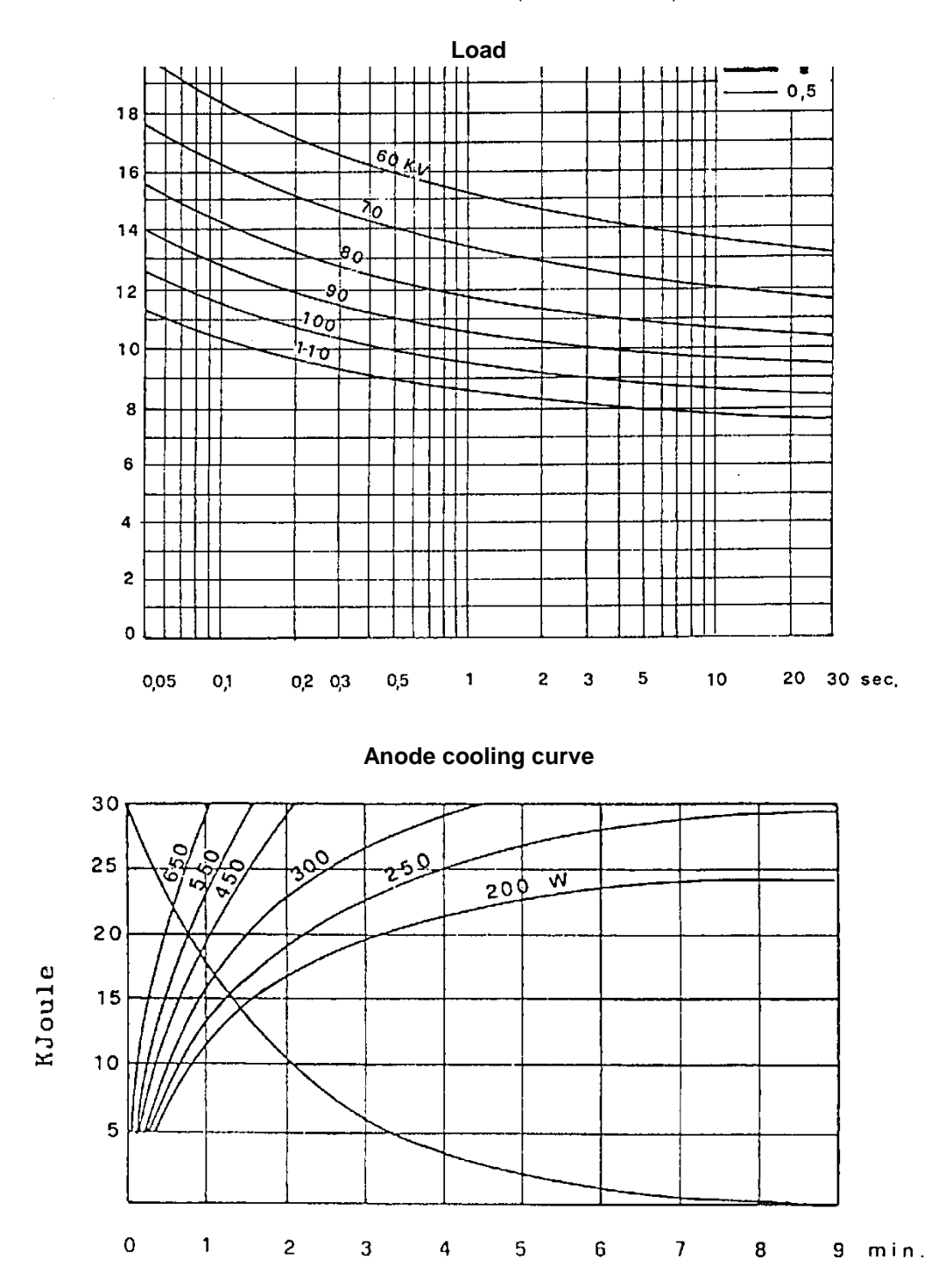

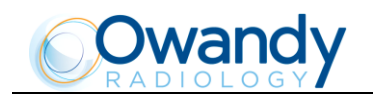

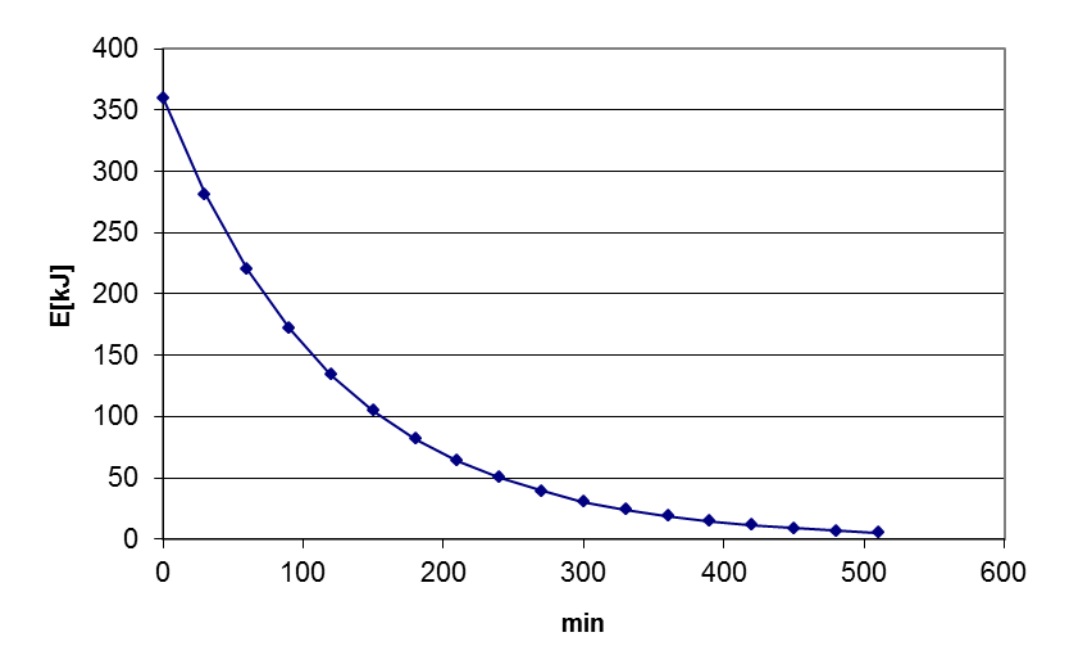

Tube-head heating and cooling curve

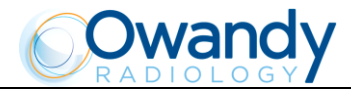

# 6.4 Separate parts supplied with I-Max Touch 3D

The I-Max Touch 3D comes with the following removable accessories:

| Temple clamp centering device for standardized and volumetric exams                               |                                                                  |
|---------------------------------------------------------------------------------------------------|------------------------------------------------------------------|
| Chin rest for standard panoramic, supplied<br>with removable chin stop for edentulous<br>patients |                                                                  |
| Reduced height chin rest for standard panoramic                                                   |                                                                  |
| Lowered chin rest for Sinus, in non volumetric 3D mode                                            |                                                                  |
| Noserest for TMJ exams, in non volumetric<br>3D mode                                              |                                                                  |
| Chin rest centering device for TMJ volumetric 3D exams                                            |                                                                  |
| Bites, cephalometry ear centering pins, head strips for 3D exams, protective bite sleeves         | Disposable and non-sterilized parts.<br>Replace after every use. |

NOTE: These removable parts are considered "type B applied parts", in accordance with IEC 60601-1, 2nd edition. Some of these parts do not carry identification codes due to their small size. The use of these parts on other devices is not possible, since they are parts designed specifically for the I-Max Touch 3D.

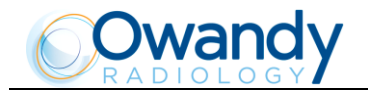

# 6.5 Applied safety regulations

The I-Max Touch 3D complies with the following standards:

 $CE_{0051}$  - Ensures the compliance of the I-Max Touch 3D to the Medical Device Directive 93/42/EEC and amendments.

- Canadian Medical Device Regulations
- 21 CFR Subchapter J
- General safety: IEC 60601-1:1988+A1:1991+A2:1995 IEC 60601-1-1:2000 IEC 60601-1-4:1996+A1:1999 IEC 60601-2-7:1998 IEC 60601-2-28:1993 IEC 60601-2-32:1994 IEC 60601-2-44:2001
- Electromagnetic compatibility: IEC 60601-1-2:2001
- Protection against radiation: IEC 60601-1-3:1994 IEC 60825-1:1993+A1:1997+A2:2001
- Usability: IEC 60601-1-6:2004

#### 6.5.1 Classifications

The I-Max Touch 3D is a class I electro-medical device and Type B as of IEC 60601-1 classification, foreseen for a continuous working at intermittent load.

The classification according to EC Directive 93/42 and subsequent amendments for medical devices is Class II B.

According to Canadian MDR, the equipment belongs to class II.

According to FDA 21 CFR, the equipment belongs to class II.

h

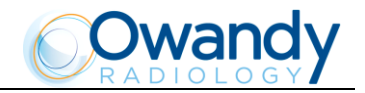

# 6.6 Note on constant magnification for Panoramic and TMJ (mouth open/closed) examinations

NOTE: The I-Max Touch 3D is based on an arch shape and the temporo-mandibular joint determined on statistical studies. This shape is taken as "standard" for the dento-maxillo-facial complex. The I-Max Touch 3D follows a roto-translation path which maintains constant the magnification factor stated in the technical characteristics of each type of exam along this "standard" shape only along the dentition area. The patient's anatomy can differ significantly from the statistical model, so the magnification factor is not maintained and can be different from the value stated. Based on his experience and competence, the user has to judge this variation.

IN ANY CASE, X-RAY IMAGE CANNOT BE USED TO PERFORM CALCULATIONS OF DISTANCES, ANGLES, ETC.

WARNING: The measurement of lengths on digital images depends on the specific length calibration of the program used.

It is therefore very important to check the length calibration of the program to obtain the measurement of the anatomical part.

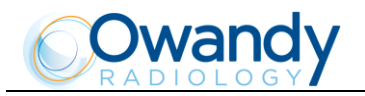

# 6.7 Measurement method of technical factors (paragraph for authorized personnel)

WARNING: The execution of these measurements involves the removal of the cover of the HF unit with consequent access to live parts inside.

The steps outlined in the Service Manual should be followed for the direct measurement of technical elements.

WARNING: During the panoramic acquisition, the value of the exposure parameters varies according to a fixed curve, to compensate the variations in absorption by the patient's tissues. In this way, it is possible to obtain a good uniformity of the image contrast. In particular, the set value is decreased in the initial stage and increased in correspondence with the canine/incisor area to compensate for the effect of increased attenuation due to the spine.

The value displayed is the value selected by the user, while the actual value may be different; this fact should be considered if checking the exposure parameters using the diagnostic mode.

The accuracy of the exposure parameters, kV and mA, stated in the technical specifications section, refers to the accuracy compared to the actual value set by the system.

In any case, the manufacturer guarantees that the accuracy of the exposure parameters is within the maximum limits required by international regulations on the safety of medical devices IEC 60601-1 and attachments. In particular, in accordance with the IEC 60601-2-7, the maximum deviation (inclusive of the correction and instrumental uncertainty) is within the  $\pm$  10% for kV and within  $\pm$  15% for the anode current.

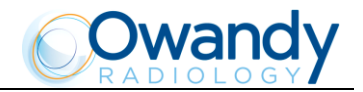

# 6.8 Verification method of technical factors (paragraph for authorized personnel)

The exposure factors (kV, time and dose) can be verified using the so-called "non-invasive method".

WARNING: The unit is equipped with a collimator with a very narrow X-ray beam. Measurements made with non-invasive instruments and a narrow beam can be difficult and/or unreliable, therefore a special probe must then used with a reduced sensitive area. It may be helpful to use a fluorescent screen to locate the X-ray beam and thus position the probe of the instrument.

The procedure to measure the exposure parameters with a non-invasive instrument is as follows:

- 1. With the device switched on, select the panoramic exam pressing the "Exam Mode selection" key (9).
- 2. Press the "Anatomic/Manual" mode indicator (13) until it turns green and displays "S", then press the "Test" key (4) to enter the exposure verification mode. The following is displayed:

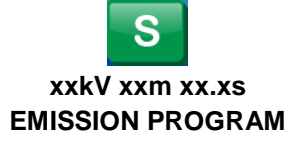

WARNING: The following operations involve the emission of X-rays; therefore the authorized technician should pay the utmost attention and respect the safety standard in force in the related country.

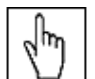

**I**NOTE: This program allows performing the measurement of the exposure parameters with the tube-head in the fixed position (not rotating) and constant parameters.

- 3. Position the measuring instrument.
- 4. To change the exposure parameters, use the orange arrow keys (3) of the corresponding parameter, the display will respectively show one of the three following captions:

#### >xxkV xxmA xx.xs xxkV>xxmA xx.xs xxkV xxmA>xx.xs

The symbol ">" indicates which parameter is being changed. The parameters may vary within the limits shown in the table below:

| Parameter | Minimum value | Maximum value |
|-----------|---------------|---------------|
| KV        | 60            | 86            |
| mA        | 6             | 12            |
| S         | 0.2           | 15            |
|           | Table 0       |               |

Table 3

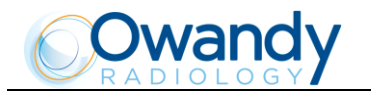

5. Perform an exposure by pressing the X-rays button; the technical factors can then be read on the instrument.

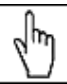

NOTE: Performances are insured if the measurement of technical factors occurs with an invasive method. Measurements taken with a non-invasive method could introduce errors due to the tolerance of the instruments or incorrect implementation of the measurement.

6. To exit the control program, press the "Test" key (4); the display will indicate:

#### xxkV xxmA xx.xs

#### PANORAMIC-STD

and the unit will return to the standard mode.

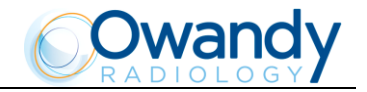

# 6.9 **CBCT** Conditions of Operation

The following table lists the conditions of operation for the unit working in CBCT modality.

| Quantity                              | Range                 |
|---------------------------------------|-----------------------|
| Tube current (mA)                     | from 6 to 10 mA       |
| kV                                    | from 60 to 86 kV      |
| Exposure time                         | 21.2s                 |
| X-ray filtration                      | 2.5mm Al eq. @ 70 kVp |
| Nominal Tomographic section thickness | 0.185 mm              |
| Image receptor area                   | 130x130 mm            |

#### 6.9.1 Reference plane

The reference plane offset is the horizontal plane passing on the chin rest of the unit.

The Figure 8 shows the position of the reference plane and its location with respect to the chin rest, the focal spot and the volume irradiated by the X-ray Cone Beam. Each exam has a proper chin support that gives the proper reference plane offset.

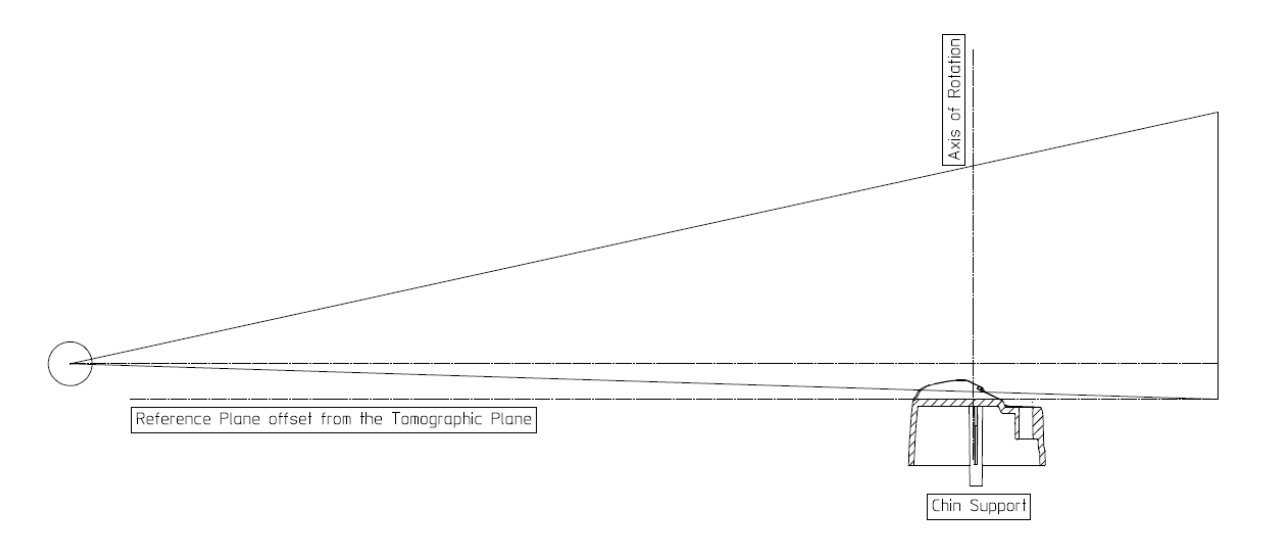

Figure 8: Reference plane offset from the Tomographic Plane

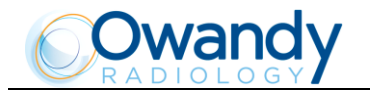

# 6.10 **CTDI** information

The following dose information are measured using a dosimetry head phantom compliant with the specifications of CFR 21 1020.33.

The phantom is a circular cylinder of polymethl-methacrylate (PMMA) of density 1.19+/-0.01 grams per cubic centimeter. The phantom is 15.0 centimeters high and has a diameter of 16.0 centimeters since the system is designed to image the head (head scanners).

The phantom has holes just large enough for the placement of a dosimeter(s) along its axis of rotation and along a line parallel to the axis of rotation 1.0 centimeter from the outer surface and within the phantom.

Values were measured using the instrument X2 CT sensor by RaySafe. Values are expressed in mGy.

The CTDI values are measured as CTDI<sub>100</sub> as recommended in the FDA Guidance doc. "Provision for Alternate Measure of the Computed Tomography Dose Index (CTDI) to Assure Compliance with the Dose Information Requirements of the Federal Performance Standard for Computed Tomography" of October 20,2006.

#### 6.10.1 Measure conditions

The conditions of operations are set according to the following table:

| Quantity                               | Range           |  |
|----------------------------------------|-----------------|--|
| Tube current (mA)                      | From 6 to 10 mA |  |
| kV From 60 to 86 kV                    |                 |  |
| Exam time 21.2s                        |                 |  |
| X-ray filtration 2.5mm AI eq. @ 70 kVp |                 |  |
| Nominal Tomographic section thickness  | 0.185mm         |  |
| X-ray beam collimation 130x130 mm      |                 |  |

#### 6.10.2 Measurement procedure

- 1. The phantom is placed on the support of the chin rest of the machine.
- 2. The dose detector is placed in the phantom in one of the positions at a time.
- 3. The default values for adult and normal size (82kV 9mA) are selected.
- 4. An exposure is performed.
- 5. The dose measure is recorded.

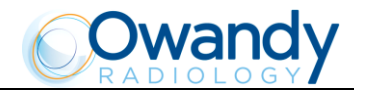

#### 6.10.3 Measured values

Different dose measurements are performed to find the location of the plane where the dose measurement at 1cm interior from the surface of the phantom is maximum.

Such location is perpendicular to the mid-sagittal line of the imaged volume on the left side of the patient considering the patient orientation.

The following table lists the CTDI<sub>100</sub> values measured in the different locations of the Phantom:

| Measurement Location                  | Dose Value |
|---------------------------------------|------------|
| CTDI <sub>100 (Center)</sub>          | 7.9 mGy    |
| CTDI100 (Peripheral, MAX)             | 9.5 mGy    |
| CTDI <sub>100</sub> (Peripheral, 90°) | 4.6 mGy    |
| CTDI100 (Peripheral, 180°)            | 9.4 mGy    |
| CTDI100 (Peripheral, 270°)            | 8.3 mGy    |
| CTDI100 (Peripheral, average)         | 7.9 mGy    |

weighted  $CTDI_{100}$  is  $CTDI_W = 7.9mGy$ and volume  $CTDI_W$  is  $CTDI_{vol} = CTDI_W = 7.9mGy$ 

#### 6.10.4 Dose values for other conditions of operation

The following table lists the relative CTDI values for different conditions of operations, normalized to the value of CTDI measured in the center of the Phantom at nominal conditions of operation (82kV, 9mA) (CTDI<sub>100 (Center)</sub>):

| Conditions of Operation | CTDI Value Relative to CTDI <sub>100</sub> |
|-------------------------|--------------------------------------------|
| conditions of operation | (Center)                                   |
| 60kV                    | 0.38                                       |
| 74kV                    | 0.74                                       |
| 86kV                    | 1.13                                       |
| 6mA                     | 0.65                                       |
| 8mA                     | 0.88                                       |
| 10mA                    | 1.10                                       |

The following table lists the relative CTDI values for different kV values, normalized to the maximum value of CTDI measured 1cm from the outer surface of the Phantom at nominal conditions of operation (82kV) (CTDI<sub>100 (Peripheral, MAX)</sub>):

| Conditions of Operation | CTDI Value Relative to CTDI <sub>100</sub><br>(Peripheral, MAX) |
|-------------------------|-----------------------------------------------------------------|
| 60kV (minimum value)    | 0.44                                                            |
| 86kV (maximum value)    | 1.12                                                            |

Maximum deviation from the nominal values given in the preceding tables is  $\pm 25\%$ .

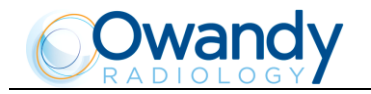

#### 6.10.5 Dose profile

In the following graph the dose profile is displayed along a line z perpendicular to the tomographic plane measured in the center of the Dose Phantom.

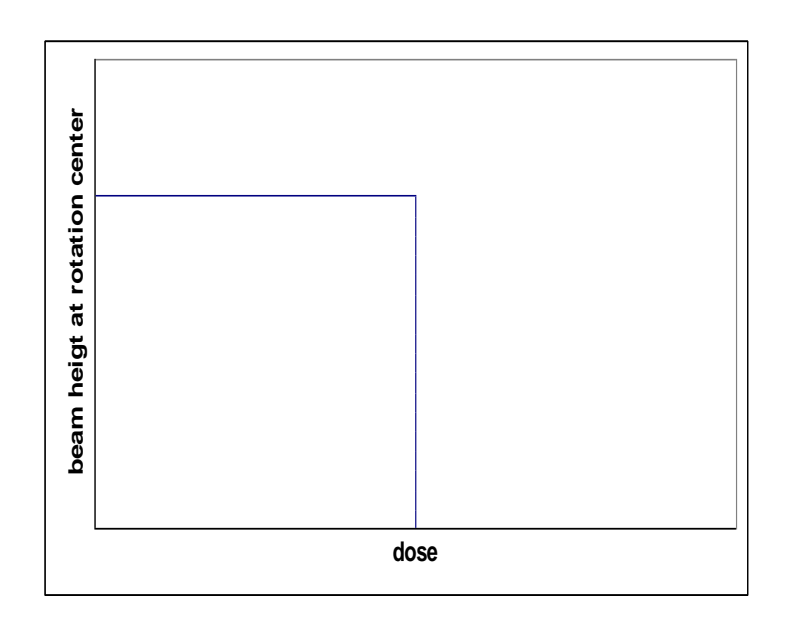

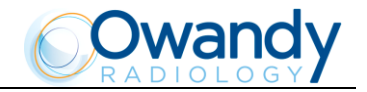

# 6.11 3D Imaging Performance

The following Imaging Performance Indicators are measured using the "Quart DVT" CBCT Phantom.

Such Phantom consists of several discs of PMMA with inclusions of different objects and materials for performing the required measurements.

After the image acquisition, specific tomograms are exported in Dicom Format from the imaging program and imported into the DVT\_PRO Software where measurements of the imaging Performance indicators are calculated and displayed.

#### 6.11.1 Noise

The Typical noise (expressed as Contrast Noise Ratio) is: 8.0 Maximum accepted deviation is: CNR > 2.5.

#### 6.11.2 Modulation Transfer Function (MTF)

The following graph shows the Modulation Transfer Function. Maximum accepted deviation is: MTF 10% >1

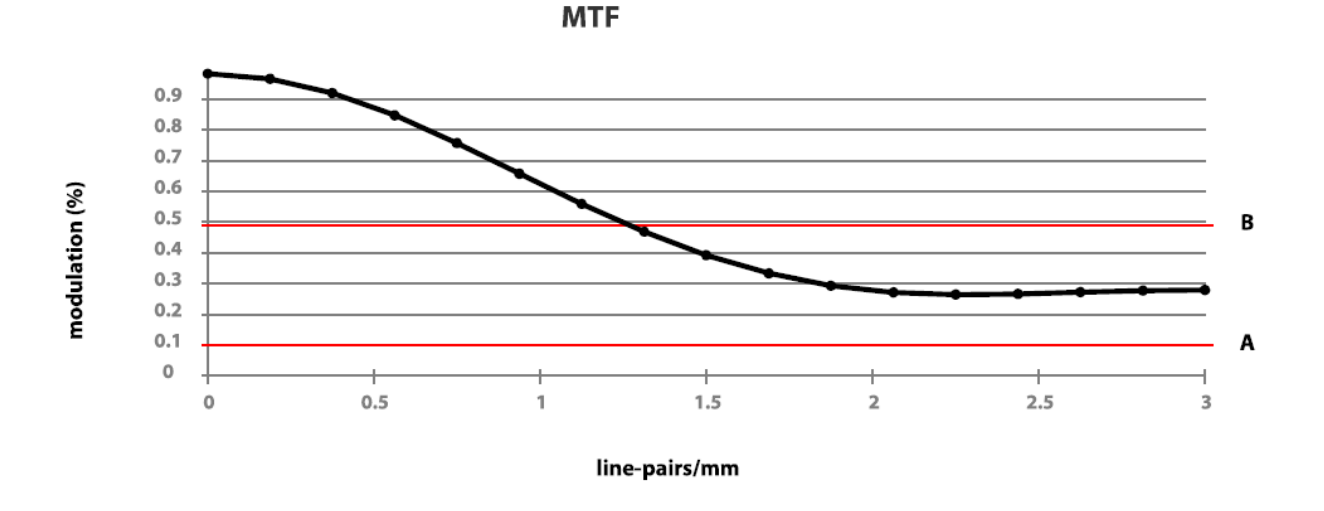

#### 6.11.3 Slice Thickness

The Typical Slice Thickness is: 0.185mm Maximum accepted deviation is: ±10%

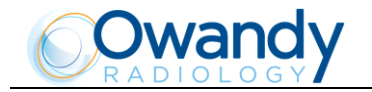

#### 6.11.4 Sensitivity Profile

Sensitivity profile is not applicable - the resolution is substantially equal in z-direction. No indication of the accepted deviation or test protocol is needed.

#### 6.11.5 CT Number of water

The Typical CT number of water is 0, expressed as Hounsfield Units (HU). Accepted deviation is -100HU to +100HU.

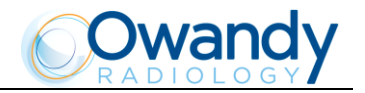

# 6.12 QC program

The QC Program is based on the usage of the "Quart DVT\_kp" Phantom (or equivalent).

Such Phantom consists of several discs of PMMA with inclusions of different objects and materials (PVC and Air) for performing the required measurements.

After the image acquisition, specific tomograms are exported in Dicom Format from the imaging program and imported into the DVT\_PRO Software where measurements of the imaging Performance indicators are calculated and displayed.

#### 6.12.1 Schedule

The QC program has to be performed after installation and every 6 months, unless local regulations require a different interval.

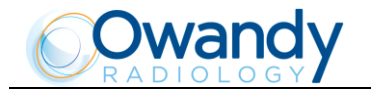

#### 6.12.2 QC program test

The following paragraphs describe the tests to be performed for Image Quality Control. After each test, record the measurements in the logbook provided in paragraph 6.12.9.

# NOTE: In case you find any value out of the acceptable range, please call your service representative for a system inspection.

To position the phantom, proceed as follow:

- 1. Make sure that no foreign object is located in the beam path of the X-ray device.
- 2. Remove the chin rest and there position the phantom support.
- 3. Place the phantom on it, check the bubble level vs the bubble level of the machine and align the phantom using the mid-saggittal laser.
- 4. Create a test patient.

hn

5. Take a 3D DENTITION exam at 72kV-6mA.

During the exam looking at the real time preview check the phantom is properly aligned as in the following figure. If not, adjust the position and repeat the test.

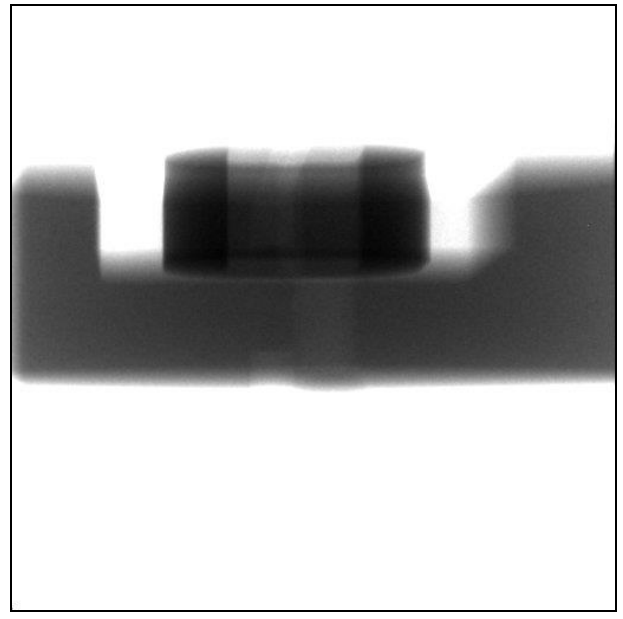

Figure 9

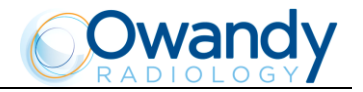

6. At the end of reconstruction you need 2 slices from the 512 slices of the volume:

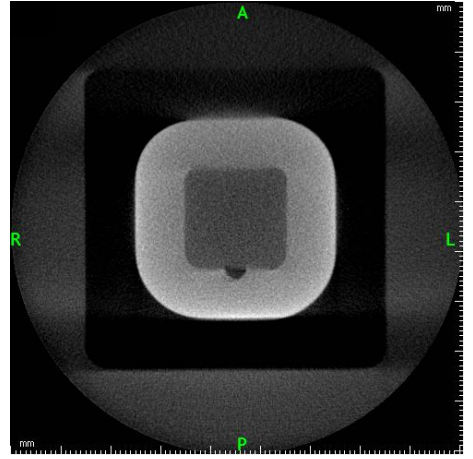

Use slice 310 for all other checks

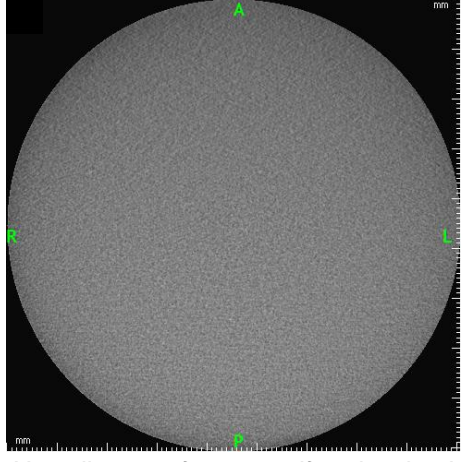

Use slice 230 for test uniformity check

- 7. Export them in a temporary folder.
- 8. Run Quart software (please refer to its User Manual for detailed instructions on performing tests).
- 9. Select Test tab, in the first free column (e.g. 1) click on the "T" button: this open a new window where the test has to be performed.
- 10. Click on load test phantom image and browse the temporary folder where the slices were exported and select the slice #310.
- 11. Following the instructions provided by the software perform the test and at the end press "Save" button. The software returns to test tab page.
- 12. Then click on the next "T" button to perform the noise evaluation test (paragraph 6.12.3).

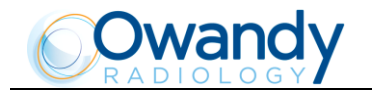

#### 6.12.3 Nyquist frequency

The 1st test of the Quart software procedure gives a measure of the Nyquist frequency. This value must be greater or equal to 1.

#### 6.12.4 Noise and contrast scale

The 2nd test of the quart software procedure give a measure of noise and contrast scale.

Following the instructions provided by the software perform the test and at the end press "Save" button. The software returns to test tab page reporting these results:

- CNR: it gives noise performances, report this value in the "Image noise" cell of the QC log book at paragraph 6.12.9.
- Contrast: it gives contrast scale, report this value in the "L contrast resolution" cell of the QC log book at paragraph 6.12.9.

#### 6.12.5 Uniformity check

Click on the next "T" button to perform the Uniformity check labelled as "Homogeneity" in the Quart software procedure.

Click on load homogeneity image and select the slice #230.

The software performs the test and at the end press "Save" button. The software returns to test tab page reporting the Homogeneity value expressing uniformity performances, report this value in the *"Image uniformity"* cell of the QC log book at paragraph 6.12.9.

#### 6.12.6 Spatial resolution

Click on the next "T" button to perform the MTF test. Following the instructions provided by the software perform the test and at the end press "Save" button. The software returns to test tab page reporting the MTF 10% value expressing spatial resolution performances, report this value in the *"H contrast resolution"* cell of the QC log book at paragraph 6.12.9.

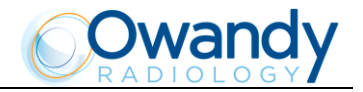

#### 6.12.7 Measure

NOTE: This test has to be performed with the 3D display software.

#### 6.12.7.1 Nominal Tomographic section thickness

In the coronal view measure the height of the phantom insert as shown in Figure 10. The measure has to be in the range from 15.7mm to 19.2mm. (this insert is 100 slices high so its measure divided by 100 give a measure of the nomimal tomographic section thickness).

Report this value in the "Slice thickness" cell of the QC log book at paragraph 6.12.9.

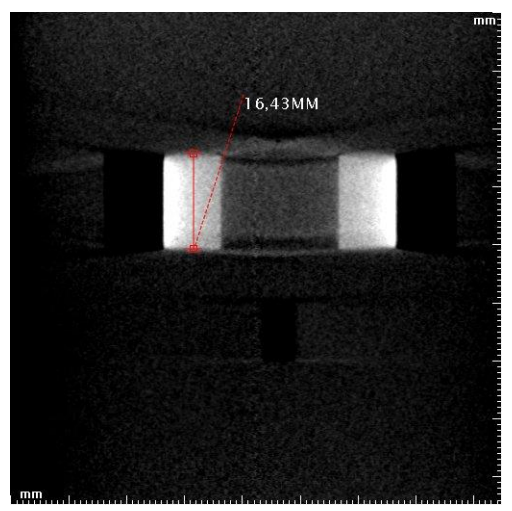

Figure 10

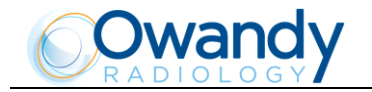

#### 6.12.7.2 Length and Width measurements

In the slice view measure the length and width of the phantom as shown in Figure 11. The measures have to be in the range from 54.0mm to 66.0mm (nominal 60mm).

Report these values in the "Length measure" and "Width measure" cells of the QC log book at paragraph 6.12.9.

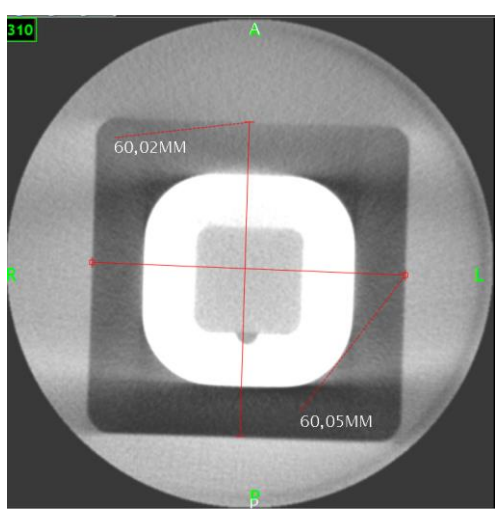

Figure 11

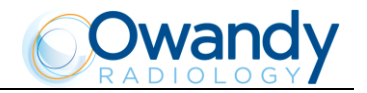

#### 6.12.8 CT number of water

#### 6.12.8.1 Method to calculate the mean and standard deviation of CT numbers

Mean Gray Values and CT Number are evaluated by determining the standard deviation and mean of Gray Values from a Region of Interest, placed by the user in the PMMA centre of the displayed image of the phantom.

The measurement is taken on a block of PMMA which is widely recognised as providing CT number equivalent to that of water for the energy range used in CBCT, without the complication of using actual water phantoms.

#### 6.12.8.2 *Measurements*

Measurements are made on a reconstructed slice of the phantom (it is suggested to use the slice #310) in a Region of Interest (ROI) selected by the user inside the red area of the Figure 12 representing the PMMA insert of the phantom.

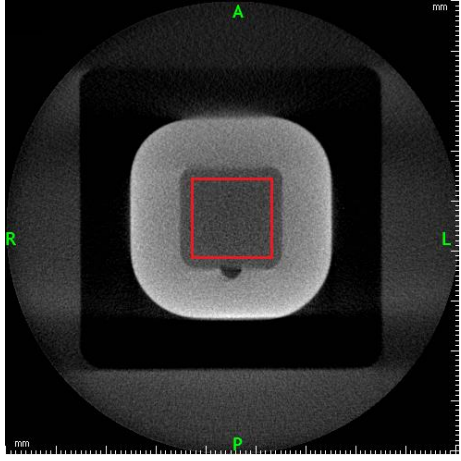

Figure 12

The ROI is taken for the evaluation of the material specific gray scale value. CT-number of PMMA can be derived from the mean value of the ROI. This number is also representative of CT number of water, report this value in the "CT number of water" cell of the QC log book at paragraph 6.12.9.

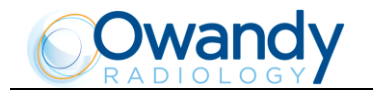

#### 6.12.9 QC log book

Record in the following table the results of QC program described in the previous paragraphs. Report the value and the pass/fail result.

| DATE              | lmage<br>noise | Image<br>uniformity | L contrast resolution | H contrast resolution | Slice<br>thickness | Width<br>measure   | Length<br>measure  | CT number<br>of water              |
|-------------------|----------------|---------------------|-----------------------|-----------------------|--------------------|--------------------|--------------------|------------------------------------|
| Pass<br>Criterion | CNR<br>>2.5    | Homogeneity<br>>3.5 | Contrast<br>>250      | MTF<br>10% >1         | 15.7mm -<br>19.2mm | 54.0mm -<br>66.0mm | 54.0mm -<br>66.0mm | Mean value<br>of HU<br>-100 - +100 |
|                   |                |                     |                       |                       |                    |                    |                    |                                    |
|                   |                |                     |                       |                       |                    |                    |                    |                                    |
|                   |                |                     |                       |                       |                    |                    |                    |                                    |
|                   |                |                     |                       |                       |                    |                    |                    |                                    |
|                   |                |                     |                       |                       |                    |                    |                    |                                    |
|                   |                |                     |                       |                       |                    |                    |                    |                                    |
|                   |                |                     |                       |                       |                    |                    |                    |                                    |
|                   |                |                     |                       |                       |                    |                    |                    |                                    |
|                   |                |                     |                       |                       |                    |                    |                    |                                    |
|                   |                |                     |                       |                       |                    |                    |                    |                                    |
|                   |                |                     |                       |                       |                    |                    |                    |                                    |
|                   |                |                     |                       |                       |                    |                    |                    |                                    |
|                   |                |                     |                       |                       |                    |                    |                    |                                    |

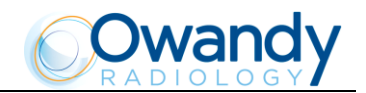

# 7. USE OF THE TEMPLE CLAMP CENTERING DEVICE

The temple clamp centering device of the I-Max Touch 3D is designed to help centre the patient and keep them in the correct position during the examination. The temple clamp centering device is described in the following figure:

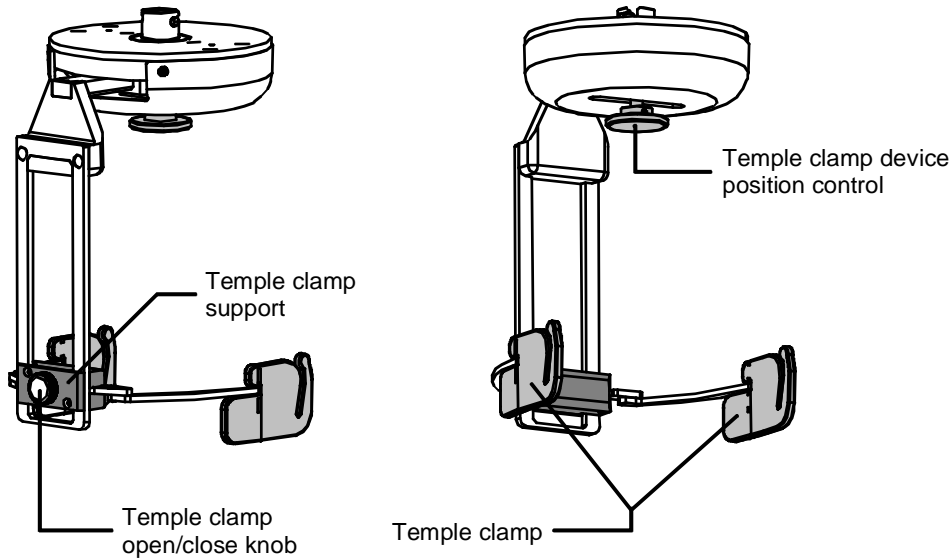

The temple clamp unit has three different vertical positions; position adjustment is performed using the special latch on the rear top part of the vertical support of the headrest.

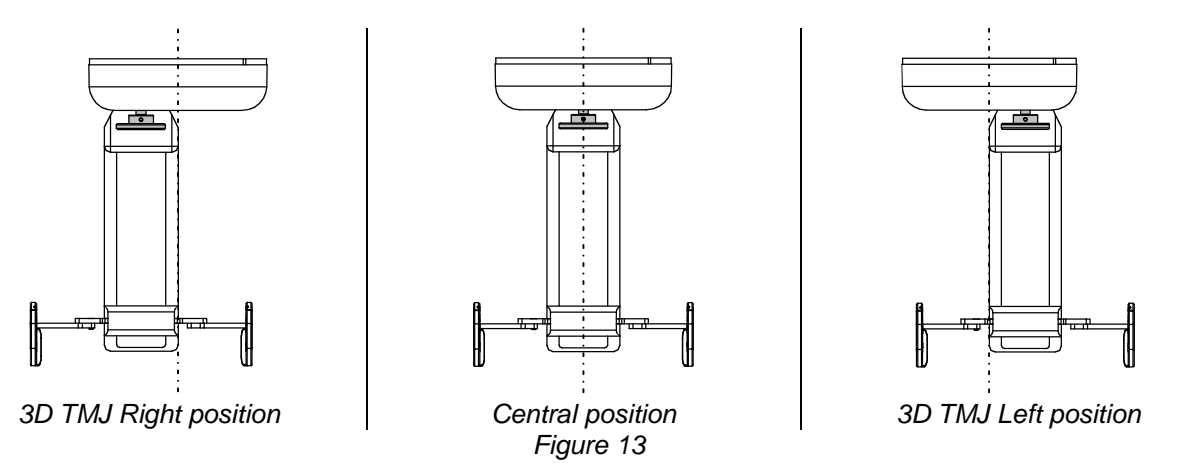

The central position must be used for panoramic type tests with narrow beam and 3D volumetric Dentition and Sinus tests.

In left and right TMJ 3D volumetric examinations, the headrest must be used in combination with the appropriate TMJ volumetric chin support (see paragraph 8.5), adjusted in such a way so as to bring the interest area within the X-rayed volume.

The height of the temple clamp can be adjusted in all exams by acting on the central support to adapt it to the height of the patient.

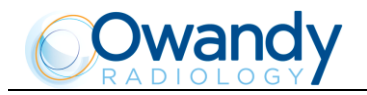

#### **GENERAL INSTRUCTIONS FOR USE** 8.

#### **Control panel - description and functions** 8.1

The I-Max Touch 3D keyboard is divided into function areas, plus a display to view the operative messages and error signals. The next figure shows a general view of the keyboard, while details on each functional area are provided in the following pages.

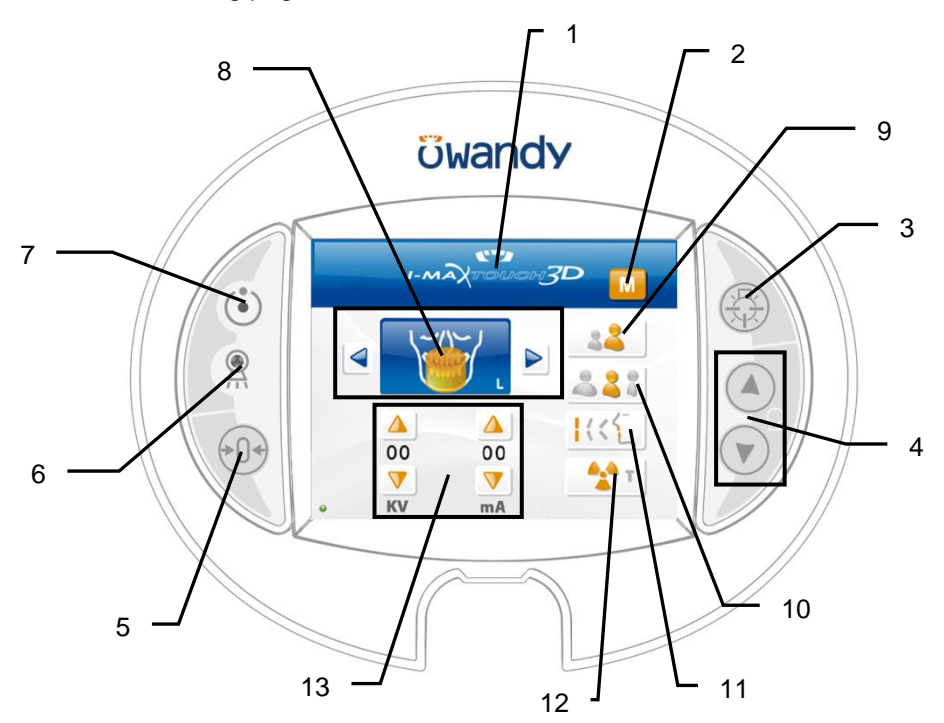

Figure 14

7

8

9

#### Legend:

- Messages display 1
- 2 "Automatic/Manual mode" indicator
- 3 "Centering devices ON" button
- "Column movement" buttons 4
- "Centring/Patient entry" button 5
- Light signaling "X-rays in progress" 6

Light signaling "Ready for X-rays" "Exam mode selection" button

- "Adult/Child selection" button
- 10 "Size selection" button
- "Type of incisor block" button (\*) 11
- "Test" button 12 13
  - "Exposure parameters" button

(\*) In 3D Dentition exam menu, this button is replaced by the "Partial Volume selection" button. See following pages for more information.

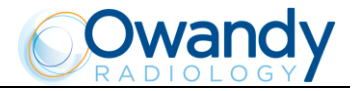

| The "Centering/Patient entry" button is used for:                                                                                                    |                                                      |
|----------------------------------------------------------------------------------------------------|------------------------------------------------------|
| Start/finish the exam procedure                                                                                                    |                                                      |
| • Bring the rotation arm to the Patient entry position at the end of the exam.                                                                                                    |                                                      |
| The "Examination Selection Mode" takes place by means of three keys:<br>the first one, the main button, helps select the exam mode between<br>Panoramic, TMJ, Sinus, 3D Dentition and Cephalometric.<br>The other two, identified by the arrows, allow moving through the<br>examinations of each mode (see diagram in paragraph 8.2). |                                                      |
| It is possible to select the anatomic mode examinations (anatomic selection), using prefixed exposure values. This kind of selection enables to choose between Adult/Child                                                                                                    | Child                                                |
| Each size can be selected with three different sizes (small, medium, large).                                                                                                    | Large A A A A A A A A A A A A A A A A A A A          |
| The type of incisor block of the patient can be selected in panoramic mode, between: protruded, standard or retruded, marked by the lighting up of one of the three available LEDs.<br>The arch selection does not influence the values of kV and mA but acts on the position of the focus layer.                                      | Protruded<br>Standard<br>Retruded                    |
| The portion of the volume of the patient can be selected in the 3D Dentition mode, between: Full Volume, Maxillary Volume or Mandibular Volume, as indicated within the button.<br>This selection acts on the partial volume collimators that exposes the patient to a different irradiation.                                          | Full Volume<br>Maxillary Volume<br>Mandibular Volume |

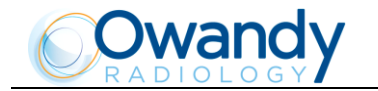

Furthermore there is the possibility to manually select the exposure parameters; using the orange arrows above and below each parameter it is possible to set the parameter with the desired value.

The parameters available are: kV and mA (the Soft Tissue Filter position, in mm, only in cephalometry).

When the exposure parameters are changed manually, the mode indicator switches from "Anatomic" to "Manual". Return to "Anatomic mode" using the main program selection button. By holding the indicator for more than 1 second the special mode is activated and the indicator changes color. In special mode modified exposure parameters can be stored or exposure verification tests can be performed.

There are two light indicators; the first on the top indicates the condition "Machine Ready", indicating the user that by pressing the X-ray button key once more, X-rays emission will start; the second indicates the effective emission of X-rays.

The movement of the column is controlled by these two keys.

Two pre-set speeds are available.

The movement of the column is inhibited during the preparation of the unit.

The "Luminous centering device" key helps turn on the laser centering devices that allow the correct positioning of the medial-sagittal and Frankfurt/Ala trago planes, by adapting I-Max Touch 3D to the patient's anatomy.

| The "Test" key is used to avoid the X-rays emission in order to check the | Test OFF |             |
|---------------------------------------------------------------------------|----------|-------------|
| absence of collisions with the patient.                                   |          | <b>A.</b> A |

# KV mm mA

00

00

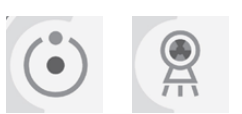

Test ON \_\_\_\_

Page: 56

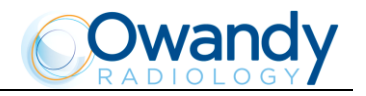

#### 8.1.1 Key function description

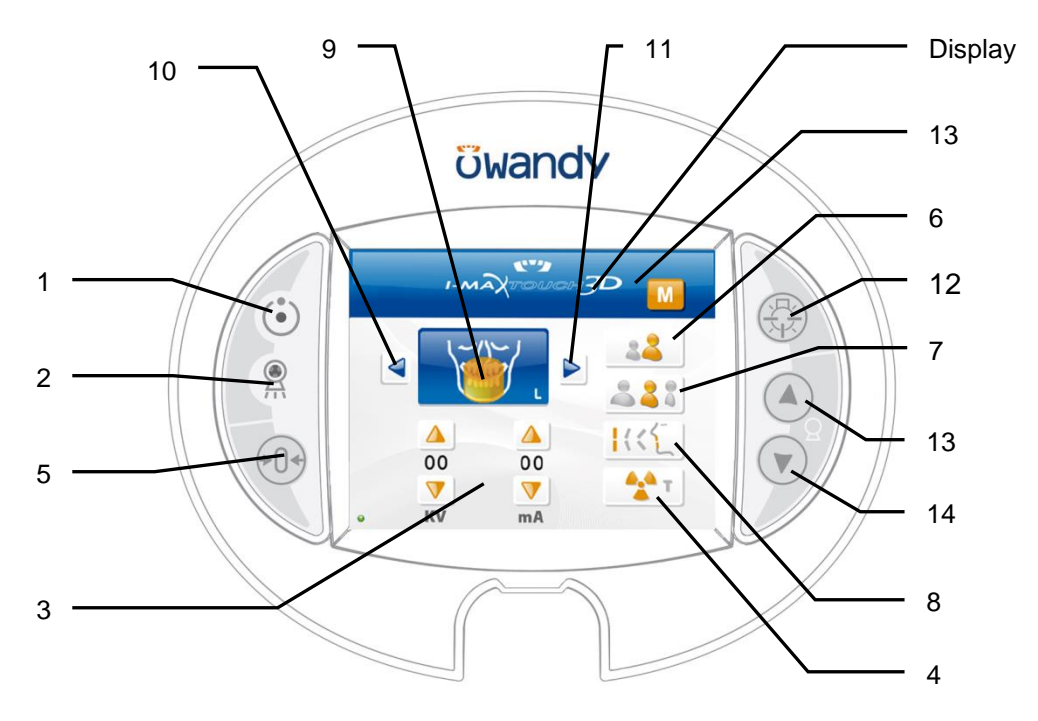

Figure 15 - Control panel

#### Messages

Display: indicates operative messages, warnings and exposure parameters

#### Signal lights

- 1. Light indicating the machine is ready for X-ray emission (green LED)
- 2. Yellow LED indicating X-ray emission

#### Manual setting of exposure parameters

3. kV, mA or Soft Tissue Filter position increase and decrease keys

#### **Preparation functions**

- 4. Key to set Test function
- 5. Key for:
  - Resetting and realigning the device's axes (in case of collision with patient or in case of release of X-rays button)
  - Repositioning the rotation arch (to bring the arch to the initial position after the examination and to exit from the "making an exposure" mode)
  - Confirmation

#### Anatomic selection

- 6. Patient selection key: Adult or Child
- 7. Size selection key: Small, Normal, or Large
- 8. Key for:
  - Incisor block selection key: Protruded, Standard or Retruded (for panoramic execution)
  - Partial Volume selection: Full, Maxillary or Mandibular (for 3D Dentition execution)

#### **Examination mode**

- 9. Exam Mode selection key
- 10. Exam type selection key (go back)
- 11. Exam type selection key (go forward)

#### Centering devices

12. Sagittal and Frankfurt/Ala trago planes centering device ON key

#### Column height adjustment

- 13. Column up key
- 14. Column down key

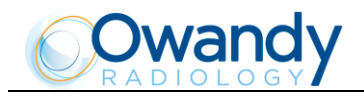

# 8.2 Selection menu chart

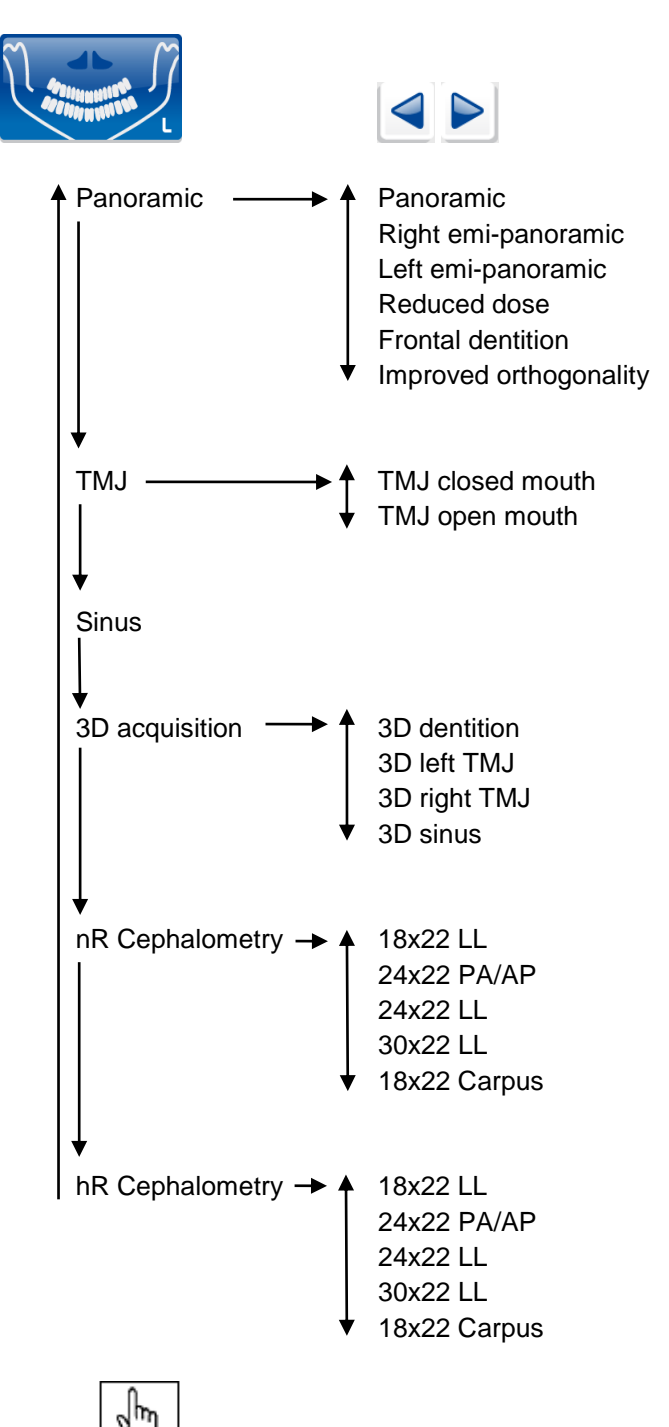

 $\square$  NOTE: When the cephalometric option is not installed the nR and hR cephalometric exams will not be displayed.

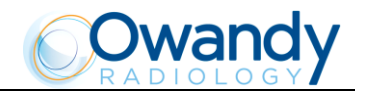

## 8.3 Digital sensors

The I-Max Touch 3D is equipped with two types of digital sensors, depending on the version used:

- Wide range sensor: is the sensor used for the volumetric reconstruction of the anatomical region of interest from two-dimensional images. This sensor is also used to obtain narrow beam Panoramic type images with a X-rays field of 13 cm in height. All Panoramic, TMJ and Sinus images belong to this type. The wide range sensor, mounted in the sensor holder, can be rotated to free the X-rays passage section in order to perform cephalometric exams.
- PanCeph sensor: used for cephalometric images.

The I-Max Touch 3D control system has the task of checking the consistency of all the safety measures that allow the correct use of the digital sensors; in particular:

- Prevent the acquisition when the management and imaging system is not ready to receive the image, with the message "Sensor not ready"
- Prevents the Ceph exposure when the Pan sensor holder is not completely open to free the path of the X-ray beam. The following message is displayed "Open cassette holder".
- Prevent 3D volumetric exposure when the sensor holder is not in the Pan position; in this case the following message is displayed "Close cassette holder".

| n    |
|------|
| പന്ന |
| 1. 1 |
|      |

NOTE: The PanCeph sensor has a fall detection sensor; this sensor is also visible from the outside for controls by the user. Any falls are signaled by the detector's change in color (from white/transparent to red). The digital sensor can still function properly even with this change of color, which can indicate a fall that may not have damaged the sensor.

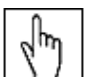

 $\square$  NOTE: The change of color of the fall detection sensor interrupts the warranty on the sensor.

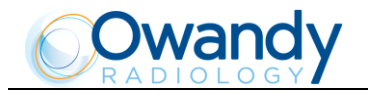

### 8.4 Switching on the device

Press the green button on the base of the column to switch the system on; the following is displayed: HW=x.x SW=xx.xx

This message is displayed for approx. 20 seconds. After this period, the LEDs on the control panel start to flash and the display shows the following message: **RELEASE** \*.\*\*

After 3 seconds, the display shows the following message:

>TEST<

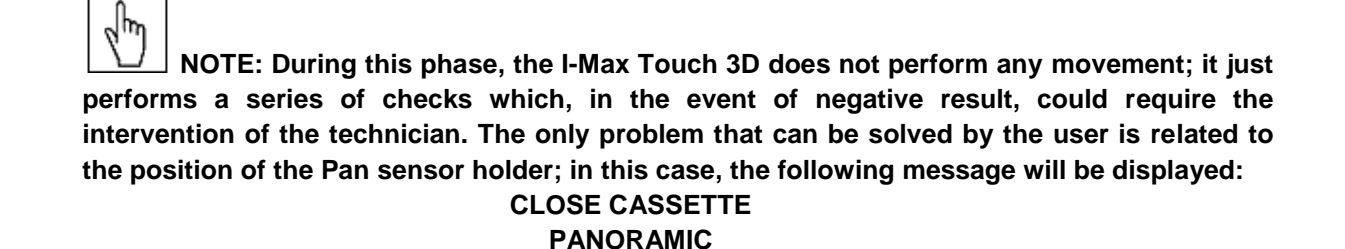

When the self-diagnosis is completed, the following appears on the display:

#### MACHINE SETTING PRESS >0<

Press key >O< (5) to start the device alignment phase. Once the key has been pressed, the message disappears and the display shows the following message during the alignment of the axes:

#### WAIT FOR... MACHINE SETTING

WARNING: At this stage the machine will check the absence of obstacles, which can cause collisions, simulating the movements performed during the examination.

After 3 seconds, the system is placed in the following configuration:

- ADULT with the display of the corresponding graphic in the button
- MEDIUM SIZE with the display of the corresponding graphic in the button
- STANDARD DENTITION with the display of the corresponding graphic in the button

and the display shows (for instance):

#### xxkV xxmA xx.xs PANORAMIC-STD

THE MACHINE IS READY FOR EXPOSURE.

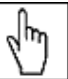

 $\square$  NOTE: The above mentioned position is chosen also in the event that, for any reason, the device repeats the initialization phase.

h

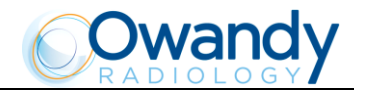

# 8.5 **Positioning of chin support**

The I-Max Touch 3D is equipped with three types of chin support: a standard chin support with a special removable chin stop for edentulous patients, a low one for sinus programs and one to perform the TMJ volumetric X-rays that features two different positions on the same support.

The standard chin support must be used, in panoramic mode, with all the people who can assure a tight grip on the centering bite.

The chin stop for edentulous patients must be applied only for patients who cannot assure a tight grip on the bite or who might move during the examination.

For the sinus examinations, there is special chin support that, being in a lower position, ensures a better centering of the interested area in the X-rays field.

For standard TMJ examination, a specific nose support is included, allowing the patient to open and close the mouth without touching any positioner with the chin.

**NOTE:** Another chin support, at a low height for standard Panoramic, is provided to ensure a better view of the lower section of the chin for patients with particular anatomy. This chin support is marked by a down arrow " $\mathbf{\nabla}$ " on the front of the chin support itself.

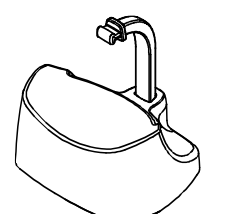

Standard Panoramic chin support

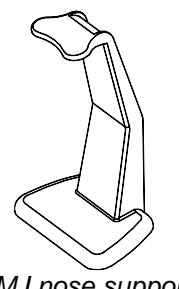

TMJ nose support

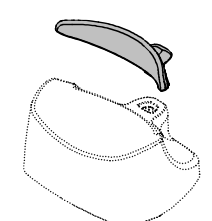

Chin stop for edentulous patients

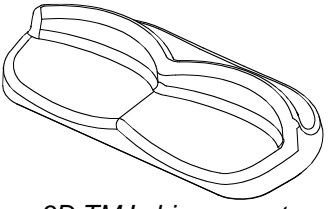

3D TMJ chin support

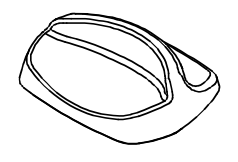

Sinus chin support

 $\square$  NOTE: Always remove the chin support when performing ceph examinations.

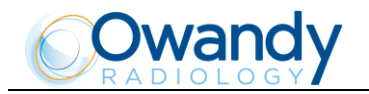

# 8.6 General notes on the acquisition of images

The I-Max Touch 3D control system verifies that the safety conditions against accidental emissions are respected; these conditions are tested both before the passage from the centering position to that of the start exam, as well as before enabling the emission itself and throughout the examination.

The emission of X-rays is enabled if:

- The image acquisition and management program is active
- A patient has been selected, to whom the acquired images will be assigned
- The acquisition program displays the virtual keyboard and the sensor is ready for acquisition, in other words it has completed all the preliminary acquisition stages.

If not, the I-Max Touch 3D display shows the error message:

#### DIGITAL SENSOR

#### IS NOT READY

Refer to the manual of the image management and acquisition program to correct the error.

NOTE: The said message appears even if the above conditions are verified but the acquisition system is employed in preliminary operations to the acquisition itself. In this case, the message will disappear at the end of these operations, allowing continuing the exam.

The ceph exposure is blocked if the panoramic sensor holder is not completely open to free the path of the X-ray beam. The following message is displayed:

#### CEPH - OPEN CASSETTE UNIT

The 3D volumetric exposure is blocked if the sensor holder is not in the Pan position; in this case the following message is displayed:

#### CLOSE CASSETTE TO PANORAMIC

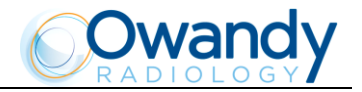

## 8.7 Panoramic examination

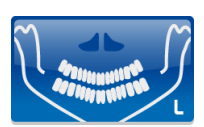

When making a panoramic examination, the tube-head support arm (X-rays generator) make a continuously rotating movement.

The centering of the patient is aided by three linear beams, which indicate the position of the reference planes. The patient is kept in position during the examination through the centering-temple clamp device and the chin support.

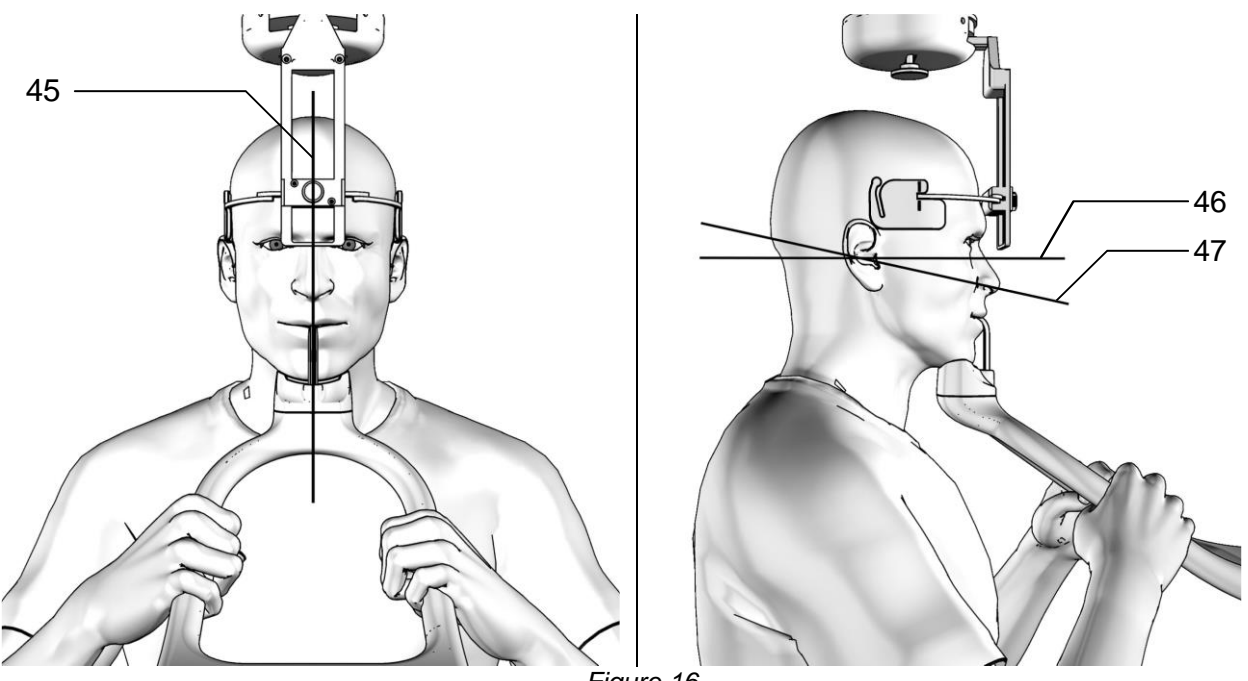

Figure 16

#### Legend of Reference Lines:

45 Mid-Sagittal line.

Frankfurt plane line: plane that identifies a line that ideally connects the hole in the auricular canal - external auditory meatus - with the bottom edge of the orbital fossa.

47 Ala-tragus line: plane that identifies a line that ideally connects the anterior nasal spine and the centre of the external auditory meatus.

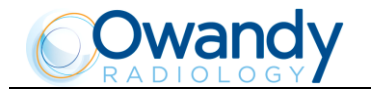

#### 8.7.1 **Preparation of the device**

When the unit is switched on, the panoramic examination is selected as standard; coming from another exam, to select the panoramic exam, press the "Exam selection mode" key (9).

By doing so, it is possible to modify the type of examination between Standard panoramic, Open/Closed mouth TMJ, Sinus, 3D dentition, Ceph; this variation occurs with continuous rotation.

After selection Panoramic, the system positions itself with the following configuration:

- ADULT with the display of the corresponding graphic in the button
- MEDIUM SIZE with the display of the corresponding graphic in the button
- STANDARD DENTITION with the display of the corresponding graphic in the button

and the display of default radiological parameters (if this is the first panoramic exposure carried out) or those used in the last examination. For example:

#### 72kV 06mA 13.8s PANORAMIC-STD

Once the settings have been completed, the chin support must be placed in position (see the operative notes in paragraph 8.5).

The "Exam selection" key (9) enables the selection of specific sub modes, selectable by means of the "Arrow right" (11) and "Arrow left" (10) keys, enabling the selection in one direction or another.

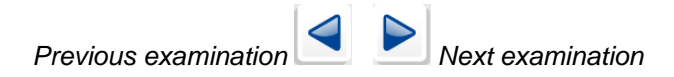

The following choices are cyclically displayed: STD Panoramic -> Right Emi-panoramic -> Left Emipanoramic -> Improved orthogonality dentition -> Reduced dose Panoramic -> Frontal dentition -> Bitewing Right -> Bitewing Left -> Bitewing RGT, LFT -> STD Panoramic.

#### 8.7.1.1 Right / Left Emi-panoramic

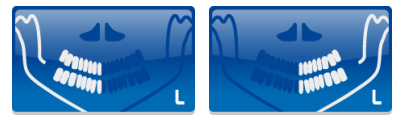

In the Emi-panoramic mode, right or left, only the corresponding half arch is irradiated; the emission starts from the beginning, to just after the mid sagittal plane for the right part. For the left, it starts just before the mid sagittal plane and continues until the end of the rotation.

These two kinds of examinations are usually used when it is already known that the patient has a problem on only one half of the arch, so it is possible to reduce the irradiation of the patient.

Follow the patient positioning instructions for the normal Panoramic exam.
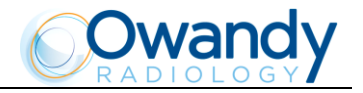

## 8.7.1.2 Improved orthogonality dentition

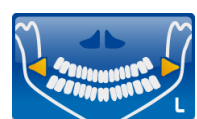

The improved orthogonality Panoramic delivers the image of the pure dental arch cutting out from the image the ascending rami branches of the temporo mandibular joint; the trajectory of the rotating arms is, however, optimized for a better orthogonality between the X-ray beam and the incident sections of near teeth. Thus the image has reduced overlapping of the teeth, improving the diagnosis of interproximal decay. As a consequence of the different trajectory, the focus layer, mainly in the front teeth area, is smaller and the patient positioning for this examination needs more care.

Follow the patient positioning instructions for the normal Panoramic exam.

#### 8.7.1.3 Reduced dose Panoramic

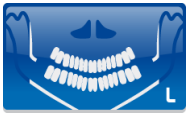

The reduced dose panoramic examination makes an X-ray only of the dental arch, excluding from the image the ascending rami of the temporo-mandibular joint; the examination is performed with the same trajectory of the standard Panoramic, by reducing the X-rays emission time. This examination is used, for instance, during the treatment continuation phases or where the lack of pathologies of the same joint is already known.

Follow the patient positioning instructions for the normal Panoramic exam.

#### 8.7.1.4 Frontal dentition

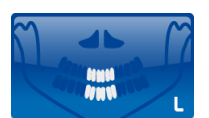

The Frontal dentition examination performs an X-ray of the dentition frontal area (roughly from canine to canine).

Follow the patient positioning instructions for the normal Panoramic exam.

#### 8.7.1.5 Bitewing

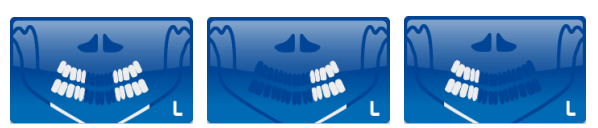

The Bitewing examination, left or right, allow the execution of examinations of the lateral dentition (generally from eighth to fourth).

The trajectory of the rotating arms is, however, optimised for a better orthogonality between the x-ray beam and the incident sections of near teeth.

Thus the image has reduced overlapping of the teeth, improving the diagnosis of interproximal decay.

Bitewing right and left sequentially perform both bitewing, supporting them on the same image.

Follow the patient positioning instructions for the normal Panoramic exam.

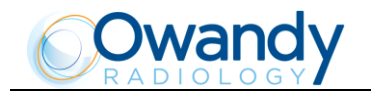

NOTE: The I-Max Touch 3D is based on an arch shape and the temporo-mandibular joint determined on statistical studies. This shape is taken as "standard" for the dento-maxillo-facial complex. The I-Max Touch 3D follows a roto-translation path which maintains constant the magnification factor stated in the technical characteristics of each type of exam along this "standard" shape and in the dentition area. The patient's anatomy can differ significantly from the statistical model, so the magnification factor is not maintained and can be different from the value stated. Based on his experience and competence, the user has to judge this variation.

IN ANY CASE, THE X-RAY IMAGE CANNOT BE USED TO PERFORM CALCULATIONS OF DISTANCES, ANGLES, ETC.

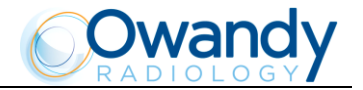

## 8.7.2 Anatomic / Manual Exposure

NOTE: If the previous examination had taken place in manual mode, to switch to anatomical exposure just press the "Size selection" key (7) or press the "Exam selection" key (9).

After setting the machine, it is possible to choose between the following two operating modes:

- ANATOMIC: with the values of kV and mA programmed on the basis of the type of patient and the size.
- MANUAL: with the possibility to vary the kV and mA values already set.

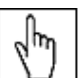

NOTE: In manual mode, the "Anatomic/Manual mode" indicator (13) displays "M"; you can change between Adult and Child with key (7) and change the type of incisor block from normal to protruded or retruded with key (8).

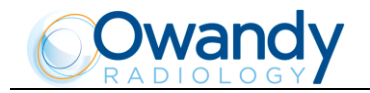

#### 8.7.2.1 Anatomic exposure

Select the type of patient with the Adult/Child key (6). Select the type of build with the Size key (7) (small - medium - large).

On the basis of these selections, the display will visualize the kV and mA settings as in the table.

|        | Panorami | ic mode exposure v | alues table |     |
|--------|----------|--------------------|-------------|-----|
|        | Ad       | lult               | Ch          | ild |
|        | kV       | mA                 | kV          | mA  |
| Small  | 76       | 9                  | 66          | 8   |
| Medium | 80       | 9                  | 68          | 8   |
| Large  | 82       | 9                  | 70          | 8   |
|        |          |                    |             |     |

Table 4

Select the type of incisor block with the "Incisor block type" key (8).

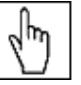

NOTE: The type of incisor block does not affect the kV and mA values, but it affects the position of the focus layer, by adapting the rotation movement to the patient's anatomy.

#### 8.7.2.2 Manual exposure

If the kV and mA combinations of table Table 4 are not considered suitable for a specific examination, it will be possible to set new parameters using the manual mode. To change the kV or mA use the orange arrow keys (3) of the corresponding parameter; the blue frames around the "Exam selection"(9), the "Adult/Child selection" (6) and the "Size selection" (7) keys will disappear, orange frames will appear around the up and down arrow keys of the parameters (3) and the "Anatomic/Manual mode" indicator will display "M". The display will show respectively one of the following two indications:

## >xxkV xxmA 13.8s **PANORAMIC-STD**

or

#### xxkV>xxmA 13.8s PANORAMIC-STD

The symbol ">" indicates which parameter is being changed. The selected parameter can be modified by pressing the increase key or decrease key (3) of the parameter.

The kV value can vary between 60 and 86 kV, with 2 kV steps. The value of mA can vary between 6 and 10 mA, with 1 mA steps.

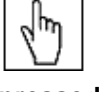

NOTE: To change the values rapidly, keep the increase key or the decrease key (3) pressed.

Select the type of incisor block with the "Incisor block type" key (8).

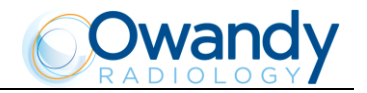

## 8.7.3 **Preparation of the patient**

- 1. Ask the patient to remove all metallic objects located in the area to be X-rayed (necklaces, earrings, glasses, hairpins, movable dental prosthesis, etc.). Ensure that there are no thick garments in the area to be X-rayed (coats, jackets, ties, etc.).
- 2. Ask the patient to put on the protective apron, or similar, making sure that it does not interfere with the trajectory of the X-ray beams.
- 3. Place the patient in a standing position at the chin support. Raise/lower the column with keys (13)/(14) until the chin support is aligned with the patient's chin.
- 4. Verify that the temple clamp device is in the central position (Figure 13), and if necessary move it using the appropriate control on the top of the support (Figure 17).
- 5. Place the patient in the temple clamp by placing the chin on the surface of the relevant support; the hands should rest on the front handgrips; the patient must bite the reference mark of the bite with his/her incisors (Figure 17). In case of edentulous patients, he/she must rest the chin against the chin stop of the edentulous chin support for edentulous.
- 6. Set the height of the temple clamp just above the patient's orbital bone.
- 7. Instruct the patient to close his/her eyes.
- 8. Press the "Centering devices ON" key (12). Two laser beams illuminate the line of the median sagittal plane and the horizontal line for the reference of the Frankfurt plane (Figure 16). Position the patient's head in such a way as to ensure that the luminous beams fall in correspondence with the respective anatomical references (Figure 17). The luminous beam of the Frankfurt plane can be adjusted according to the patient's height; this adjustment is achieved by adjusting the laser block on the side of the mirror.

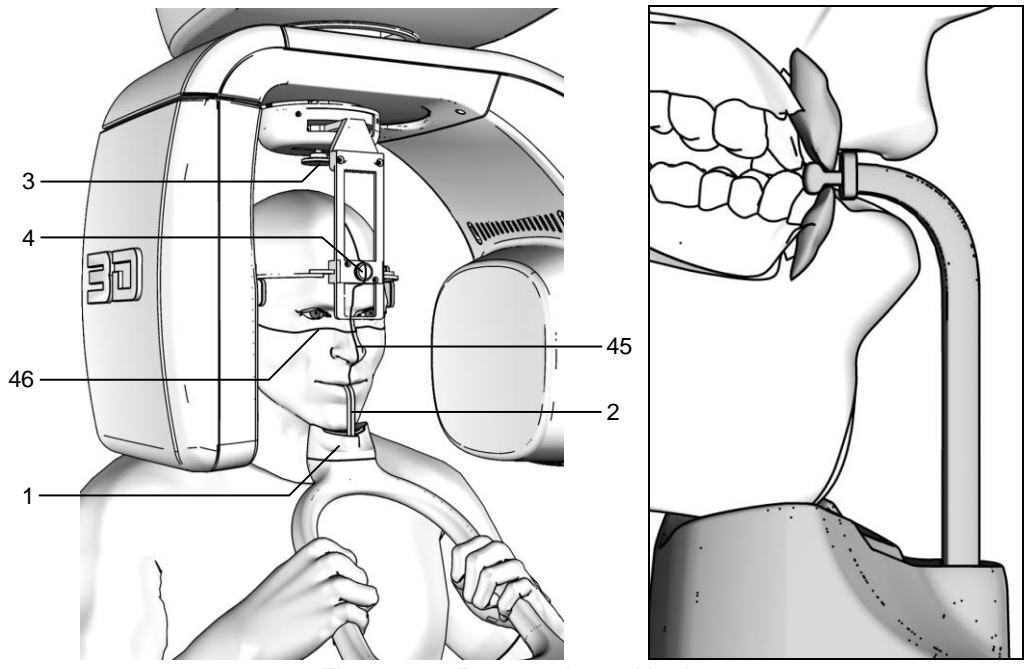

Figure 17 - Panoramic positioning

#### Legend of Reference Lines

- 45 Sagittal medial line
- 46 Frankfurt plane line

Legend positioning devices and patient centering

- 1 Panoramic chin rest
- 2 Centering bite
- 3 Temple clamp device position control
- 4 Temple clamp open/close knob

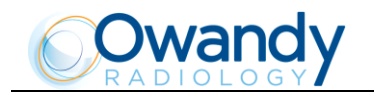

NOTE: The laser centering devices remain on for approximately 1 minute; shutdown can be anticipated by pressing the "Centering device ON" key (12) or, with the alignment complete, by pressing the "Patient entry" key >O<(5) to begin preparation for exposure.

- 9. Place the temple clamp in contact with the patient's head by means of the appropriate knob (Figure 17).
- 10. At this point, the patient must move his/her feet towards the column, making sure to keep his/her head within the pre-aligned anatomical references. In this way, you will have a greater extension of the spine in the cervical area, improving the darkening of the X-ray in the apical area of the incisors, and avoiding the collision of the tube-head with the patient's shoulders. Check that the Frankfurt plane is still horizontal.
- 11. Press the "Patient entry" key >O< (5) to confirm the parameters. The luminous centering devices switch off and the rotating arm goes to its examination start position. Once alignment has been completed, the following message will be displayed:

#### xxkV xxmA 13.8s START EXAM

#### x = value defined by the settings

The green LED "Ready for X-rays" lights up to indicate that pressing the X-ray button once more will start the radiation phase.

12. Ask the patient to keep the lips closed; place the tongue against the palate, to keep perfectly still and not to look at the rotating arm during the movements.

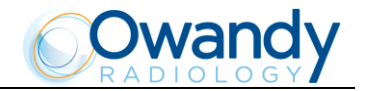

## 8.7.4 Making an exposure

NOTE: When the "Test" key (4) is pressed the test function is activated. In this condition, it will be possible to make the unit perform all the movements made during the examination without emitting X-rays. Once the cycle is completed, deactivate the test function by pressing that key again.

WARNING: During the emission of X-rays, the protection procedures for the operator and personnel in the area must be in compliance with the local regulations. In all cases, it is recommended that during the emission of X-rays, only the patient and operator be present in the room. If the operator is not protected by suitable screens, he/she must stand at least 2 meters away from the emission of the X-rays (see Figure 1 and Figure 2).

 Verify once again that the exposure data are correct. If not, correct them as described in paragraph 8.7.2.2; ensure that the machine's indicator light "Ready for X-rays" is on, then press the X-ray button for the entire duration of the exposure; checking the simultaneous working of the X-ray indicator light "Xrays in progress" (if you are within sight of the machine) and the acoustic X-ray signal. The following message will be displayed first:

START EXAM PRE-HEATING... and then (after 2 seconds), the following message will be displayed: xxkV xxmA 13.8s >X-RAY< x = value defined by the settings

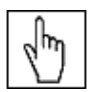

NOTE: If the machine is in the "Test" mode, the display will show: TEST

## **XRAY NOT ACTIVE**

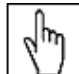

NOTE: The I-Max Touch 3D control system verifies that the digital sensor is ready: if it is not ready, the following error message is displayed:

#### DIGITAL SENSOR

#### **IS NOT READY**

Refer to the Manual of the Digital Acquisition System to correct the error. To reset the message on the I-Max Touch 3D, press key >O< (5).

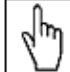

NOTE: The rotation of the arm and the emission of the X-rays will start with a delay of 2 seconds from when the X-ray button is pressed. The X-ray button is of the "dead man's brake" type, it is therefore necessary to keep it pressed until the end of the exposure.

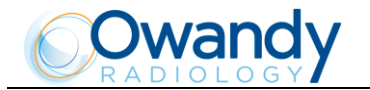

2. Once the exposure is completed, the system will rotate back. When it has completed this movement, the display shows the message:

#### PATIENT EXIT PRESS >O<

The patient must then be released from the positioning device.

NOTE: If the examination is made in "Test" mode with the patient already in position, he must not be removed from the temple clamp to avoid having to reposition the patient. The "Patient entry" key >O< (5) must be pressed until the machine returns to the starting position. This movement can be stopped by pressing the same key. Now the system is ready to perform a new examination.

3. Press the "Patient entry" key >O< (5), the unit will move back to the starting position showing the message:

#### PLEASE WAIT...

Then, the following message will be displayed:

xxkV xxmA 13.8s

#### PANORAMIC-STD

x = value defined by the settings

that shows the values set for that last exposure. A new exposure can now be made.

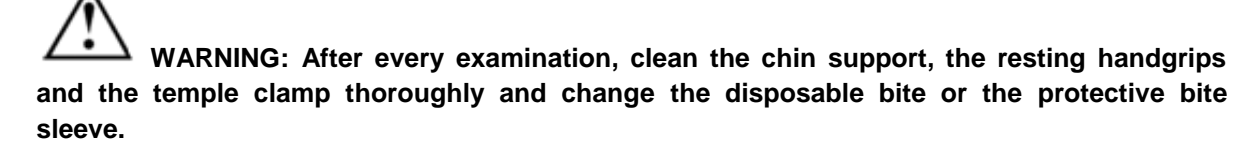

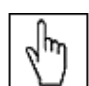

**NOTE:** If a new exposure is required, but the waiting time calculated by the adaptive duty cycle has not yet expired, the display will show a message indicating the time remaining before the new examination can be performed:

## TUBE COOLING

#### PLEASE WAIT xxxs

The waiting time allows the anode in the radiogenic tube to cool down.

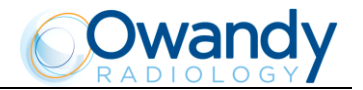

NOTE: If, during the exposure, the patient moves, or the machine collides with the patient (or with any object), or you realize that the parameters set are not correct; you must release the X-ray button immediately, interrupting the emission of X-rays and the movement of the arm. If this occurs, the following message will be displayed:

## E 206

#### PRESS >O<

All the motors will switch off, and it will be possible, if necessary, to manually rotate the arm, allowing the patient to come out; it is recommended that this movement be made with great care in order to prevent damage to the machine.

Then press the "Patient entry" key >O< (5) and the display will show:

#### MACHINE SETTING PRESS >O<

followed by:

#### WAIT FOR MACHINE SETTING

The original position is re-established and the patient must be positioned once again.

NOTE: During the panoramic acquisition, the value of the exposure parameters varies according to a fixed curve, to compensate the variations in absorption by the patient's tissues. In this way, it is possible to obtain a good uniformity of the image contrast. In particular, the chosen value of the kV is lowered in the initial and end sections of the panoramic and increased on the incisors/canine zone. The tube current varies according to the kV; the set value is also slightly increased on the initial/end sections. These variations have the effect of compensating the higher absorption of X-rays on the zone of the spinal column. As an example, the variation of the parameters follows the curve below:

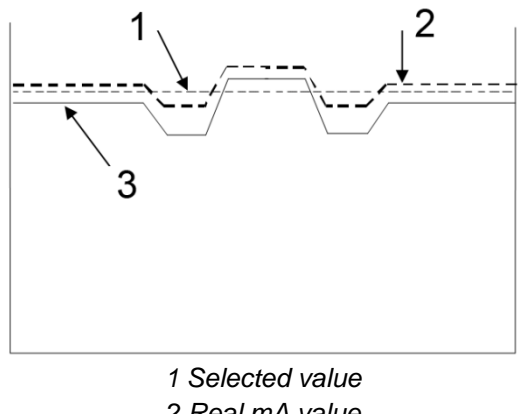

2 Real mA value 3 Real KV value

The values displayed during the panoramic examination correspond to the ones chosen by the user, while the real value in the various positions of the examination cycle can be different; in any case, the system guarantees that the accuracy of the exposure parameters is within the maximum limits required by international regulations on the safety of medical devices IEC 60601-1. In particular, in accordance with the IEC 60601-2-7, the maximum deviation (inclusive of the correction as shown in the figure and instrumental uncertainty) is within the  $\pm$  10% for kV and within  $\pm$  15% for the anode current.

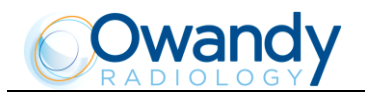

# 8.8 **Temporo-Mandibular Joint examination**

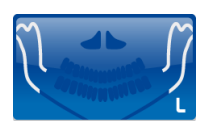

The Temporo-mandibular Joint examination (TMJ) with open or closed mouth is similar to the panoramic exam; the only difference is that the exposure is performed only on the involved area (the temporo mandibular joint), then it stops, and starts again on the second joint. The operation sequence of the examination is therefore identical to the one described for the panoramic.

The temporo-mandibular joint examination makes use of a projection geometry giving an image of the X-rayed condyle along a direction almost parallel with its major axis, in order to achieve a clear view of its positioning inside the cavity.

This TMJ function enables to obtain 4 different acquisitions on the same image, by performing two rotational movements. The 4 images represent the right and left condyle of the temporo-mandibular arch (TMJ) with closed mouth and open mouth.

Selecting the closed mouth exam, only the external sectors of the image are exposed, while selecting the open mouth exam, the exposure occurs on the inner sectors.

The position of the images links the images corresponding to the same condyle to help a diagnosis. The next figure shows the information related to the single sectors.

| RIGHT condyle with<br>closed mouth | RIGHT condyle with open mouth | LEFT condyle with open<br>mouth | LEFT condyle with<br>closed mouth |
|------------------------------------|-------------------------------|---------------------------------|-----------------------------------|
| 1st exposure                       | 3rd exposure                  | 4th exposure                    | 2nd exposure                      |
|                                    |                               |                                 |                                   |

Figure 18

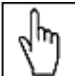

NOTE: During the TMJ examination, the emission of X-rays is intermittent (it is interrupted during the transition phases between the various exposures), but it is necessary to keep the X-ray button pressed for the whole rotation time. Do not release the X-ray button during the emission interruption if not necessary. The cooling phase of the tube-head occurs at the end of all 4 exposures. In the Child position, exposure start is delayed by a few degrees with respect to the Adult position.

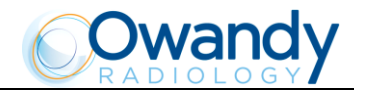

## 8.8.1 **Preparation of the device**

To select the TMJ exam, press the "Exam selection" key (9) until the following message appears:

## xxkV xxmA 9.70s

#### TMJ O/C -> CLOSE

x = value defined by the settings

The system is positioned in the following configuration:

- ADULT with the display of the corresponding graphic in the button
- MEDIUM SIZE with the display of the corresponding graphic in the button

and the display showing the default exposure parameters (if this is the first TMJ exposure), or the exposure parameters (kV and mA) of the last exposure performed. For example:

#### 72kV 06mA 9.70s TMJ O/C -> CLOSE

With the preparation of the machine completed, position the chin support, if it had been previously removed (see notes in paragraph 8.5), using the nose support for TMJ.

NOTE: The I-Max Touch 3D is based on an arch shape and the temporo-mandibular joint determined on statistical studies. This form is taken as "standard" for the dento-maxillofacial complex, also define the position and orientation of the condyles. The patient anatomy can differ significantly from the statistical model. Based on his experience and competence, the user has to judge this variation.

IN ANY CASE, THE X-RAY IMAGE CANNOT BE USED TO PERFORM CALCULATIONS OF DISTANCES, ANGLES ETC.

## 8.8.2 Anatomic / Manual Exposure

NOTE: If the previous examination had taken place in manual mode, to pass to anatomical exposure just press the "Size selection" key (7) or press the "Exam selection" key (9).

After setting the machine, it is possible to choose between the following two operating modes:

- ANATOMIC: with the values of kV and mA programmed on the basis of the type of patient and the size.
- MANUAL: with the possibility to vary the kV and mA values already set.

NOTE: In manual mode, the "Anatomic/Manual mode" indicator (13) displays "M"; you can use key (6) to change from Adult to Child.

հր

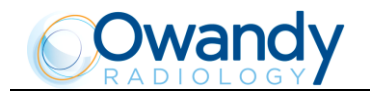

#### 8.8.2.1 Anatomic exposure

Select the type of patient with the Adult/Child key (6). Select the type of build with the Size key (7) (small - medium - large).

On the basis of the selections made, the display will visualize the kV and mA settings as in the table.

| Exposi | ure factors table for 1 | rMJ examination with | n mouth closed/open | (9.7 s) |
|--------|-------------------------|----------------------|---------------------|---------|
|        | Ad                      | ult                  | Ch                  | ild     |
|        | kV                      | mA                   | kV                  | mA      |
| Small  | 70                      | 8                    | 64                  | 8       |
| Medium | 74                      | 8                    | 66                  | 8       |
| Large  | 78                      | 8                    | 68                  | 8       |
|        |                         | T                    |                     |         |

Table 5

The time (9.7 s) refers to the sum of the four exposures (2 closed TMJ mouth exposures and 2 open TMJ mouth exposures).

#### 8.8.2.2 Manual exposure

If the kV and mA combinations of the table above are not considered suitable for a specific examination, it will be possible to set new parameters using the manual mode.

To modify the kV or mA values, use the orange arrow keys (3) of the corresponding parameter; the blue frames around the "Exam selection" (9), the "Adult/Child selection" (6) and the "Size selection" (7) keys will disappear, orange frames will appear around the up and down arrow keys of the parameters (3) and the "Anatomic/Manual mode" indicator will display "M". The display will show respectively one of the following two indications:

#### >xxkV xxmA 9.70s TMJ O/C -> CLOSE

or

#### xxkV>xxmA 9.70s TMJ O/C -> CLOSE

The symbol ">" indicates which parameter is being changed. The selected parameter can be modified by pressing the increase key and decrease key (3) of the parameter.

The kV value can vary between 60 and 86 kV, with 2 kV steps. The value of mA can vary between 6 and 10 mA, with 1 mA steps.

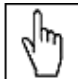

 $\Box$  NOTE: To change the values rapidly, keep the increase key or decrease key (3) pressed.

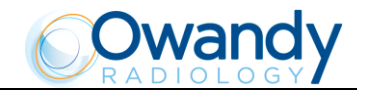

## 8.8.3 TMJ closed mouth

#### 8.8.3.1 Preparation of the patient

- 1. Ask the patient to remove all metallic objects located in the area to be X-rayed (necklaces, earrings, glasses, hairpins, movable dental prosthesis, etc.). Ensure that there are no thick garments in the area to be X-rayed (coats, jackets, ties, etc.).
- 2. Ask the patient to put on the protective apron, or similar, making sure that it does not interfere with the trajectory of the X-ray beams.
- 3. Position the patient upright against the TMJ nose support. Raise/lower the column with keys (13)/(14) until the nose support is aligned under the patient's nose.
- 4. Verify that the temple clamp device is in the central position (Figure 13), and if necessary move it using the appropriate control on the top of the support.
- 5. Place the patient in the temple clamp by placing the chin on the surface of the relevant support; the hands should rest on the front handgrips.
- 6. Set the height of the temple clamp just above the patient's orbital bone.
- 7. Instruct the patient to close his/her eyes.
- 8. Press the "Centering devices ON" key (12). Two laser beams illuminate the line of the median sagittal plane and the horizontal line for the reference of the Frankfurt plane (Figure 16). Position the patient's head in such a way as to ensure that the luminous beams fall in correspondence with the respective anatomical references. The luminous beam of the Frankfurt plane can be adjusted according to the patient's height; this adjustment is achieved by adjusting the laser block on the side of the mirror.

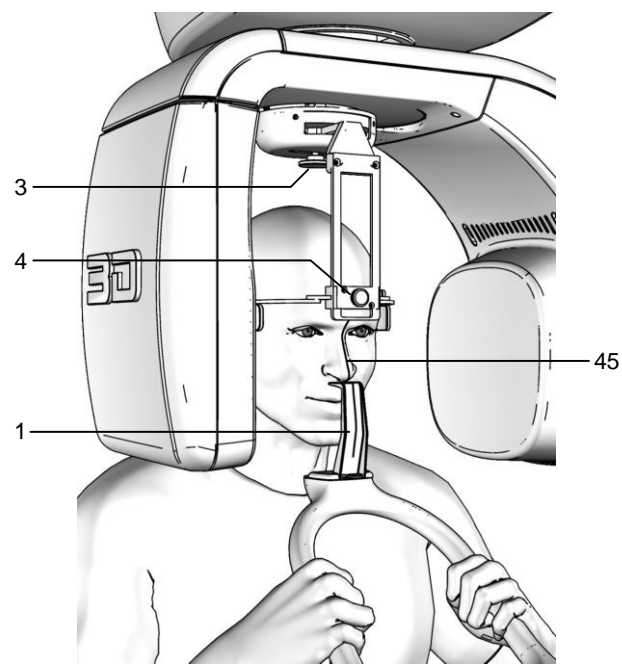

Figure 19 - TMJ closed mouth positioning

1 3

#### Legend of Reference Lines

- 45 Midsagittal line
- 46 Frankfurt plane line

# Legend positioning devices and patient centering

- TMJ nose support
- Temple clamp device position control
- 4 Temple clamp open/close knob

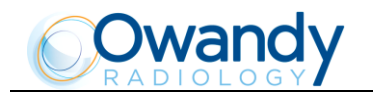

NOTE: The laser centering devices remain on for approximately 1 minute; shutdown can be anticipated by pressing the "Centering device ON" key (12) or, with the alignment complete, by pressing the "Patient entry" key >O<(5) to begin preparation for exposure.

- 9. Place the temple clamp in contact with the patient's head by means of the appropriate knob.
- 10. At this point, the patient must move his/her feet towards the column, making sure to keep his/her head within the pre-aligned anatomical references. By doing so a greater distension of the spinal column is achieved, avoiding collisions with the tube-head with the patient's shoulders. Check that the Frankfurt plane is still horizontal.
- 11. Press the "Patient entry" key >O< (5) to confirm the parameters. The luminous centering devices switch off and the rotating arm goes to its examination start position. Once alignment has been completed, the following message will be displayed:

#### xxkV xxmA 9.70s START EXAM

## x = value defined by the settings

The green LED "Ready for X-rays" lights up to indicate that pressing the X-ray button once more will start the radiation phase.

12. Ask the patient to keep the lips closed, to place the tongue against the palate, to keep perfectly still and not to look at the rotating arm during the movements.

hn

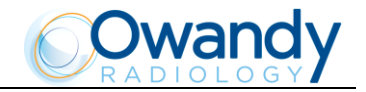

8.8.3.2 Carrying out the first exposure (mouth closed)

WARNING: During the emission of X-rays, the protection procedures for the operator and personnel in the area must be in compliance with the local regulations. In all cases, it is recommended that during the emission of X-rays, only the patient and operator be present in the room. If the operator is not protected by suitable screens, he/she must stand at least 2 meters away from the emission of the X-rays (see the Figure 1 and Figure 2).

NOTE: If deemed necessary, it is possible to check the interference of the rotation movement with the shoulder of the patient; the test function can be activated by pressing the "Test" key (4). In this condition, it will be possible to make the unit perform all the movements made during the examination without emitting X-rays. The test function of the TMJ closed/open mouth is the same as for the panoramic mode and so there will not be a second rotation corresponding to the open mouth exam. Once the cycle is completed, deactivate the test function by pressing that key again.

 Verify once again that the exposure data are correct. If not, correct them as described in paragraph 8.8.2.2; ensure that the machine's indicator light "Ready for X-rays" is on, then press the X-ray button for the entire duration of the exposure; checking the simultaneous working of the X-ray indicator light "Xrays in progress" (if you are within sight of the machine) and the acoustic X-ray signal. The following message will be displayed first:

## START EXAM PRE-HEATING... and then (after 2 seconds), the following message will be displayed: xxkV xxmA 9.70s >X-RAY< x = value defined by the settings

NOTE: If the machine is in the "Test" mode, the display will show: TEST XRAY NOT ACTIVE

| Г |     | Ĺ |
|---|-----|---|
| I | n,  |   |
| I | d m |   |
| I | X / |   |

NOTE: The I-Max Touch 3D control system verifies that the digital sensor is ready: if it is not ready, the following error message is displayed:

## DIGITAL SENSOR

IS NOT READY

Refer to the Manual of the Digital Acquisition System to correct the error. To reset the message on the I-Max Touch 3D, press key >O< (5).

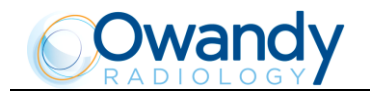

NOTE: The rotation of the arm and the emission of the X-rays will start with a delay of 2 seconds from pressing the X-ray button. The X-ray button is of the "dead man's brake" type, it is therefore necessary to keep it pressed until the end of the exposure. The X-ray emission to the central part of the dental arch is suspended during the examination phase, so the relative signals (sound and visual) are therefore also suspended.

2. Once the exposure is completed, the system will carry out a short return rotation and the following message will be displayed:

#### PATIENT EXIT PRESS >O<

It will then be possible to set up the system for the open mouth examination, keeping the patient in position or releasing him from the working area.

3. Press the "Patient entry" key >O< (5), the unit will move back to the starting position showing the message:

PLEASE WAIT... At the end of the movement, the display will show the message: INSTRUCT PATIENT TO OPEN MOUTH

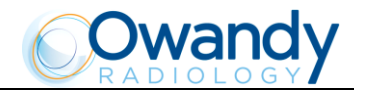

## 8.8.4 TMJ open mouth

#### 8.8.4.1 Preparation of the patient

1. The patient must be prepared following the instructions described in paragraph 8.8.3.1. The following is displayed:

## INSTRUCT PATIENT TO OPEN MOUTH

2. Press the "Patient entry" key >O< (5) to confirm. The following message will be displayed:

#### xxkV xxmA 9.70s TMJ O/C -> OPEN

- 3. Position the patient again if he/she has been removed from the centering device. Tell him/her to open his mouth (helping him/her to keep in position using appropriate mechanical devices not supplied if necessary) and keep his/her nose touching the nose support for TMJ.
- 4. Set the height of the temple clamp just above the patient's orbital bone.

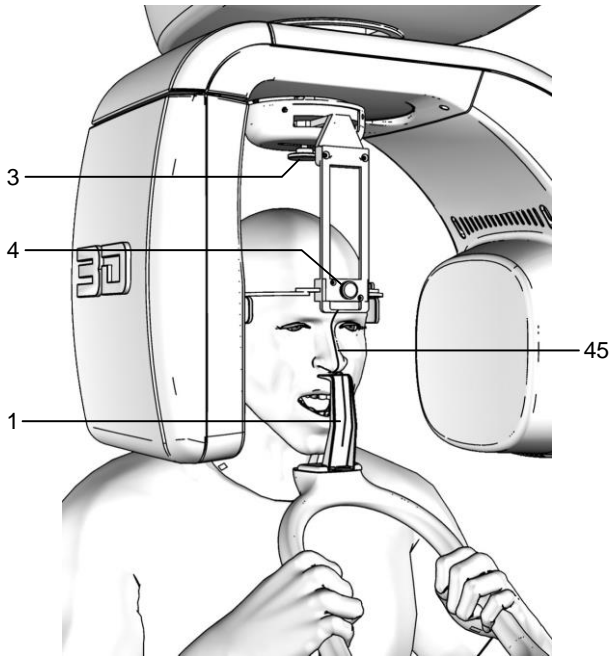

Figure 20 - Open mouth examination positioning

#### Legend of Reference Lines

- 45 Midsagittal line
- 46 Frankfurt plane line

Legend positioning devices and patient centering

- 1 TMJ nose support
- 3 Temple clamp device position control
- 4 Temple clamp open/close knob
- 5. Instruct the patient to close his/her eyes.
- 6. Press the "Centering devices ON" key (12). Two laser beams will light up the midsagittal plane line and the horizontal line for the Frankfurt plane reference (Figure 16). Using the laser of the midsagittal plane as a reference only, place the patient's head so that the beam falls on the corresponding anatomical reference. If necessary, slightly lower the column with key (14) to compensate for the retreat of the forehead due to the opening of the mouth.

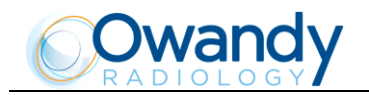

NOTE: The laser centering devices remain on for approximately 1 minute; shutdown can be anticipated by pressing the "Centering device ON" key (12) or, with the alignment complete, by pressing the "Patient entry" key >O< (5) to begin preparation for exposure.

- 7. Place the temple clamp in contact with the patient's head by means of the appropriate knob (Figure 20).
- 8. Press the "Patient entry" key >O< (5) to confirm the parameters. The luminous centering devices switch off and the rotating arm goes to its examination start position. Once alignment has been completed, the following message will be displayed:

#### xxkV xxmA 9.70s START EXAM

#### x = value defined by the settings

The green LED "Ready for X-rays" lights up to indicate that pressing the X-ray button once more will start the radiation phase.

9. Ask the patient to: remain perfectly still and not to look at the rotation arm during the movement.

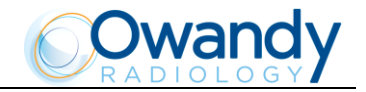

8.8.4.2 Carrying out the second exposure (mouth open)

WARNING: During the emission of X-rays, the protection procedures for the operator and personnel in the area must be in compliance with the local regulations. In all cases, it is recommended that during the emission of X-rays, only the patient and operator be present in the room. If the operator is not protected by suitable screens, he/she must stand at least 2 meters away from the emission of the X-rays (see the Figure 1 and Figure 2).

WARNING: Using the laser centering devices, check that the system is still aligned with the patient's sagittal medial plane.

1. Press the "Patient entry" key >O< (5). The following is displayed:

## xxkV xxmA 9.70s

#### START EXAM

Check again that the exposure data are correct (see paragraph 8.8.2).

| d m    |  |
|--------|--|
| $\sim$ |  |

#### NOTE: The Adult/Child and Size small - medium - large selection keys are deactivated. The exposure parameters can be changed as described in paragraph 8.8.2.

Press the X-ray button for the entire duration of the exposure; checking the simultaneous working of the X-ray indicator light "X-rays in progress" (if you are within sight of the machine) and the acoustic X-ray signal. The following message will be displayed first:

#### START EXAM PRE-HEATING...

and then (after 2 seconds), the following message will be displayed:

#### xxkV xxmA 9.70s

>X-RAY<

x = value defined by the settings

NOTE: The rotation of the arm and the emission of the X-rays will start with a delay of 2 seconds from when the X-ray button is pressed. The X-ray button is of the "dead man's brake" type, it is therefore necessary to keep it pressed until the end of the exposure. During the examination, the emission of X-rays in correspondence with the central part of the dental arch is suspended; the relative signals (audible and visual) are also suspended.

2. Once the exposure is completed, the system will rotate back. When it has completed this movement, the display shows the message:

# PATIENT EXIT

#### PRESS >O<

and it will be necessary to free the patient from the positioning device.

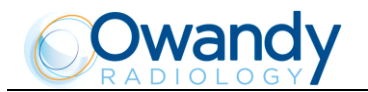

3. Press the "Patient entry" key >O< (5). The machine will reposition itself back to the starting position displaying the message:

PLEASE WAIT...

Then, the following message will be displayed:

xxkV xxmA 9.70s TMJ O/C -> OPEN

x = value defined by the settings

that shows the values set for that last exposure. A new exposure can now be made.

WARNING: Clean the chin support, the resting handgrips and the temple clamp thoroughly after each examination.

NOTE: If, during the exposure, the patient moves, or the machine collides with the patient (or with any object), or you realize that the parameters set are not correct; you must release the X-ray button immediately, interrupting the emission of X-rays and the movement of the arm. If this occurs, the following message will be displayed:

# E 206

PRESS >O<

All the motors will switch off, and it will be possible, if necessary, to manually rotate the arm, allowing the patient to come out; it is recommended that this movement be made with great care in order to prevent damage to the machine.

Then press the "Patient entry" key >O< (5) key and the display will show:

MACHINE SETTING

PRESS >O<

followed by:

hŋ

# WAIT FOR

## MACHINE SETTING

The original position is re-established and the patient must be positioned once again.

 $\square$  NOTE: If the open mouth exposure is not completed, the closed mouth exposure must be repeated or the four complete pictures will not appear.

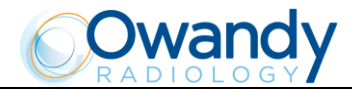

# 8.9 Sinus examination

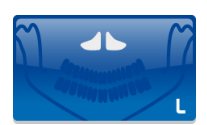

To select the sinus exam, press the "Exam selection" key (9) until the following message appears:

#### xxkV xxmA 9.40s

#### SINUS

x = value defined by the settings

During the examination, one single rotation of the rotating arm is to be expected, with the X-rays emission limited to the interested area.

## 8.9.1 Anatomic / Manual Exposure

NOTE: If the previous examination had taken place in manual mode, to pass to anatomical exposure just press the "Size selection" key (7) or press the "Exam selection" key (9).

After setting the machine, it is possible to choose between the following two operating modes:

- ANATOMIC: with the values of kV and mA programmed on the basis of the type of patient and the size.
- MANUAL: with the possibility to vary the kV and mA values already set.

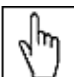

NOTE: In manual mode, the "Anatomic/Manual mode" indicator (13) displays "M"; you can use key (6) to change from Adult to Child.

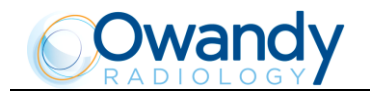

#### 8.9.1.1 Anatomic exposure

Select the type of patient with the Adult/Child key (6). Select the type of build with the Size key (7) (small - medium - large).

On the basis of the selections made, the display will visualize the kV and mA settings as in the table.

|        | Exposure fac | ctors table for sinus | exams (9.4 s) |     |
|--------|--------------|-----------------------|---------------|-----|
|        | Ad           | ult                   | Ch            | ild |
|        | kV           | mA                    | kV            | mA  |
| Small  | 68           | 8                     | 64            | 8   |
| Medium | 72           | 8                     | 66            | 8   |
| Large  | 74           | 8                     | 68            | 8   |
|        |              |                       |               |     |

Table 6

#### 8.9.1.2 Manual exposure

If the kV and mA combinations of the table Table 6 are not considered suitable for a specific examination, it will be possible to set new parameters using the manual mode.

To modify the kV or mA values, use the orange arrow keys (3) of the corresponding parameter; the blue frames around the "Exam selection" (9), the "Adult/Child selection" (6) and the "Size selection" (7) keys will disappear, orange frames will appear around the up and down arrow keys of the parameters (3) and the "Anatomic/Manual mode" indicator will display "M". The display will show respectively one of the following two indications:

## >xxkV xxmA 9.40s SINUS

or

#### xxkV>xxmA 9.40s SINUS

The symbol ">" indicates which parameter is being changed. The selected parameter can be modified by pressing the increase key and decrease key (3) of the parameter.

The kV value can vary between 60 and 86 kV, with 2 kV steps. The value of mA can vary between 6 and 10 mA, with 1 mA steps.

NOTE: To change the values rapidly, keep the increase key or decrease key (3) pressed.

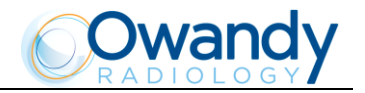

## 8.9.2 **Preparation of the patient**

- 1. Ask the patient to remove all metallic objects located in the area to be X-rayed (necklaces, earrings, glasses, hairpins, movable dental prosthesis, etc.). Ensure that there are no thick garments in the area to be X-rayed (coats, jackets, ties, etc.).
- 2. Ask the patient to put on the protective apron, or similar, making sure that it does not interfere with the trajectory of the X-ray beams.
- 3. Position the patient upright to the Sinus chin support. Raise/lower the column with leys (13)/(14) until the chin support is aligned with the patient's chin.
- 4. Verify that the temple clamp device is in the central position (Figure 13), and if necessary move it using the appropriate control on the top of the support.
- 5. Place the patient in the temple clamp by placing the chin on the surface of the relevant support; the hands should rest on the front handgrips. Ensure that the patient rests his/her chin on the chin support for Sinus.
- 6. Set the height of the temple clamp just above the patient's orbital bone.
- 7. Instruct the patient to close his eyes.
- 8. Press the "Centering devices ON" key (12). Two laser beams illuminate the line of the median sagittal plane and the horizontal line for the reference of the Frankfurt plane (Figure 16). Position the patient's head in such a way as to ensure that the luminous beams fall in correspondence with the respective anatomical references. The luminous beam of the Frankfurt plane can be adjusted according to the patient's height; this adjustment is achieved by adjusting the laser block on the side of the mirror.

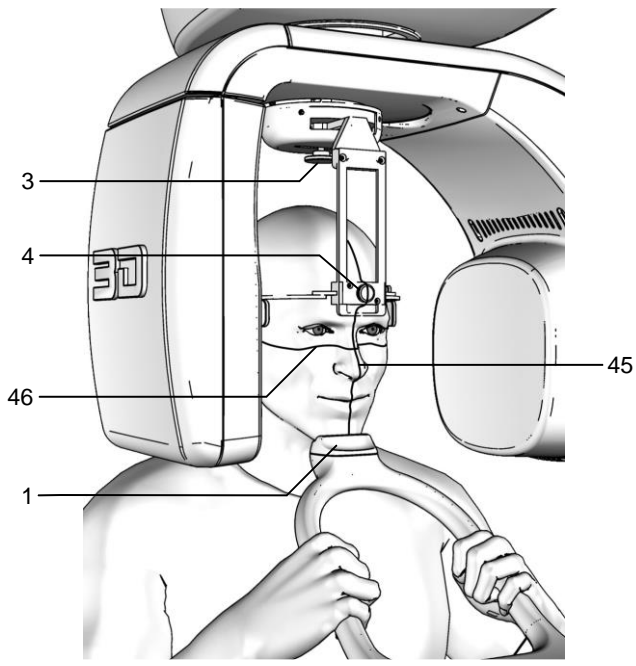

Figure 21 - Sinus positioning

1

3 4

#### Legend of Reference Lines

- 45 Midsagittal line
- 46 Frankfurt plane line

# Legend positioning devices and patient centering

- Sinus support
- Temple clamp device position control
- Temple clamp open/close knob

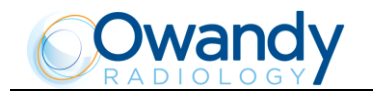

NOTE: The laser centering devices remain on for approximately 1 minute; shutdown can be anticipated by pressing the "Centering device ON" key (12) or, with alignment complete, by pressing the "Patient entry" key >O< (5) to begin preparation for exposure.

- 9. Place the temple clamp in contact with the patient's head by means of the appropriate knob.
- 10. At this point, the patient must move his/her feet towards the column, making sure to keep his/her head within the pre-aligned anatomical references. By doing so a greater distension of the spinal column is achieved, avoiding collisions with the tube-head with the patient's shoulders. Check that the Frankfurt plane is still horizontal.
- 11. Press the "Patient entry" key >O< (5) to confirm the parameters. The luminous centering devices switch off and the rotating arm goes to its examination start position. Once alignment has been completed, the following message will be displayed:

#### xxkV xxmA 9.40s START EXAM

#### x = value defined by the settings

The green LED "Ready for X-rays" lights up to indicate that pressing the X-ray button once more will start the radiation phase.

12. Ask the patient to: keep the lips closed, to place the tongue against the palate, to keep perfectly still and do not look at the rotating arm during the movements.

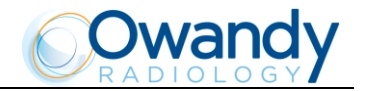

## 8.9.3 Making an exposure

WARNING: During the emission of X-rays, the protection procedures for the operator and personnel in the area must be in compliance with the local regulations. In all cases, it is recommended that during the emission of X-rays, only the patient and operator be present in the room. If the operator is not protected by suitable screens, he/she must stand at least 2 meters away from the emission of the X-rays (see the Figure 1 and Figure 2).

NOTE: Before performing a lateral Sinus examination, because of the specific trajectory described by the rotating arm, it is recommended to check for possible mechanical interference with the patient's shoulder during the rotation. By pressing the "Test" key (4), to activate the test function. In this condition, it will be possible to make the unit perform all the movements made during the examination without emitting X-rays. Once the cycle is completed, deactivate the test function by pressing that key again.

 Verify once again that the exposure data are correct. If not, correct them as described in paragraph 8.7.2.2; ensure that the machine's indicator light "Ready for X-rays" is on, then press the X-ray button for the entire duration of the exposure; checking the simultaneous working of the X-ray indicator light "Xrays in progress" (if you are within sight of the machine) and the acoustic X-ray signal. The following message will be displayed first:

START EXAM PRE-HEATING... and then (after 2 seconds), the following message will be displayed: xxkV xxmA 9.40s >X-RAY<

x = value defined by the settings

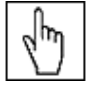

NOTE: If the machine is in the "Test" mode, the display will show: TEST XRAY NOT ACTIVE

| h     |  |
|-------|--|
| 61    |  |
| · · / |  |

NOTE: The I-Max Touch 3D control system verifies that the digital sensor is ready: if it is not ready, the following error message is displayed:

## DIGITAL SENSOR

#### **IS NOT READY**

Refer to the Manual of the Digital Acquisition System to correct the error. To reset the message on the I-Max Touch 3D, press key >O< (5).

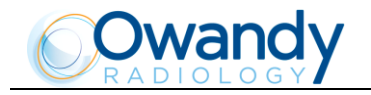

hn

NOTE: The rotation of the arm and the emission of the X-rays will start with a delay of 2 seconds from when the X-ray button is pressed. The X-ray button is of the "dead man's brake" type, it is therefore necessary to keep it pressed until the end of the exposure. During the examination, the emission of X-rays in correspondence with the central part of the dental arch is suspended; the relative signals (audible and visual) are also suspended.

2. Once the exposure is completed, the system will rotate back. When it has completed this movement, the display shows the message:

#### PATIENT EXIT PRESS >O<

and it will be necessary to free the patient from the positioning device.

3. Press the "Patient entry" key >O< (5), the unit will move back to the starting position showing the message:

#### PLEASE WAIT...

Then, the following message will be displayed:

xxkV xxmA 9.40s

sinus

x = value defined by the settings

that shows the values set for that last exposure. A new exposure can now be made.

WARNING: Clean the chin support, the resting handgrips and the temple clamp thoroughly after each examination.

NOTE: If a new exposure is required, but the waiting time calculated by the adaptive duty cycle has not yet expired, the display will show a message indicating the time remaining before the new examination can be performed:

# TUBE COOLING

## PLEASE WAIT xxxs

The waiting time allows the anode in the radiogenic tube to cool down.

NOTE: If, during the exposure, the patient moves, or the machine collides with the patient (or with any object), or you realize that the parameters set are not correct; you must release the X-ray button immediately, interrupting the emission of X-rays and the movement of the arm. If this occurs, the following message will be displayed:

## E 206

#### PRESS >O<

All the motors will switch off, and it will be possible, if necessary, to manually rotate the arm, allowing the patient to come out; it is recommended that this movement be made with great care in order to prevent damage to the machine.

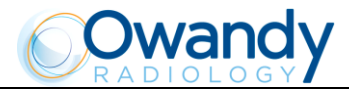

## Then press the "Patient entry" key >0< (5) and the display will show: MACHINE SETTING PRESS >0<

followed by:

## WAIT FOR MACHINE SETTING

The original position is re-established and the patient must be positioned once again.

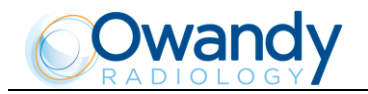

# 8.10 3D Dentition examination

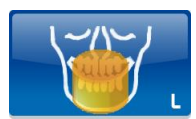

The 3D examination of the dentition allows the physician/dentist to have an overview of the entire, maxillary or mandibular dentition of the patient. This mode is very useful because a global view is produced with a single exposure and, taking advantage of the opportunities provided by the image acquisition and processing system, slices at any desired angle can be extracted from the 3D volume by the operator and different areas of interest can be selected.

Furthermore the "Partial Volume selection" drives an additional collimator that allows to irradiate the patient only on the needed dental arch (maxillary or mandibular).

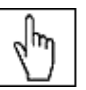

NOTE: The Partial Volume selection is only allowed in the 3D Dentition exam and it isn't allowed in the 3D TMJ left, 3D TMJ right or 3D Sinus exam mode.

The 3D or volumetric examinations have a continuous rotation of the tube-head support arm (X-ray generator) and the sensor holder. The total angle of rotation varies according to the examination mode selected. After the initial acceleration, the rotation is at a constant speed, while the centre of rotation remains fixed in the position identified from the exam, so that the area of interest is within the reconstructed volume. The emission of X-rays only occurs during the constant rotation speed of the rotating arm, and occurs in pulsed mode, at each degree of rotation.

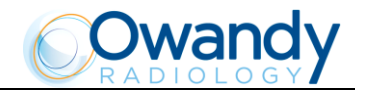

## 8.10.1 **Preparation of the device**

To select the 3D Dentition exam, press the "Exam selection" key (9) until the following message appears:

#### xxkV xxmA 8.00s 3D Dentition

The system is positioned in the following configuration:

- ADULT with the display of the corresponding graphic in the button
- MEDIUM SIZE with the display of the corresponding graphic in the button
- FULL (VOLUME) with the display of the corresponding graphic in the button

and the default settings are displayed if this is the first 3D Dentition exposure to be performed or the radiological parameters used in the last examination. For example:

#### 72kV 06mA 8.00s

#### **3D Dentition**

In this case, exposure occurs at 72 kV, 6 mA, 40 ms of exposure per pulse.

Once the settings have been completed, the relative chin support must be placed in position (see the operative notes in paragraph 8.5).

The "Exam selection" key (9) enables the selection of specific sub modes, selectable by means of the "Arrow right" (11) and "Arrow left" (10) keys, enabling the selection in one direction or another.

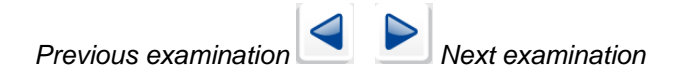

The following choices are available in the volumetric exam mode: 3D Dentition -> 3D TMJ Left -> 3D TMJ Right -> 3D Sinus -> 3D Dentition.

This selection is cyclic, so pressing the button repeatedly will change the selected mode.

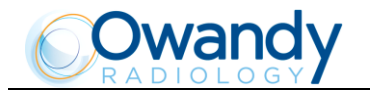

hn

## 8.10.2 Anatomic / Manual Exposure

NOTE: If the previous examination had taken place in manual mode, to pass to anatomical exposure just press the "Size selection" key (7) or press the "Exam selection" key (9).

After setting the machine, it is possible to choose between the following two operating modes:

- ANATOMIC: with the kV, mA and t values programmed on the basis of the type of patient and the size.
- MANUAL: with the possibility of altering the pre-set kV, mA and times.

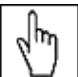

NOTE: In manual mode, the "Anatomic/Manual mode" indicator (13) displays "M'; you can change between Adult and Child with key (7) and change the type of volume from Full to Maxillary or Mandibular with key (8).

#### 8.10.2.1 Anatomic exposure

Select the type of patient with the Adult/Child key (6). Select the type of build with the Size key (7) (small - medium - large).

On the basis of these selections, the display will visualize the kV and mA settings as in the table.

|        | 3D Dentition n | node exposure value | s table (11.2 s) |     |
|--------|----------------|---------------------|------------------|-----|
|        | Ad             | ult                 | Ch               | ild |
|        | kV             | mA                  | kV               | mA  |
| Small  | 80             | 8                   | 64               | 9   |
| Medium | 82             | 9                   | 66               | 9   |
| Large  | 84             | 10                  | 68               | 9   |
|        |                | Table 7             |                  |     |

| Table 7 | Τa | зb | le | 7 |
|---------|----|----|----|---|
|---------|----|----|----|---|

The exposure time indicated (11.2 seconds) is relative to the sum of 400 X-ray pulses of 28 ms each that make up the exam.

WARNING: The Partial Volume selection does not effect the kV or mA values, but it effect on the irradiated dose to the patient (see the technical characteristics paragraph 6.1).

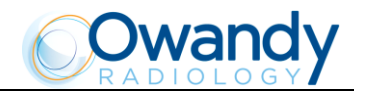

#### 8.10.2.2 Manual exposure

If the kV and mA combinations of the table Table 7 are not considered suitable for a specific examination, it will be possible to set new parameters using the manual mode.

To modify the kV or mA values, use the orange arrow keys (3) of the corresponding parameter; the blue frames around the "Exam selection" (9), the "Adult/Child selection" (6) and the "Size selection" (7) keys will disappear, orange frames will appear around the up and down arrow keys of the parameters (3) and the "Anatomic/Manual mode" indicator will display "M". The display will show respectively one of the following two indications:

or

## >xxkV xxmA 8.00s 3D Dentition

#### xxkV>xxmA 8.00s 3D Dentition

The symbol ">" indicates which parameter is being changed. The selected parameter can be modified by pressing the increase key and decrease key (3) of the parameter.

The kV value can vary between 60 and 86 kV, with 2 kV steps. The value of mA can vary between 6 and 10 mA, with 1 mA steps.

 $\square$  NOTE: To change the values rapidly, keep the increase key or decrease key (3) pressed.

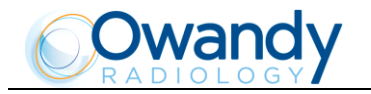

## 8.10.3 **Preparation of the patient**

- 1. Ask the patient to remove all metallic objects located in the area to be X-rayed (necklaces, earrings, glasses, hairpins, movable dental prosthesis, etc.). Ensure that there are no thick garments in the area to be X-rayed (coats, jackets, ties, etc.).
- 2. Ask the patient to put on the protective apron, or similar, making sure that it does not interfere with the trajectory of the X-ray beams.
- 3. Position the patient upright to the edentulous panoramic chin support. Raise/lower the column with keys (13)/(14) until the chin support is aligned with the patient's chin.
- 4. Verify that the temple clamp device is in the central position (Figure 13), and if necessary move it using the appropriate control on the top of the support.
- 5. Make sure that the chin support used is that for edentulous patients (paragraph 8.5).
- 6. Place the patient in the temple clamp by placing the chin on the surface of the relevant support; the hands should rest on the front handgrips.
- 7. Set the height of the temple clamp just above the patient's orbital bone.
- 8. Instruct the patient to close his/her eyes.
- 9. Press the "Centering devices ON" key (12). Two laser beams will illuminate; align the midsagittal and ala-tragus planes (Figure 16) of the patient with these beams. The horizontal beam can be adjusted, depending on the height of the patient, by acting on the laser block on the side of the mirror.

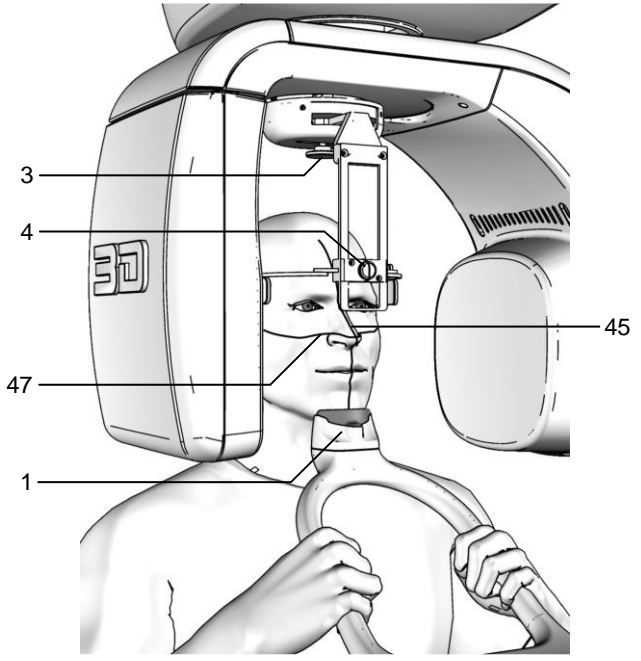

Figure 22 - 3D Dentition positioning

#### Legend of Reference Lines

- 45 Midsagittal line
- 47 Ala-tragus line

| Legend    | positioning | devices | and | patient |
|-----------|-------------|---------|-----|---------|
| centering |             |         |     |         |

- 1 Edentulous chin support
- 3 Temple clamp device position control
- 4 Temple clamp open/close knob

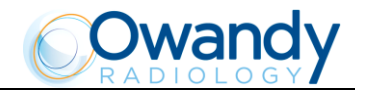

S.

իղ

NOTE: The laser centering devices remain on for approximately 1 minute; shutdown can be anticipated by pressing the "Centering device ON" key (12) or, with the alignment complete, by pressing the "Patient entry" key >O<(5) to begin preparation for exposure.

- 10. Place the temple clamp in contact with the patient's head by means of the appropriate knob. In order to help the patient maintain the correct posture, use the head strip on the temple clamp passing it behind the nape of the patient's neck; check that during this phase the patient has not changed position.
- 11. At this point, the patient must move his/her feet towards the column, making sure to keep his/her head within the pre-aligned anatomical references. In this way, you will have a greater extension of the spine in the cervical area, improving the darkening of the X-ray in the apical area of the incisors, and avoiding the collision of the tube-head with the patient's shoulders. Check that the Frankfurt plane is still horizontal.
- 12. Press the "Patient entry" key >O< (5) to confirm the parameters. The luminous centering devices switch off and the rotating arm goes to its examination start position. Once alignment has been completed, the following message will be displayed:

## xxkV xxmA 8.00s START EXAM

#### x = value defined by the settings

The green LED "Ready for X-rays" lights up to indicate that pressing the X-ray button once more will start the radiation phase.

13. Ask the patient to keep the lips closed, to place the tongue against the palate, to keep perfectly still and not to look at the rotating arm during the movements.

NOTE: When the equipment is set to 80mmx80mm FOV (setting required in Canada) the patient positioning in the 3D examination has to be done more carefully due to the smaller field of view. Before positioning the patient it is recommended to evaluate his anatomy and especially in the case he has a large dentition he has to be placed in such a way the region of interest fall in the Field Of View. In general it is suggested to use the standard panoramic chin support including centering bite (see paragraph 8.5 and Figure 17) to position the patient in the 3D examination. This reference is enough accurate to see the complete dentition but the tooth number 8 can be very close to the FOV limits or partially outside. If the exam has to be taken on the tooth number 8, to be sure the tooth of interest is inside the volume it is suggested to use the edentulous chin support and position the patient head more towards the column of the unit respect a normal panoramic exam.

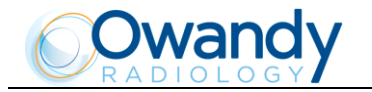

## 8.10.4 Making an exposure

NOTE: When the "Test" key (4) is pressed the test function is activated. In this condition, it will be possible to make the unit perform all the movements made during the examination without emitting X-rays. Once the cycle is completed, deactivate the test function by pressing that key again.

WARNING: During the emission of X-rays, the protection procedures for the operator and personnel in the area must be in compliance with the local regulations. In all cases, it is recommended that during the emission of X-rays, only the patient and operator be present in the room. If the operator is not protected by suitable screens, he/she must stand at least 2 meters away from the emission of the X-rays (see the Figure 1 and Figure 2).

 Verify once again that the exposure data are correct. If not, correct them as described in paragraph 8.10.2.2; ensure that the machine's indicator light "Ready for X-rays" is on, then press the X-ray button for the entire duration of the exposure; checking the simultaneous working of the X-ray indicator light "Xrays in progress" (if you are within sight of the machine) and the acoustic X-ray signal. The following message will be displayed first:

#### START EXAM PRE-HEATING...

and then (after 2 seconds), the following message will be displayed:

xxkV xxmA 13.8s >X-RAY< x = value defined by the settings

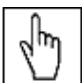

NOTE: Emissions are pulsed in the volumetric mode; the acoustic signal is intermittent. Keep the X-ray button pressed until the exam is complete.

NOTE: If the machine is in the "Test" mode, the display will show: TEST XRAY NOT ACTIVE

| Ś |
|---|
|---|

NOTE: The I-Max Touch 3D control system verifies that the digital sensor is ready: if it is not ready, the following error message is displayed:

## DIGITAL SENSOR

## IS NOT READY

Refer to the Manual of the Digital Acquisition System to correct the error. To reset the message on the I-Max Touch 3D, press key >O< (5).

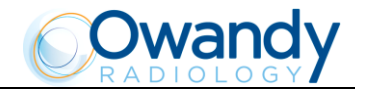

NOTE: The rotation of the arm and the emission of the X-rays will start with a delay of 2 seconds from when the X-ray button is pressed. The X-ray button is of the "dead man's brake" type, it is therefore necessary to keep it pressed until the end of the exposure.

2. Once the exposure is completed, the system will rotate back. When it has completed this movement, the display shows the message:

## PATIENT EXIT

## PRESS >O<

The patient must then be released from the positioning device.

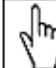

NOTE: If the examination is made in "Test" mode with the patient already in position, he must not be removed from the temple clamp to avoid having to reposition the patient. The "Patient entry" key >O< (5) must be pressed until the machine returns to the starting position. This movement can be stopped by pressing the same key. Now the system is ready to perform a new examination.

3. Press the "Patient entry" key >O< (5), the unit will move back to the starting position showing the message:

## PLEASE WAIT...

Then, the following message will be displayed:

#### xxkV xxmA 8.00s 3D Dentition

## x = value defined by the settings

that shows the values set for that last exposure. A new exposure can now be made.

WARNING: Clean the chin support, the resting handgrips and the temple clamp thoroughly and change the head strip after every examination.

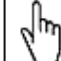

**NOTE:** If a new exposure is required, but the waiting time calculated by the adaptive duty cycle has not yet expired, the display will show a message indicating the time remaining before the new examination can be performed:

# TUBE COOLING

## PLEASE WAIT xxxs

The waiting time allows the anode in the radiogenic tube to cool down.

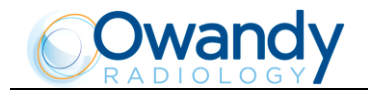

իհ

NOTE: If, during the exposure, the patient moves, or the machine collides with the patient (or with any object), or you realize that the parameters set are not correct, you must release the X-ray button immediately, interrupting the emission of X-rays and the movement of the arm. If this occurs, the following message will be displayed:

## E 206

## PRESS >O<

All the motors will switch off, and it will be possible, if necessary, to manually rotate the arm, allowing the patient to come out; It is recommended that this movement be made with great care in order to prevent damage to the machine.

Then press the "Patient entry" key >O< (5) and the display will show:

#### MACHINE SETTING PRESS >O<

followed by:

## WAIT FOR MACHINE SETTING

The original position is re-established and the patient must be positioned once again.
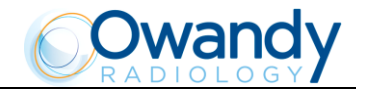

## 8.11 Left TMJ examination in 3D mode

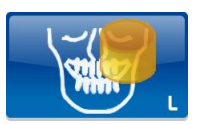

The Left TMJ examination in 3D mode allows a clear vision of the left condyle and how it positions itself inside the fossa. The examination is normally conducted in a rest position, i.e. with the mouth closed.

Using the functions of the image acquisition and management program, planes of interest can be selected and the position of the condyle analyzed from various angles to get an overview of the joint's anatomy.

## 8.11.1 **Preparation of the device**

1. To select the 3D TMJ Left exam, press the "Exam selection" key (9) until the following message appears:

#### xxkV xxmA 8.00s 3D Dentition

 Select the 3D TMJ Left using the "Arrow right" (11) and "Arrow left" (10) keys: 72kV 06mA 7.20s

**3D TMJ Left** 

NOTE: If the kV and mA values are not considered appropriate for the patient, set the new values by following the instructions described in paragraph 8.11.2.

3. Press the "Patient entry" key >O< (5) to confirm the parameters. The luminous centering devices switch off and the rotating arm goes to its examination start position. Once alignment has been completed, the following message will be displayed:

xxkV xxmA 7.20s START EXAM

x = value defined by the settings

The green LED "Ready for X-rays" lights up to indicate that pressing the X-ray button once more will start the radiation phase.

# NOTE: The I-Max Touch 3D control system verifies that the digital sensor is ready: if it is not ready, the following error message is displayed:

## DIGITAL SENSOR

IS NOT READY

Refer to the Manual of the Digital Acquisition System to correct the error. To reset the message on the I-Max Touch 3D, press key >O< (5).

- 4. Insert the appropriate 3D TMJ chin support (paragraph 8.5).
- 5. Check that the temple clamp device is in the 3D TMJ Left position (patient right side, Figure 13); if necessary move it into the correct position by means of the knob.

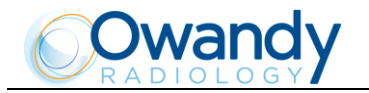

## 8.11.2 Anatomic / Manual Exposure

NOTE: If the previous examination had taken place in manual mode, to pass to anatomical exposure just press the "Size selection" key (7) or press the "Exam selection" key (9).

After setting the machine, it is possible to choose between the following two operating modes:

- ANATOMIC: with the kV, mA and t values programmed on the basis of the type of patient and the size.
- MANUAL: with the possibility of altering the pre-set kV, mA and times.

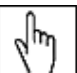

NOTE: In manual mode, the "Anatomic/Manual mode" indicator (13) displays "M"; you can use key (6) to change from Adult to Child.

## 8.11.2.1 Anatomic exposure

Select the type of patient with the Adult/Child key (6). Select the type of build with the Size key (7) (small - medium - large).

On the basis of these selections, the display will visualize the kV and mA settings as in the table.

| 3D TMJ Left mode exposure values table (10.1 s) |    |         |    |     |
|-------------------------------------------------|----|---------|----|-----|
|                                                 | Ad | ult     | Ch | ild |
|                                                 | kV | mA      | kV | mA  |
| Small                                           | 80 | 8       | 64 | 9   |
| Medium                                          | 82 | 9       | 66 | 9   |
| Large                                           | 84 | 10      | 68 | 9   |
|                                                 |    | Table 8 |    |     |

Table 8

The exposure time indicated (10.1 seconds) is relative to the sum of 360 X-ray pulses of 28 ms each that make up the exam.

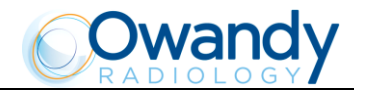

#### 8.11.2.2 Manual exposure

If the kV and mA combinations of the table above are not considered suitable for a specific examination, it will be possible to set new parameters using the manual mode.

To modify the kV or mA values, use the orange arrow keys (3) of the corresponding parameter; the blue frames around the "Exam selection" (9), the "Adult/Child selection" (6) and the "Size selection" (7) keys will disappear, orange frames will appear around the up and down arrow keys of the parameters (3) and the "Anatomic/Manual mode" indicator will display "M". The display will show respectively one of the following two indications:

## >xxkV xxmA 7.20s 3D TMJ Left

or

## xxkV>xxmA 7.20s 3D TMJ Left

The symbol ">" indicates which parameter is being changed. The selected parameter can be modified by pressing the increase key and decrease key (3) of the parameter.

The kV value can vary between 60 and 86 kV, with 2 kV steps. The value of mA can vary between 6 and 10 mA, with 1 mA steps.

 $\square$  NOTE: To change the values rapidly, keep the increase key or decrease key (3) pressed.

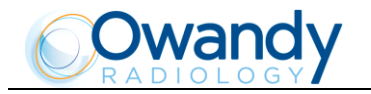

## 8.11.3 **Preparation of the patient**

- 1. Ask the patient to remove all metallic objects located in the area to be X-rayed (necklaces, earrings, glasses, hairpins, movable dental prosthesis, etc.). Ensure that there are no thick garments in the area to be X-rayed (coats, jackets, ties, etc.).
- 2. Ask the patient to put on the protective apron, or similar, making sure that it does not interfere with the trajectory of the X-ray beams.
- 3. Position the patient upright to the 3D TMJ chin support. Raise/lower the column with keys (13)/(14) until the chin support is aligned with the patient's chin.
- 4. Place the patient in the temple clamp by placing the chin on the surface of the relevant support; the hands should rest on the front handgrips; the patient must rest his chin against the chin stop on the chin support, using the right position (Patient entry view) of the support.

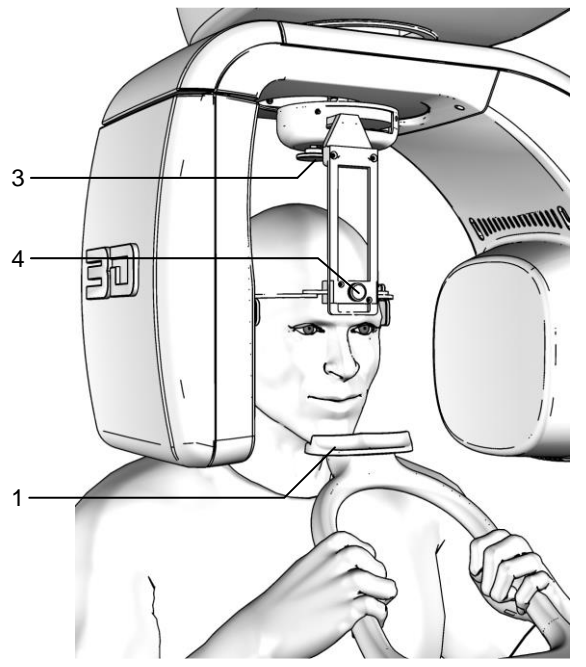

Figure 23 - 3D TMJ Left positioning

#### Legend positioning devices and patient centering

- 1 3D TMJ chin support
- 3 Temple clamp device position control
- 4 Temple clamp open/close knob
- 5. Set the height of the temple clamp just above the patient's orbital bone.

NOTE: In the 3D TMJ exam, the laser centering devices are not active.

- 6. Place the temple clamp in contact with the patient's head by means of the appropriate knob. In order to help the patient maintain the correct posture, use the head strip on the temple clamp passing it behind the nape of the patient's neck; check that, during this phase, the patient has not changed position.
- 7. Ask the patient to: keep the lips closed, to place the tongue against the palate, to keep perfectly still and do not look at the rotating arm during the movements.

hn

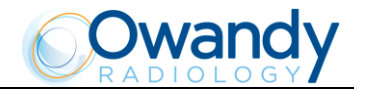

## 8.11.4 Making an exposure

NOTE: When the "Test" key (4) is pressed the test function is activated. In this condition, it will be possible to make the unit perform all the movements made during the examination without emitting X-rays. Once the cycle is completed, deactivate the test function by pressing that key again.

WARNING: During the emission of X-rays, the protection procedures for the operator and personnel in the area must be in compliance with the local regulations. In all cases, it is recommended that during the emission of X-rays, only the patient and operator be present in the room. If the operator is not protected by suitable screens, he/she must stand at least 2 meters away from the emission of the X-rays (see the Figure 1 and Figure 2).

 Verify once again that the exposure data are correct. If not, correct them as described in paragraph 8.11.2.2; ensure that the machine's indicator light "Ready for X-rays" is on, then press the X-ray button for the entire duration of the exposure; checking the simultaneous working of the X-ray indicator light "Xrays in progress" (if you are within sight of the machine) and the acoustic X-ray signal. The following message will be displayed first:

#### START EXAM PRE-HEATING...

and then (after 2 seconds), the following message will be displayed:

xxkV xxmA 8.00s >X-RAY< x = value defined by the settings

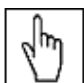

 $\Box$  NOTE: Emissions are pulsed in the volumetric mode; the acoustic signal is intermittent. Keep the X-ray button pressed until the exam is complete.

NOTE: If the machine is in the "Test" mode, the display will show: TEST XRAY NOT ACTIVE

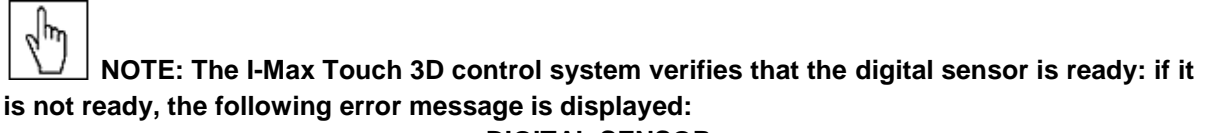

#### DIGITAL SENSOR IS NOT READY

Refer to the Manual of the Digital Acquisition System to correct the error. To reset the message on the I-Max Touch 3D, press key >O< (5).

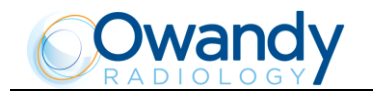

NOTE: The rotation of the arm and the emission of the X-rays will start with a delay of 2 seconds from when the X-ray button is pressed. The X-ray button is of the "dead man's brake" type, it is therefore necessary to keep it pressed until the end of the exposure.

2. Once the exposure is completed, the system will rotate back. When it has completed this movement, the display shows the message:

## PATIENT EXIT

## PRESS >O<

and it will be necessary to free the patient from the positioning device.

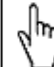

NOTE: If the examination is made in "Test" mode with the patient already in position, he must not be removed from the temple clamp to avoid having to reposition the patient. The "Patient entry" key >O< (5) must be pressed until the machine returns to the starting position. This movement can be stopped by pressing the same key. Now the system is ready to perform a new examination.

3. Press the "Patient entry" key >O< (5), the unit will move back to the starting position showing the message:

## PLEASE WAIT...

Then, the following message will be displayed:

## xxkV xxmA 7.20s

## 3D TMJ Left

## x = value defined by the settings

that shows the values set for that last exposure. A new exposure can now be made.

WARNING: Clean the chin support, the resting handgrips and the temple clamp thoroughly and change the head strip after every examination.

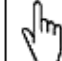

**NOTE:** If a new exposure is required, but the waiting time calculated by the adaptive duty cycle has not yet expired, the display will show a message indicating the time remaining before the new examination can be performed:

## TUBE COOLING

## PLEASE WAIT xxxs

The waiting time allows the anode in the radiogenic tube to cool down.

հե

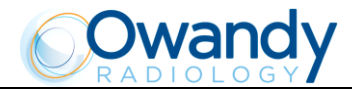

NOTE: If, during the exposure, the patient moves, or the machine collides with the patient (or with any object), or you realize that the parameters set are not correct; you must release the X-ray button immediately, interrupting the emission of X-rays and the movement of the arm. If this occurs, the following message will be displayed:

## E 206

## PRESS >O<

All the motors will switch off, and it will be possible, if necessary, to manually rotate the arm, allowing the patient to come out; it is recommended that this movement be made with great care in order to prevent damage to the machine.

Then press the "Patient entry" key >O< (5) and the display will show:

#### MACHINE SETTING PRESS >O<

followed by:

## WAIT FOR MACHINE SETTING

The original position is re-established and the patient must be positioned once again.

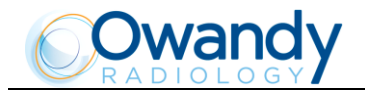

# 8.12 Right TMJ examination in 3D mode

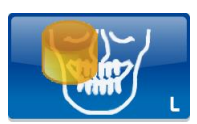

The Right TMJ examination in 3D mode allows a clear vision of the right condyle and how it positions itself inside the fossa. The examination is normally conducted in a rest position, i.e. with the mouth closed.

Using the functions of the image acquisition and management program, planes of interest can be selected and the position of the condyle analyzed from various angles to get an overview of the joint's anatomy.

## 8.12.1 Preparation of the device

1. To select the 3D TMJ Right exam, press the "Exam selection" key (9) until the following message appears:

#### xxkV xxmA 8.00s 3D Dentition

 Select the 3D TMJ Right using the "Arrow right" (11) and "Arrow left" (10) keys: 72kV 06mA 7.20s

3D TMJ Right

NOTE: If the kV and mA values are not considered appropriate for the patient, set the new values by following the instructions described in paragraph 8.12.2.

3. Press the "Patient entry" key >O< (5) to confirm the parameters. The luminous centering devices switch off and the rotating arm goes to its examination start position. Once alignment has been completed, the following message will be displayed:

xxkV xxmA 7.20s START EXAM

x = value defined by the settings

The green LED "Ready for X-rays" lights up to indicate that pressing the X-ray button once more will start the radiation phase.

# NOTE: The I-Max Touch 3D control system verifies that the digital sensor is ready: if it is not ready, the following error message is displayed:

DIGITAL SENSOR

IS NOT READY

Refer to the Manual of the Digital Acquisition System to correct the error. To reset the message on the I-Max Touch 3D, press key >O< (5).

- 4. Insert the appropriate 3D TMJ chin support (paragraph 8.5).
- 5. Check that the temple clamp device is in the 3D TMJ Right position (patient left side, Figure 13); if necessary move it into the correct position by means of the knob.

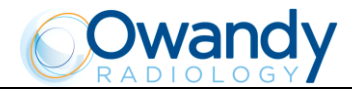

## 8.12.2 Anatomic / Manual Exposure

NOTE: If the previous examination had taken place in manual mode, to pass to anatomical exposure just press the "Size selection" key (7) or press the "Exam selection" key (9).

After setting the machine, it is possible to choose between the following two operating modes:

- ANATOMIC: with the kV, mA and t values programmed on the basis of the type of patient and the size.
- MANUAL: with the possibility of altering the pre-set kV, mA and times.

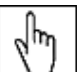

NOTE: In manual mode, the "Anatomic/Manual mode" indicator (13) displays "M"; you can use key (6) to change from Adult to Child.

#### 8.12.2.1 Anatomic exposure

Select the type of patient with the Adult/Child key (6). Select the type of build with the Size key (7) (small - medium - large).

On the basis of these selections, the display will visualize the kV and mA settings as in the table.

| 3D TMJ Right mode exposure values table (10.1 s) |       |         |       |    |
|--------------------------------------------------|-------|---------|-------|----|
|                                                  | Adult |         | Child |    |
|                                                  | kV    | mA      | kV    | mA |
| Small                                            | 80    | 8       | 64    | 9  |
| Medium                                           | 82    | 9       | 66    | 9  |
| Large                                            | 84    | 10      | 68    | 9  |
|                                                  |       | Table 9 |       |    |

The exposure time indicated (10.1 seconds) is relative to the sum of 360 X-ray pulses of 28 ms each that make up the exam.

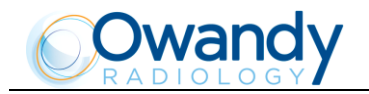

#### 8.12.2.2 Manual exposure

If the kV and mA combinations of the table above are not considered suitable for a specific examination, it will be possible to set new parameters using the manual mode.

To modify the kV or mA values, use the orange arrow keys (3) of the corresponding parameter; the blue frames around the "Exam selection" (9), the "Adult/Child selection" (6) and the "Size selection" (7) keys will disappear, orange frames will appear around the up and down arrow keys of the parameters (3) and the "Anatomic/Manual mode" indicator will display "M". The display will show respectively one of the following two indications:

or

#### >xxkV xxmA 7.20s 3D TMJ Right

#### xxkV>xxmA 7.20s 3D TMJ Right

The symbol ">" indicates which parameter is being changed. The selected parameter can be modified by pressing the increase key and decrease key (3) of the parameter.

The kV value can vary between 60 and 86 kV, with 2 kV steps. The value of mA can vary between 6 and 10 mA, with 1 mA steps.

| d m |  |
|-----|--|
|     |  |

 $\square$  NOTE: To change the values rapidly, keep the increase key or decrease key (3) pressed.

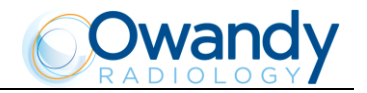

## 8.12.3 **Preparation of the patient**

- 1. Ask the patient to remove all metallic objects located in the area to be X-rayed (necklaces, earrings, glasses, hairpins, movable dental prosthesis, etc.). Ensure that there are no thick garments in the area to be X-rayed (coats, jackets, ties, etc.).
- 2. Ask the patient to put on the protective apron, or similar, making sure that it does not interfere with the trajectory of the X-ray beams.
- 3. Position the patient upright to the 3D TMJ chin support. Raise/lower the column with keys (13)/(14) until the chin support is aligned with the patient's chin.
- 4. Place the patient in the temple clamp by placing the chin on the surface of the relevant support; the hands should rest on the front handgrips; the patient must rest his chin against the chin stop on the chin support, using the left position (Patient entry view) of the support.

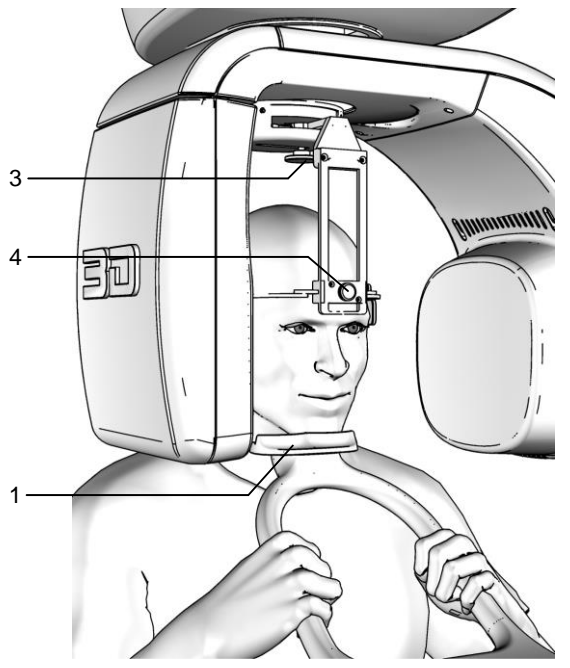

Figure 24 - 3D TMJ Right positioning

#### Legend positioning devices and patient centering

- 1 3D TMJ chin support
- 3 Temple clamp device position control
- 4 Temple clamp open/close knob
- 5. Set the height of the temple clamp just above the patient's orbital bone.

**I**NOTE: In the 3D TMJ exam, the laser centering devices are not active.

- 6. Place the temple clamp in contact with the patient's head by means of the appropriate knob. In order to help the patient maintain the correct posture, use the head strip on the temple clamp passing it behind the nape of the patient's neck; check that, during this phase, the patient has not changed position.
- 7. Ask the patient to: keep the lips closed, to place the tongue against the palate, to keep perfectly still and do not look at the rotating arm during the movements.

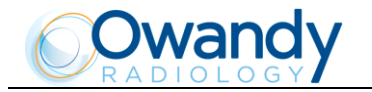

hn

#### 8.12.4 Making an exposure

NOTE: When the "Test" key (4) is pressed the test function is activated. In this condition, it will be possible to make the unit perform all the movements made during the examination without emitting X-rays. Once the cycle is completed, deactivate the test function by pressing that key again.

WARNING: During the emission of X-rays, the protection procedures for the operator and personnel in the area must be in compliance with the local regulations. In all cases, it is recommended that during the emission of X-rays, only the patient and operator be present in the room. If the operator is not protected by suitable screens, he/she must stand at least 2 meters away from the emission of the X-rays (see the Figure 1 and Figure 2).

 Verify once again that the exposure data are correct. If not, correct them as described in paragraph 8.12.2.2; ensure that the machine's indicator light "Ready for X-rays" is on, so press the X-ray button for the entire duration of the exposure; checking the contemporary working of the X-ray indicator light "Xrays in progress" (if you are within sight of the machine) and the acoustic X-ray signal. The following message will be displayed first:

#### START EXAM PRE-HEATING...

and then (after 2 seconds), the following message will be displayed:

xxkV xxmA 8.00s >X-RAY< x = value defined by the settings

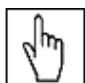

 $\Box$  NOTE: Emissions are pulsed in the volumetric mode; the acoustic signal is intermittent. Keep the X-ray button pressed until the exam is complete.

NOTE: If the machine is in the "Test" mode, the display will show: TEST XRAY NOT ACTIVE

| L.       | NOTE: The I-Max Touch 3D control system verifies that the digital sensor is ready: if it |
|----------|------------------------------------------------------------------------------------------|
| is not r | ready, the following error message is displayed:                                         |

#### DIGITAL SENSOR IS NOT READY

Refer to the Manual of the Digital Acquisition System to correct the error. To reset the message on the I-Max Touch 3D, press key >O< (5).

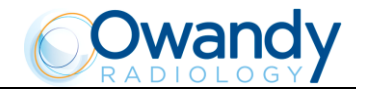

NOTE: The rotation of the arm and the emission of the X-rays will start with a delay of 2 seconds from when the X-ray button is pressed. The X-ray button is of the "dead man's brake" type, it is therefore necessary to keep it pressed until the end of the exposure.

2. Once the exposure is completed, the system will rotate back. When it has completed this movement, the display shows the message:

## PATIENT EXIT

## PRESS >O<

and it will be necessary to free the patient from the positioning device.

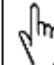

NOTE: If the examination is made in "Test" mode with the patient already in position, he must not be removed from the temple clamp to avoid having to reposition the patient. The "Patient entry" key >O< (5) must be pressed until the machine returns to the starting position. This movement can be stopped by pressing the same key. Now the system is ready to perform a new examination.

3. Press the "Patient entry" key >O< (5), the unit will move back to the starting position showing the message:

## PLEASE WAIT...

Then, the following message will be displayed:

#### xxkV xxmA 7.20s 3D TMJ Right

#### x = value defined by the settings

that shows the values set for that last exposure. A new exposure can now be made.

WARNING: Clean the chin support, the resting handgrips and the temple clamp thoroughly and change the head strip after every examination.

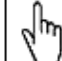

**NOTE:** If a new exposure is required, but the waiting time calculated by the adaptive duty cycle has not yet expired, the display will show a message indicating the time remaining before the new examination can be performed:

## TUBE COOLING

## PLEASE WAIT xxxs

The waiting time allows the anode in the radiogenic tube to cool down.

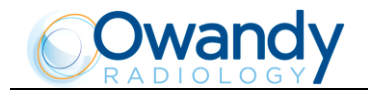

իհո

NOTE: If, during the exposure, the patient moves, or the machine collides with the patient (or with any object), or you realize that the parameters set are not correct; you must release the X-ray button immediately, interrupting the emission of X-rays and the movement of the arm. If this occurs, the following message will be displayed:

## E 206

#### PRESS >O<

All the motors will switch off, and it will be possible, if necessary, to manually rotate the arm, allowing the patient to come out; it is recommended that this movement be made with great care in order to prevent damage to the machine.

Then press the "Patient entry" key >O< (5) and the display will show:

#### MACHINE SETTING PRESS >O<

followed by:

## WAIT FOR MACHINE SETTING

The original position is re-established and the patient must be positioned once again.

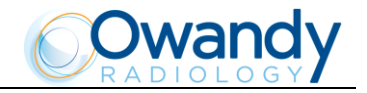

## 8.13 Sinus examination in 3D mode

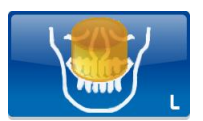

The images of the Sinus exam acquired in the 3D volumetric mode allow a total view of the frontal Sinus area. By using the functions of the image acquisition and management program, different points of interest can be selected and the anatomy viewed along different axes. This allows for a clear view of any problems with the paranasal Sinus or the associated anatomical structures (septum, turbinates, etc.).

## 8.13.1 Preparation of the device

1. To select the 3D Sinus exam, press the "Exam selection" key (9) until the following message appears:

xxkV xxmA 8.00s 3D Dentition

- Select the 3D Sinus using the "Arrow right" (11) and "Arrow left" (10) keys: 72kV 06mA 8.00s 3D Sinus
- 3. Insert the appropriate Sinus chin support (paragraph 8.5).

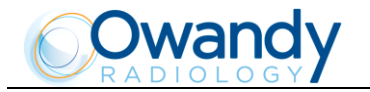

## 8.13.2 Anatomic / Manual Exposure

# NOTE: If the previous examination had taken place in manual mode, to pass to anatomical exposure just press the "Size selection" key (7) or press the "Exam selection" key (9).

After setting the machine, it is possible to choose between the following two operating modes:

- ANATOMIC: with the kV, mA and t values programmed on the basis of the type of patient and the size.
- MANUAL: with the possibility of altering the pre-set kV, mA and times.

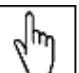

NOTE: In manual mode, the "Anatomic/Manual mode" indicator (13) displays "M"; you can use key (6) to change from Adult to Child.

#### 8.13.2.1 Anatomic exposure

Select the type of patient with the Adult/Child key (6). Select the type of build with the Size key (7) (small - medium - large).

On the basis of these selections, the display will visualize the kV and mA settings as in the table.

| 3D Sinus mode exposure values table (11.2 s) |    |          |    |      |
|----------------------------------------------|----|----------|----|------|
|                                              | Ad | ult      | Ch | nild |
|                                              | kV | mA       | kV | mA   |
| Small                                        | 76 | 8        | 64 | 9    |
| Medium                                       | 78 | 9        | 66 | 9    |
| Large                                        | 80 | 10       | 68 | 9    |
|                                              |    | Table 10 |    |      |

Table 10

The exposure time indicated (11.2 seconds) is relative to the sum of 400 X-ray pulses of 28 ms each that make up the exam.

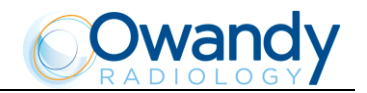

#### 8.13.2.2 Manual exposure

If the kV and mA combinations of the table above are not considered suitable for a specific examination, it will be possible to set new parameters using the manual mode.

To modify the kV or mA values, use the orange arrow keys (3) of the corresponding parameter; the blue frames around the "Exam selection" (9), the "Adult/Child selection" (6) and the "Size selection" (7) keys will disappear, orange frames will appear around the up and down arrow keys of the parameters (3) and the "Anatomic/Manual mode" indicator will display "M". The display will show respectively one of the following two indications:

or

#### >xxkV xxmA 8.00s 3D Sinus

#### xxkV>xxmA 8.00s 3D Sinus

The symbol ">" indicates which parameter is being changed. The selected parameter can be modified by pressing the increase key and decrease key (3) of the parameter.

The kV value can vary between 60 and 86 kV, with 2 kV steps. The value of mA can vary between 6 and 10 mA, with 1 mA steps.

| Ś |  |
|---|--|
|---|--|

 $\square$  NOTE: To change the values rapidly, keep the increase key or decrease key (3) pressed.

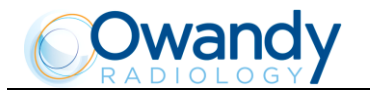

## 8.13.3 **Preparation of the patient**

- 1. Ask the patient to remove all metallic objects located in the area to be X-rayed (necklaces, earrings, glasses, hairpins, movable dental prosthesis, etc.). Ensure that there are no thick garments in the area to be X-rayed (coats, jackets, ties, etc.).
- 2. Ask the patient to put on the protective apron, or similar, making sure that it does not interfere with the trajectory of the X-ray beams.
- 3. Position the patient upright to the standard Sinus chin support. Raise/lower the column with keys (13)/(14) until the chin support is aligned with the patient's chin.
- 4. Verify that the temple clamp device is in the central position (Figure 13), and if necessary move it using the appropriate control on the top of the support.
- 5. Place the patient in the temple clamp by placing the chin on the surface of the relevant support; the hands should rest on the front handgrips; the patient must rest his chin against the chin stop on the chin support.
- 6. Set the height of the temple clamp just above the patient's orbital bone.
- 7. Instruct the patient to close his/her eyes.
- 8. Press the "Centering devices ON" key (12). Two laser beams illuminate the line of the median sagittal plane and the horizontal line for the reference of the Frankfurt plane (Figure 16). Position the patient's head in such a way as to ensure that the luminous beams fall in correspondence with the respective anatomical references. The luminous beam of the Frankfurt plane can be adjusted according to the patient's height; this adjustment is achieved by adjusting the laser block on the side of the mirror.

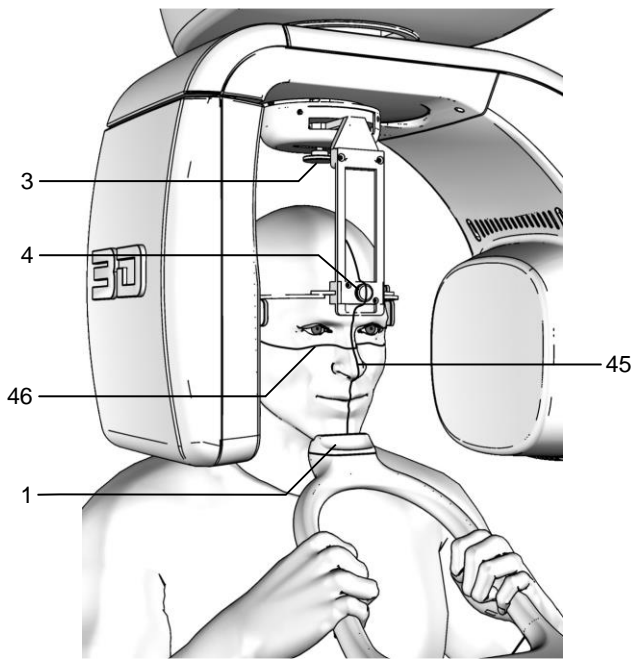

Figure 25 - 3D Sinus positioning

3 4

#### Legend of Reference Lines

- 45 Midsagittal line
- 46 Frankfurt plane line

# Legend positioning devices and patient centering

- 1 Sinus chin support
  - Temple clamp device position control
  - Temple clamp open/close knob

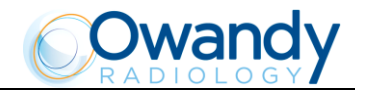

М нот

# NOTE: The laser centering devices remain on for approximately 1 minute; shutdown can be anticipated by pressing the "Centering device ON" key (12) or, with the alignment complete, by pressing the "Patient entry" key >O< (5) to begin preparation for exposure.

- 9. Place the temple clamp in contact with the patient's head by means of the appropriate knob. In order to help the patient maintain the correct posture, use the head strip on the temple clamp passing it behind the nape of the patient's neck; check that, during this phase, the patient has not changed position.
- 10. At this point, the patient must move his/her feet towards the column, making sure to keep his/her head within the pre-aligned anatomical references. By doing so a greater distension of the spinal column is achieved, avoiding collisions with the tube-head with the patient's shoulders. Check that the Frankfurt plane is still horizontal.
- 11. Press the "Patient entry" key >O< (5) to confirm the parameters. The luminous centering devices switch off and the rotating arm goes to its examination start position. Once alignment has been completed, the following message will be displayed:

## xxkV xxmA 8.00s START EXAM

#### x = value defined by the settings

The green LED "Ready for X-rays" lights up to indicate that pressing the X-ray button once more will start the radiation phase.

12. Ask the patient to keep the lips closed, to place the tongue against the palate, to keep perfectly still and do not look at the rotating arm during the movements.

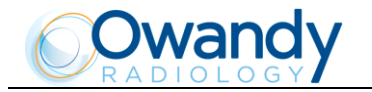

hn

#### 8.13.4 Making an exposure

NOTE: When the "Test" key (4) is pressed the test function is activated. In this condition, it will be possible to make the unit perform all the movements made during the examination without emitting X-rays. Once the cycle is completed, deactivate the test function by pressing that key again.

WARNING: During the emission of X-rays, the protection procedures for the operator and personnel in the area must be in compliance with the local regulations. In all cases, it is recommended that during the emission of X-rays, only the patient and operator be present in the room. If the operator is not protected by suitable screens, he/she must stand at least 2 meters away from the emission of the X-rays (see the Figure 1 and Figure 2).

 Verify once again that the exposure data are correct. If not, correct them as described in paragraph 8.13.2.2; ensure that the machine's indicator light "Ready for X-rays" is on, then press the X-ray button for the entire duration of the exposure; checking the simultaneous working of the X-ray indicator light "Xrays in progress" (if you are within sight of the machine) and the acoustic X-ray signal. The following message will be displayed first:

#### START EXAM PRE-HEATING...

and then (after 2 seconds), the following message will be displayed:

xxkV xxmA 8.00s >X-RAY< x = value defined by the settings

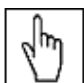

 $\Box$  NOTE: Emissions are pulsed in the volumetric mode; the acoustic signal is intermittent. Keep the X-ray button pressed until the exam is complete.

NOTE: If the machine is in the "Test" mode, the display will show: TEST XRAY NOT ACTIVE

| NOTE: The I-Max Touch 3D control system verifies that the digital sensor is ready | y: if it |
|-----------------------------------------------------------------------------------|----------|
| s not ready, the following error message is displayed:                            |          |
|                                                                                   |          |

#### DIGITAL SENSOR IS NOT READY

Refer to the Manual of the Digital Acquisition System to correct the error. To reset the message on the I-Max Touch 3D, press key >O< (5).

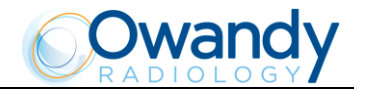

NOTE: The rotation of the arm and the emission of the X-rays will start with a delay of 2 seconds from when the X-ray button is pressed. The X-ray button is of the "dead man's brake" type, it is therefore necessary to keep it pressed until the end of the exposure.

2. Once the exposure is completed, the system will rotate back. When it has completed this movement, the display shows the message:

## PATIENT EXIT

## PRESS >O<

The patient must then be released from the positioning device.

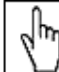

NOTE: If the examination is made in "Test" mode with the patient already in position, he must not be removed from the temple clamp to avoid having to reposition the patient. The "Patient entry" key >O< (5) must be pressed until the machine returns to the starting position. This movement can be stopped by pressing the same key. Now the system is ready to perform a new examination.

3. Press the "Patient entry" key (5), the unit will move back to the starting position showing the message:

PLEASE WAIT...

Then, the following message will be displayed:

## xxkV xxmA 8.00s

# **3D Sinus** x = value defined by the settings

that shows the values set for that last exposure. A new exposure can now be made.

WARNING: Clean the chin support, the resting handgrips and the temple clamp thoroughly and change the head strip after every examination.

NOTE: If a new exposure is required, but the waiting time calculated by the adaptive duty cycle has not yet expired, the display will show a message indicating the time remaining before the new examination can be performed:

## TUBE COOLING

#### PLEASE WAIT xxxs

The waiting time allows the anode in the radiogenic tube to cool down.

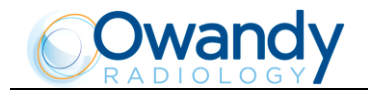

իհո

NOTE: If, during the exposure, the patient moves, or the machine collides with the patient (or with any object), or you realize that the parameters set are not correct; you must release the X-ray button immediately, interrupting the emission of X-rays and the movement of the arm. If this occurs, the following message will be displayed:

## E 206

#### PRESS >O<

All the motors will switch off, and it will be possible, if necessary, to manually rotate the arm, allowing the patient to come out; It is recommended that this movement be made with great care in order to prevent damage to the machine.

Then press the "Patient entry" key >O< (5) and the display will show:

#### MACHINE SETTING PRESS >O<

followed by:

## WAIT FOR MACHINE SETTING

The original position is re-established and the patient must be positioned once again.

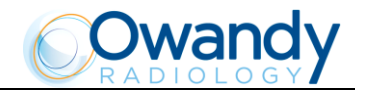

# 8.14 Cephalometric examination

There is no rotation of the tube-head (X-ray generator) support arm and sensor holder for the cephalometric examination. Various projections are possible for the cephalometric examination. According to the size of the image and the projection chosen, the primary collimator will be placed automatically in the correct position, together with the secondary sensor and the digital sensor.

The cephalometric examination is fitted with a Soft Tissues Filter (STF). This filter reduces the dose in areas with low bone content and highlights the patient's profile which, under normal conditions, would be overexposed and so not visible.

The I-Max Touch 3D makes different kinds of exposures, according to the type of selection made:

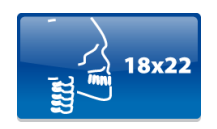

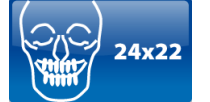

18x22 Asymmetrical for Latero-Lateral (L.L.)

24x22 Symmetrical for Postero-Anterior (P.A.) and Antero-Posterior (A.P.)

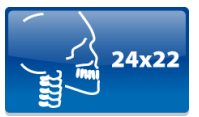

24x22 Asymmetrical for Latero-Lateral (L.L.)

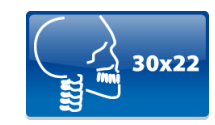

30x22 Symmetrical for Latero-Lateral (L.L.)

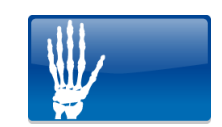

18x22 Symmetrical for assessment of bone growth (A.P.)

The examination can be performed in high-resolution mode (h) or normal resolution (n) for all these ceph formats.

The bone growth assessment examination can also be performed, according to that described in paragraph 8.15.

WARNING: The measurement of lengths on digital images depends on the specific length calibration of the program used. It is therefore very important to check the length calibration of the program. In Chephalometric examination, to obtain the measurement of the anatomical part, taking into consideration the enlargement factor, the length calibration factor is:

- 100 pixels = 8.7 mm in High Resolution
- 100 pixels = 13 mm in Normal Resolution.

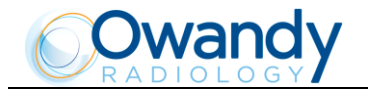

## 8.14.1 **Preparation of the device**

To select the Ceph exam, press the "Exam selection" key (9) until the following message appears:

#### xxkV xxmA 4.50s CE 18x22LLN 8.5

x = value defined by the settings

1. Press the "Patient entry" key >O< (5) key; the display will display alternatively the following two messages:

#### Ceph - REMOVE CHIN REST

and

#### Ceph - CLOSE TEMPLE SUPPORT

The first message tells the operator to remove the chin support, while the second message tells him/her to close the temple clamp. These operations are necessary to prevent interference with the X-rays beam and with the panoramic sensor holder when the arm is being positioned.

# WARNING: Neither of the two messages are controlled by the system and they can therefore appear even if the unit has been set correctly.

WARNING: There is no need to position any type of chin support for the cephalometric examination. The chin support used for panoramic examinations must be removed as indicated on the display. If the chin support is not removed, it will collide with the sensor holder during alignment and can obscure some anatomical parts of the patient during the examination. At the same time, the temple clamp must be closed, in order to avoid collision with the rotating arm.

2. Once what was required is performed, press the "Patient entry" key >O< (5). The two messages will disappear and the machine will align automatically with respect to the chest stand containing the digital sensor and the following message will be displayed:

## AXIS POSITIONING PLEASE WAIT...

Once alignment is completed, the following message will be displayed:

#### CEPH - OPEN

#### CASSETTE UNIT

requesting the operator to open the panoramic sensor holder.

**NOTE:** The position of the sensor holder for panoramic examination is controlled by two micro switches; it must therefore be completely opened.

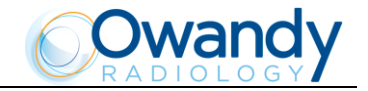

The following message will be displayed:

#### xxkV xxmA 4.50s CE 18x22LLN 8.5

This message indicates the system's default image format; the letter "n" after the format indicates that it will be performed at Normal Resolution. The transition from Normal Resolution (indicated by the letter "n") and High Resolution (indicated by the letter "h"), is performed by pressing the "Exam Mode selection" key (9) and vice versa. The unit returns to the STD PANORAMIC mode by pressing key (9) twice; the display will show

## **CONFIRM PAN?**

#### >O< = Y, T = N

Press the "Patient entry" key >O< (5) to confirm or the "Test" key (4) to cancel the setting.

NOTE: For a given image format, the scan time is lower in Normal Resolution mode; this allows to administer a lower dose to the patient and still achieve an image of useful quality for orthognathic diagnosis albeit with a lower spatial resolution in relation to the High Resolution image.

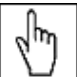

hη

**W** NOTE: The system is positioned in the following configuration:

- ADULT with the display of the corresponding graphic in the button
- MEDIUM SIZE with the display of the corresponding graphic in the button.
- The "Incisor block type" key (8) is disabled.
- 3. The image size and type of related projection (see table at the beginning of the paragraph) can be selected using the "Arrow right" (11) and "Arrow left" (10) keys.

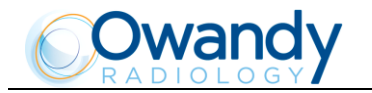

## 8.14.2 Anatomic / Manual Exposure

NOTE: If the previous examination had taken place in manual mode, to switch to anatomical exposure just press the "Exam Mode selection" key (9). In this case, pressing the selection key does not change the choice of the resolution, which is changed by a subsequent press on the same key.

After setting the machine, it is possible to choose between the following two operating modes:

- ANATOMIC: with the values of kV and mA programmed on the basis of the type of patient and the size; the Soft tissues Filter is in the default position.
- MANUAL: with the possibility to vary the kV, mA and Soft Tissues filter values already set.

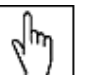

NOTE: In manual mode, the "Anatomic/Manual mode" indicator (13) displays "M"; you can use key (6) to change from Adult to Child.

#### 8.14.2.1 Anatomic exposure

Select the type of patient with the Adult/Child key (6). Select the type of build with the Size key (7) (small - medium - large).

On the basis of the selections made, the display will visualize the kV and mA settings as in the tables.

|        | La | atero-Lateral projectio    | on |     |
|--------|----|----------------------------|----|-----|
|        | Ad | ult                        | Ch | ild |
|        | kV | mA                         | kV | mA  |
| Small  | 74 | 8                          | 72 | 8   |
| Medium | 76 | 8                          | 74 | 8   |
| Large  | 78 | 8                          | 76 | 8   |
|        |    | <b>- - - - - - - - - -</b> |    |     |

Table 11

|        | Ant | ero-Posterior project | ion |     |
|--------|-----|-----------------------|-----|-----|
|        | Ad  | ult                   | Ch  | ild |
|        | kV  | mA                    | kV  | mA  |
| Small  | 76  | 12                    | 74  | 10  |
| Medium | 78  | 12                    | 76  | 10  |
| Large  | 82  | 10                    | 78  | 10  |

Table 12

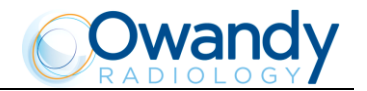

#### 8.14.2.2 Manual exposure

If the kV and mA combinations in the tables above are not considered suitable for a specific examination, it will be possible to set new parameters using the manual mode.

NOTE: The kV, mA and Soft Tissues Filter values can be changed manually. The parameter "fxx.x" indicates the position of the STF and must be set according to the value on the graduated scale on the nose rest. The value is stored when the modified number is displayed on the second line (about 3 seconds).

To modify the kV, mA and STF values, use the orange arrow keys (3) of the corresponding parameter, the blue frames around the "Examination mode selection" (9), the "Adult/Child selection" (6) and the "Size selection" (7) keys will disappear, orange frames will appear around the up and down arrow keys of the parameters (3) and the "Anatomic/Manual mode" indicator will display "M". The display will show respectively one of the following three indications:

or

## xxkV>xxmA x.xxs CE 18x22LLN 8.5

>xxkV xxmA x.xxs CE 18x22LLN 8.5

or

## xxkV xxmA>fxx.x CE 18x22LLN 8.5

The symbol ">" indicates which parameter is being changed. The selected parameter can be modified by pressing the increase key and decrease key (5) of the parameter.

The "kV" value can vary between 60 and 80 kV, with 2 kV steps.

The value of mA can vary between 6 and 12 mA, with 1 mA steps.

The value of the STF can vary between 6 and 10.5 cm, with steps of 0.1 cm.

L.

 $\square$  NOTE: To change the values rapidly, keep the increase key or decrease key (3) pressed.

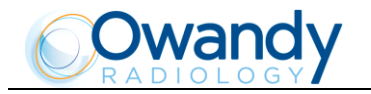

## 8.14.3 **Preparation of the patient**

- 1. Ask the patient to remove all metallic objects located in the area to be X-rayed (necklaces, earrings, glasses, hairpins, movable dental prosthesis, etc.). Ensure that there are no thick garments in the area to be X-rayed (coats, jackets, ties, etc.).
- 2. Ask the patient to put on the protective apron, or something similar, making sure that it does not interfere with the trajectory of the X-ray beams.
- 3. Open the ear centering device at the maximum width by means of the upper part of the centering device's rods. Move the nose rest fully outwards. Manually rotate the craniostat group according the cephalometric projection to be made, moving the upper part of the ear centering device.
- 4. Position the patient upright near the auricular centering device. Raise/lower the column with keys (13)/(14) until the centering pins are in the vicinity of the auricular canal and then secure the patient's head so that the pins penetrate the ear hole by acting on the top of the rods. If a Latero-Lateral examination is performed, position the nose rest.
- 5. By selecting an "asymmetric" projection, the Soft Tissues Filter (STF) will be automatically inserted.

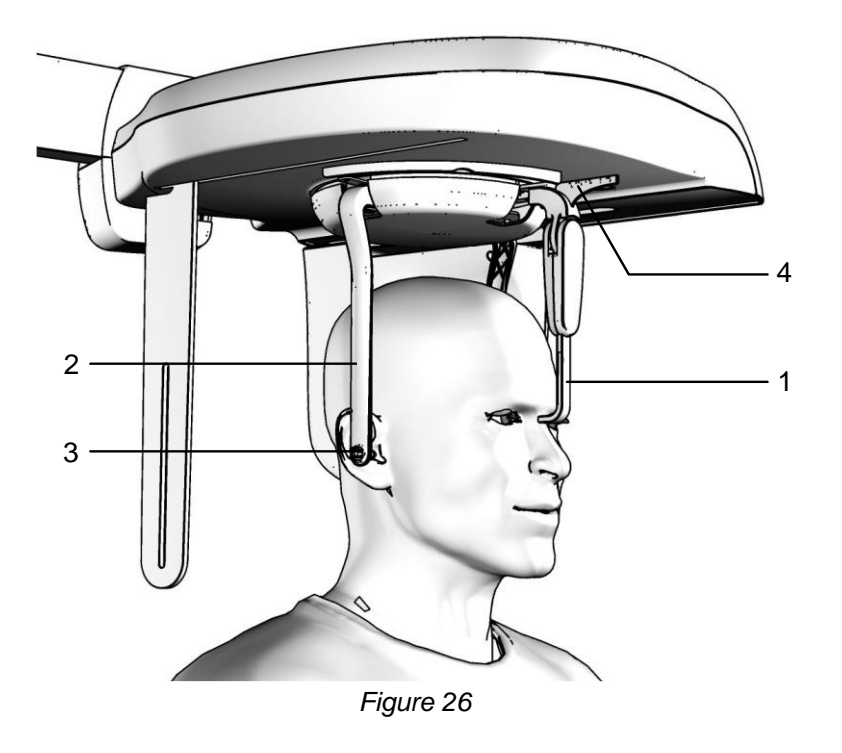

#### Legend

- 1 Nose rest
- 2 Ear centering device
- 3 Pins for ear centering device
- 4 Graduated scale

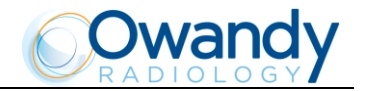

#### 8.14.4 Making an exposure

WARNING: During the emission of X-rays, the protection procedures for the operator and personnel in the area must be in compliance with the local regulations. In all cases, it is recommended that during the emission of X-rays, only the patient and operator be present in the room. If the operator is not protected by suitable screens, he/she must stand at least 2 meters away from the emission of the X-rays (see the Figure 1 and Figure 2).

- 1. Verify once again that the exposure data are correct (see paragraph 8.14.2). Advise the patient to remain still and to keep his mouth closed, with the teeth touching, throughout the duration of the exposure.
- 2. Press the "Patient entry" key >O< (5). The unit moves to the correct start position. The "Ready for X-rays" LED lights up indicating that the device is ready to emit X-rays.

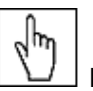

NOTE: The operation can be cancelled by pressing the "Patient entry" key >O< (5).

 Press the X-ray button for the entire duration of the exposure; checking the simultaneous working of the X-ray indicator light "X-rays in progress" (if you are within sight of the machine) and the acoustic X-ray signal. The following message will be displayed first:

START EXAM PRE-HEATING... and then (after 2 seconds), the following message will be displayed: xxkV xxmA 4.50s >X-RAY< x = value defined by the settings

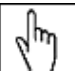

NOTE: The I-Max Touch 3D control system verifies that the digital sensor is ready: if it is not ready, the following error message is displayed:

DIGITAL SENSOR

#### **IS NOT READY**

Refer to the Manual of the Digital Acquisition System to correct the error. To reset the message on the I-Max Touch 3D, press key >O< (5).

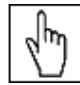

NOTE: The emission of the X-rays will start with a delay of 2 seconds from pressing the X-ray button to allow the heating of the filament and the control of all set parameters. The X-ray button is of the "dead man's brake" type, it is therefore necessary to keep it pressed until the end of the exposure.

4. Once the exposure is completed, the secondary collimator moves to the park position to allow the exit of the patient. All the values of the exposure just made will reappear on the display.

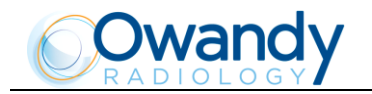

WARNING: The ear centering devices and temple clamp must be cleaned thoroughly after each exam.

NOTE: If a new exposure is required, but the waiting time calculated by the adaptive duty cycle has not yet expired, the display will show a message indicating the time remaining before the new examination can be performed:

## TUBE COOLING

#### PLEASE WAIT xxxs

The waiting time allows the anode in the radiogenic tube to cool down.

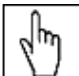

յհղ

NOTE: If, during the exposure, the patient moves, or the machine collides with the patient (or with any object), or you realize that the parameters set are not correct; you must release the X-ray button immediately, interrupting the emission of X-rays and the movements. If this occurs, the following message will be displayed:

## E 206

#### PRESS >O<

Then press the "Patient entry" key >O< (5). The system will return to the start condition and the patient will need to be repositioned again.

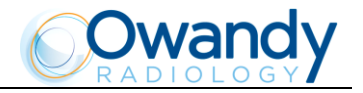

## 8.15 Carpus examination to assess bone growth

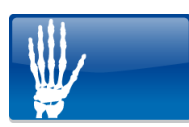

The cephalometric device can also be used to carry out X-rays to evaluate the state of calcification and bone growth, X-raying the hand/wrist complex to obtain an X-ray that contains the anatomic details necessary to evaluate the patient's bone growth trend.

The set image format to perform this examination is 18x22 Symmetric and cannot be changed; therefore it is necessary to position the ear rods and nose rest in the same way as for the Antero-Posterior cephalometric examination, so that these elements do not interfere with the path of the X-rays.

WARNING: The measurement of lengths on digital images depends on the specific length calibration of the program used. It is therefore very important to check the length calibration of the program. In CARPUS examination, to obtain the measurement of the anatomical part, taking into consideration the enlargement factor, the length calibration factor is 100 pixels = 8.7 mm.

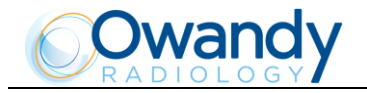

## 8.15.1 **Preparation of the device**

1. Select the ceph exam, press the "Exam selection" key (9) until the following message appears:

## xxkV xxmA 4.50s CE 18x22LLn 8.5

x = value defined by the settings

2. Select the carpus exam using the "Arrow right" (11) and "Arrow left" (10) keys:

#### xxkV xxmA 4.50s Carpus 18x22 N

3. Press the "Patient entry" key >O< (5) key; the display will display alternatively the following two messages

#### Ceph - REMOVE CHIN REST

and

## Ceph - CLOSE TEMPLE SUPPORT

The first message tells the operator to remove the chin support, while the second message tells him/her to close the temple clamp. These operations are necessary to prevent interference with the X-rays beam and with the panoramic sensor holder when the arm is being positioned.

# WARNING: Neither of the two messages are controlled by the system and they can therefore appear even if the unit has been set correctly.

WARNING: There is no need to position any type of chin support for the cephalometric examination. The chin support used for panoramic examinations must be removed as indicated on the display. If the chin support is not removed, it will collide with the sensor holder during alignment and can obscure some anatomical parts of the patient during the examination. At the same time, the temple clamp must be closed, in order to avoid collision with the rotating arm.

4. Once what was required is performed, press the "Patient entry" key >O< (5). The two messages will disappear and the machine will align automatically with respect to the chest stand containing the digital sensor and the following message will be displayed:

## **AXIS POSITIONING**

#### PLEASE WAIT...

Once alignment is completed, the following message will be displayed:

#### CEPH - OPEN CASSETTE UNIT

requesting the operator to open the Panoramic sensor holder.

NOTE: The position of the sensor holder for panoramic examination is controlled by two micro switches; it must therefore be completely opened.

hn

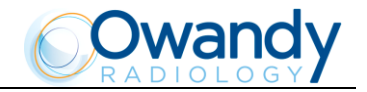

The following message will be displayed:

#### xxkV xxmA 4.50s Carpus 18x22 h

This message indicates the system's default image format; the letter "h" after the format indicates that it will be performed at High Resolution. The unit returns to the standard panoramic mode by pressing key (9) twice; the display will show:

# CONFIRM PAN?

## >O< = Y, T = N

Press the "Patient entry" key >O< (5) to confirm or the "Test" key (4) to cancel the setting.

5. Regulate the exposure parameters as required, using the pre-set values or manual selection; the display will show the kV and mA settings as per the following table.

|        | Child    |    |
|--------|----------|----|
|        | kV       | mA |
| Small  | 60       | 6  |
| Medium | 60       | 6  |
| Large  | 60       | 6  |
|        | Table 12 |    |

Table 13

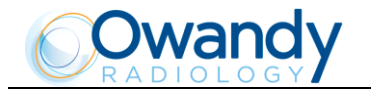

## 8.15.2 **Preparation of the patient**

- 1. Turn the ear centering device to the antero-posterior position; move the nose rest device to the park position.
- 2. Connect the positioning support for the carpus exam. The reference line must be facing the sensor.
- 3. Place the patient slightly to the side of the cephalometry device.
- 4. Place the patient's hand so that it is between the sensor and positioning support. The support helps the operator in positioning the anatomic part at the centre of the irradiated zone. The horizontal reference line helps in correctly positioning the hand in a vertical direction. The common radiological procedure in the study of children's bone growth, suggests placing the tip of the middle finger tangentially to the reference line. The hand of the patient should be in full contact with the support and must form a vertical line with the forearm in order to avoid any risk of collision with the sensor during the scanning movement.

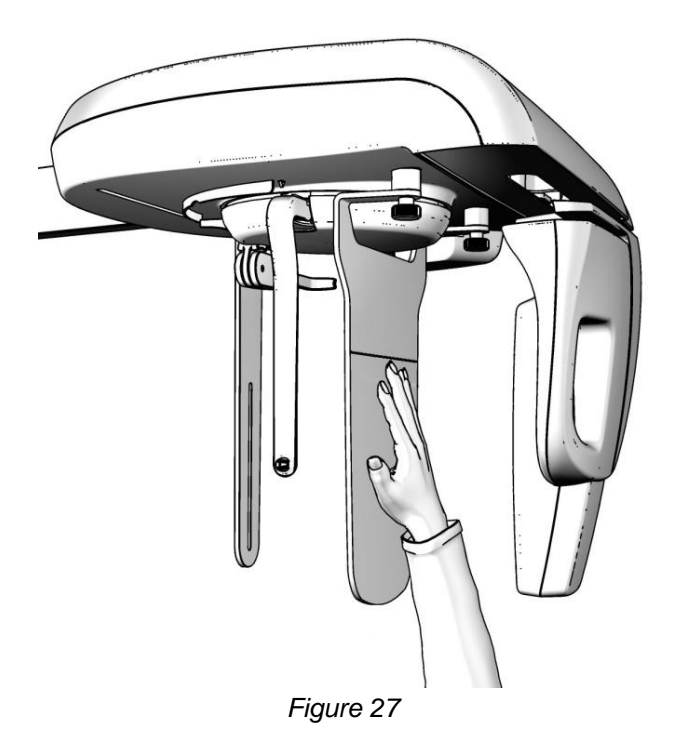

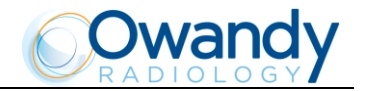

## 8.15.3 Making an exposure

WARNING: During the emission of X-rays, the protection procedures for the operator and personnel in the area must be in compliance with the local regulations. In all cases, it is recommended that during the emission of X-rays, only the patient and operator be present in the room. If the operator is not protected by suitable screens, he/she must stand at least 2 meters away from the emission of the X-rays (see the Figure 1 and Figure 2).

1. Press the "Patient entry" key >O< (5). The unit moves to the correct start position. The "Ready for X-rays" LED lights up indicating that the device is ready to emit X-rays.

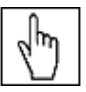

NOTE: The operation can be cancelled by pressing the "Patient entry" key >O< (5).

 Press the X-ray button for the entire duration of the exposure; checking the simultaneous working of the X-ray indicator light "X-rays in progress" (if you are within sight of the machine) and the acoustic X-ray signal. The following message will be displayed first:

#### START EXAM PRE-HEATING...

and then (after 2 seconds), the following message will be displayed:

#### xxkV xxmA 4.50s

>X-RAY<

x = value defined by the settings

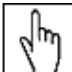

NOTE: The I-Max Touch 3D control system verifies that the digital sensor is ready: if it is not ready, the following error message is displayed:

## DIGITAL SENSOR

IS NOT READY

Refer to the Manual of the Digital Acquisition System to correct the error. To reset the message on the I-Max Touch 3D, press key >O< (5).

| շիր |
|-----|
| Q)  |

 $\$  NOTE: The emission of the X-rays will start with a delay of 2 seconds from pressing the X-ray button to allow the heating of the filament and the control of all set parameters. The X-ray button is of the "dead man's brake" type, it is therefore necessary to keep it pressed until the end of the exposure.

3. Once the exposure is completed, the secondary collimator moves to the park position, to allow the exit of the patient. All the values of the exposure just made will reappear on the display.

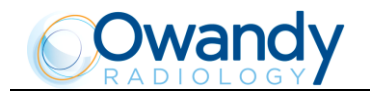

lhn

հղ

NOTE: If a new exposure is required, but the waiting time calculated by the adaptive duty cycle has not yet expired, the display will show a message indicating the time remaining before the new examination can be performed:

## TUBE COOLING

#### PLEASE WAIT xxxs

The waiting time allows the anode in the radiogenic tube to cool down.

NOTE: If, during the exposure, the patient moves, or the machine collides with the patient (or with any object), or you realize that the parameters set are not correct; you must release the X-ray button immediately, interrupting the emission of X-rays and the movements. If this occurs, the following message will be displayed:

## E 206

## PRESS >O<

Then press the "Patient entry" key >O< (5). The system will return to the start condition and the patient will need to be repositioned again.
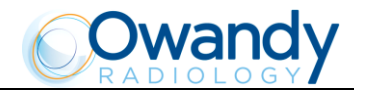

# 8.16 Messages on display

The I-Max Touch 3D is fully controlled by a microprocessor which controls the programming of the emission parameters and signals the various conditions of the machine, the possible abnormalities and errors via displayed messages. The messages can be divided into two groups:

- Operation messages: these messages tell the operator how to set up the unit for the examination.
- Error messages: these messages are displayed when an error occurs.

There are two kinds of error messages as follows:

1. Messages prompted when the X-ray emission button is released by the operator or by pressing the "Patient entry" key >O< (5). The message displayed will be as follows

E xxx

#### PRESS >O<

xxx = error message code number

Operations are reset by pressing key >O<(5).

2. Messages generated by a system error. In this case the Technical Service must be called. Messages that require the intervention of the Technical Service are displayed as follows:

## E xxx CALL TECH ASS.

xxx = error message code number

3. Messages related to H.F. board problems. If this occurs switch off the unit. Wait a few minutes for the capacitors of the relative circuit to discharge and then switch the machine on again. If the problem persists, call the Technical Service.

# E xxx SWITCH POWER OFF

xxx = error message code number

Below are reported the different error messages and the relative controls and operations to be performed.

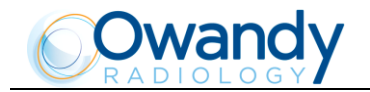

# 8.16.1 Error message with error code E000 to E199

#### Errors that cannot be reset.

These are errors inside the control system; it is necessary to call the technical service.

#### 8.16.1.1 E110 - System clock battery fault

This message indicates that the battery is flat or defective. If a tube cooling time of 90 seconds is necessary when the unit is turned on, wait until the end of the period: the display shows "E110 - Press >O<". Perform an exam, then turn the unit off and wait a few minutes before turning it back on again.

If the error is not repeated, this means that the battery is flat: leave the equipment on to recharge it. If the error persists call the technical service.

### 8.16.2 Error message with error code E200 to E299

This category of errors apply to the rotation motor; of these only the error "E206 - Collision with patient", caused by a possible collision between the rotation arm and the patient, is an actual reversible error. Press the "Patient entry" key >O< (5) to reset the error and to perform the axes centering operation. For all other cases call the technical service.

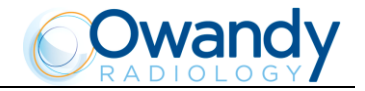

### 8.16.3 Error message with error code E300 to E399

#### 8.16.3.1 Error message with error code E300 to E303

#### Errors that cannot be reset.

These are errors related to the zero-position detector of the digital ceph secondary collimator. Turn the system off and then on again.

If the error persists call the technical service.

#### 8.16.3.2 Error message with error code E320 to E323

#### Errors that cannot be reset.

These are errors related to the zero-position detector of the digital ceph primary collimator. Turn the system off and then on again.

If the error persists call the technical service.

#### 8.16.3.3 E340 - Sensor holder not in Pan position

A panoramic type examination was requested but the sensor holder does not appear to be closed; move it to the pan position and press the "Patient entry" key >O<(5) to reset the error condition.

#### 8.16.3.4 E360/E361 - X-ray button pressed during power-up or during axes movement

Release the X-ray button if pressed; press the "Patient entry" key >O<(5) to reset the error condition If the error does not disappear, call the technical service.

#### 8.16.3.5 E362 - X-ray button released during examination

# J.

NOTE: The X-ray button is of the "dead man's brake" type, it is therefore necessary to keep it pressed until the end of the exposure - also during the phases of the examination with emission interruption (for instance in open/closed mouth TMJ) or during the volumetric examination.

This message signals that the button was released during the examination phase; the motors are unlocked therefore the patient can get out of the system. Repeat the system centering phase and repeat the examination.

#### 8.16.3.6 E363 - Interruption of the link between PC and equipment

#### Errors that cannot be reset.

This error can be related to issue occurring over the network link between equipment and PC, either to configuration of the software. Turn the system off and on again; if the error persists, call the technical service.

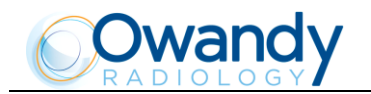

# 8.16.4 Error message with error code E400 to E402

Errors related to the digital ceph Soft Tissues Filter. Turn the system off and then on again. If the error persists call the technical service.

When these errors are present, it is not possible to perform CEPH exams, while other exams are active. Take a 3D Full Dentition (60kV - 6mA) without patient and verify during the preview image acquisition that the Soft Tissue Filter is out of the X-ray field; in this case you can continue using the equipment for panoramic and 3D examination. If the Soft Tissue Filter is present on the image, stop using the equipment.

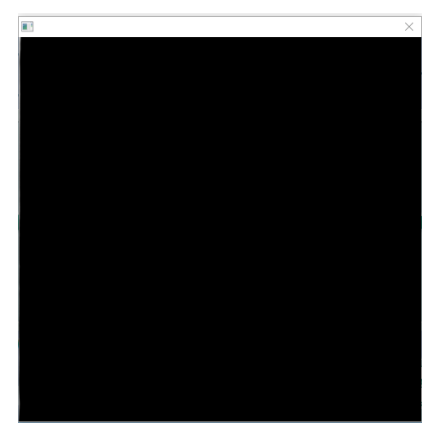

Figure 28: Soft Tissue Filter out of the X-ray field

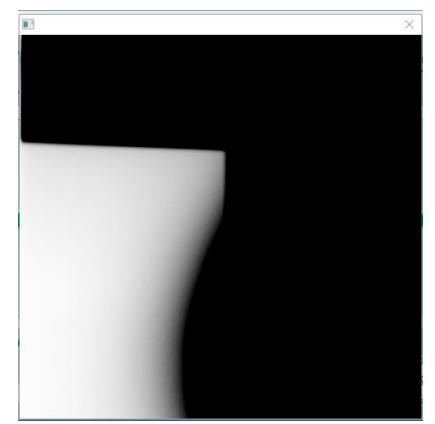

Figure 29: Soft Tissue Filter in the X-ray field

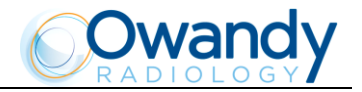

## 8.16.5 Error message with error code E441 to E444

These errors are displayed in case of malfunctioning of the Partial Volume collimators.

#### 8.16.5.1 E441/E443 - Partial Volume collimators fault

#### Errors that cannot be reset.

These errors are displayed at the unit power on. Turn the system off and then on again; if the error persists, call the technical service.

#### 8.16.5.2 E442 - Mandibular volume collimator fault

The unit could regularly perform any kind of examinations except of 3D Dentition with mandibular Partial Volumes. In any case, call technical service to restore the complete functionality of the unit.

#### 8.16.5.3 E444 - Maxillary volume collimator fault

The unit could regularly perform any kind of examinations except of 3D Dentition with maxillary Partial Volumes. In any case, call technical service to restore the complete functionality of the unit.

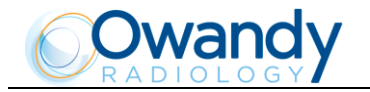

## 8.16.6 Error message with error code E700 to E799

WARNING: These error codes refer to the X-rays generation; therefore they can also indicate a safety problem. With error code E759, turn off immediately the system as an unrequested X-ray emission was detected. In this case, call immediately the technical service.

#### 8.16.6.1 E755 - Timer back up triggered

This error signals that the emission has not completed correctly, but it was interrupted by the safety timer backup that cuts in to stop the emission in case of failure of the control system. Turn off immediately the system as an unwanted emission could be present.

#### 8.16.6.2 E774 - X-rays button not pressed

The lack of the button is signaled also if the emission software control is present. The error signals a possible failure on the connection of the X-rays button with the generator card.

#### 8.16.6.3 E775 - X-rays button released prematurely

The release of the X-rays button during the emission phase is signaled; this signaling has a different meaning from that of the corresponding E362 error as this message is generated by the HF card; this signals a possible failure on the connection of the X-rays button with the card itself.

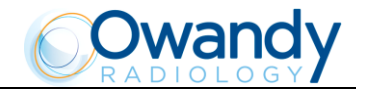

# 8.16.7 Error message with error code E850 to E852

These errors signal abnormal situations due to the operator's interface.

#### 8.16.7.1 E850 - One or more keys appear to be pressed on start-up

The system checks that all keys are not pressed at start-up; if one or more appear to be pressed, this error is displayed. If error E850 is detected, the display will show which key has been pressed in start-up phase and the following message will be shown:

#### E 850 (XXXXXXX) SWITCH POWER OFF

xxxxxxx = error message code number

Release the key and restart the system.

If the error persists call the technical service

#### 8.16.7.2 E851 - Column key pressed

This error is displayed in case the movement itself is not completed when releasing the up/down column keys; pressing any other key interrupts the movement to avoid injuries to the patient. Press the "Patient entry" key >O<(5) to reset the error condition.

#### 8.16.7.3 E852 - "Patient entry" key >O< pressed during the movement

The keyboard is disabled during the movement of the system, but by pressing the "Patient entry" key >O< (5), the movement is stopped. This operation is useful in case a movement anomaly is noticed. Press the "Patient entry" key >O< (5) to reset the error condition.

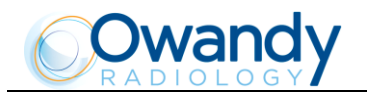

# 8.17 Research and correction of possible defects in standard dental X-rays

# 8.17.1 Faults due to the wrong positioning of the patient

| Problem                                                                                                    | Description                                                                                        | Solution                                                                                                    |
|----------------------------------------------------------------------------------------------------|----------------------------------------------------------------------------------------------------|----------------------------------------------------------------------------------------------------|
| The incisors are overly largee and blurred.                                                                                                    | The patient is not positioned correctly. He/she is too far from the optimal focal plane.           | Reposition the patient ensuring<br>that he/she bites with the incisors<br>on the appropriate mark of the<br>bite.                                                                                                    |
| The incisors are too small and blurred.                                                                                                    | The patient is not positioned correctly. He/she is too close to the optimal focal plane.           | Reposition the patient ensuring<br>that he/she bites with the incisors<br>on the appropriate mark of the<br>bite.                                                                                                    |
| Image with blank central area.                                                                                                    | The spine of the patient inhibits<br>the passage of the X-ray as it is<br>too compressed.          | Check the alignment of the Frankfurt plane, try to stretch the cervical part of the spine by moving the patient's feet forward (see paragraph 8.7.3, points 3/4/6/7) and, if necessary, correct the height of the chin support. |
| Asymmetric dental arch.                                                                                                    | The sagittal medial line does not correspond to the laser centering beam.                          | Realign the patient (see paragraph 8.7.3, point 6).                                                                                                    |
| Upper apical area is too dark.                                                                                                    | The patient does not keep his/her<br>lips shut and the tongue is not<br>placed against the palate. | See paragraph 8.7.3, point 8.                                                                                                    |
| Upper central apical area is out of focus.                                                                                                    | The patient keeps his/her head rotated backwards (Frankfurt plane not aligned).                    | Position the patient again and realign the Frankfurt plane.                                                                                                    |
| The arches are displayed at an<br>angle in the image compared to<br>the longitudinal axis and some<br>anatomical structures are not<br>symmetric. | The patient's head is not positioned vertically.                                                   | Position the patient again, correcting the position of the sagittal plane.                                                                                                    |
| The teeth on one side are larger than those on the other side.                                                                                    | The patient's head is rotated with respect to the axis of the bite.                                | Position the patient again,<br>correcting the position of the<br>sagittal plane and controlling that<br>his/her head does not move again<br>after positioning.                                                                  |
| Presence (in ceph examination) of<br>a white area in the lower part of<br>the image.                                                              | Panoramic chin-rest still mounted.                                                                 | Perform the exam again, removing the pan chin-rest.                                                                                                    |

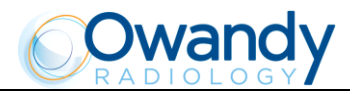

# 8.17.2 Defects due to wrong data setting and to the dark room

| Problem                                                 | Description                                              | Solution                                                                                                    |
|---------------------------------------------------------|----------------------------------------------------------|----------------------------------------------------------------------------------------------------|
| Under or overexposed image.                             | The set kV value is not fit for the size of the patient. | Try to change the contrast by<br>using the appropriate commands<br>of the image acquisition/<br>management program, and if<br>necessary repeat the examination<br>varying the kV and/or mA.<br>Increase them if the image is too<br>light, and decrease if the image is<br>too dark. If the error happens<br>again contact the technical<br>service. |
| Completely blank image.                                 | It was not subjected to X-rays.                          | Check that X-rays are emitted by<br>verifying the acoustic and visual<br>signals. If no solution can be<br>found, call the technical service.                                                                                                    |
| The soft tissues are not (or poorly) visible in the L-L | The STF value is not correct.                            | Refer to paragraph 8.14.3 to adjust the position of the STF.                                                                                                    |
| projection.                                             | A symmetrical format was selected.                       | Select an asymmetrical format which will enable the STF (Soft Tissue Filter).                                                                                                    |

# 8.17.3 Defects due to the unit

Should the image show areas that are not irradiated or that are completely white, this can mean that there is a defect in the alignment between the X-ray beams and the image or a partial or total lack of irradiation; in any case, call the technical service.

In the event the soft tissues of the patient are not highlighted while performing a ceph in latero-lateral mode, let the technician verify the adjustment of the Soft Tissue Filter.

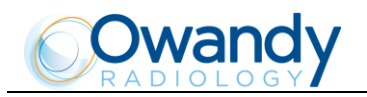

# 8.18 Analysis of the problems on the standard panoramic examinations

The panoramic radiography is the examination of the maxillo-facial region normally used to view the dental region inside the complete head and Sinuses-orbital complex.

In a good panoramic image, you can distinguish the main anatomic structures that are simplified in the diagram below (which indicates only the main ones, and is not complete).

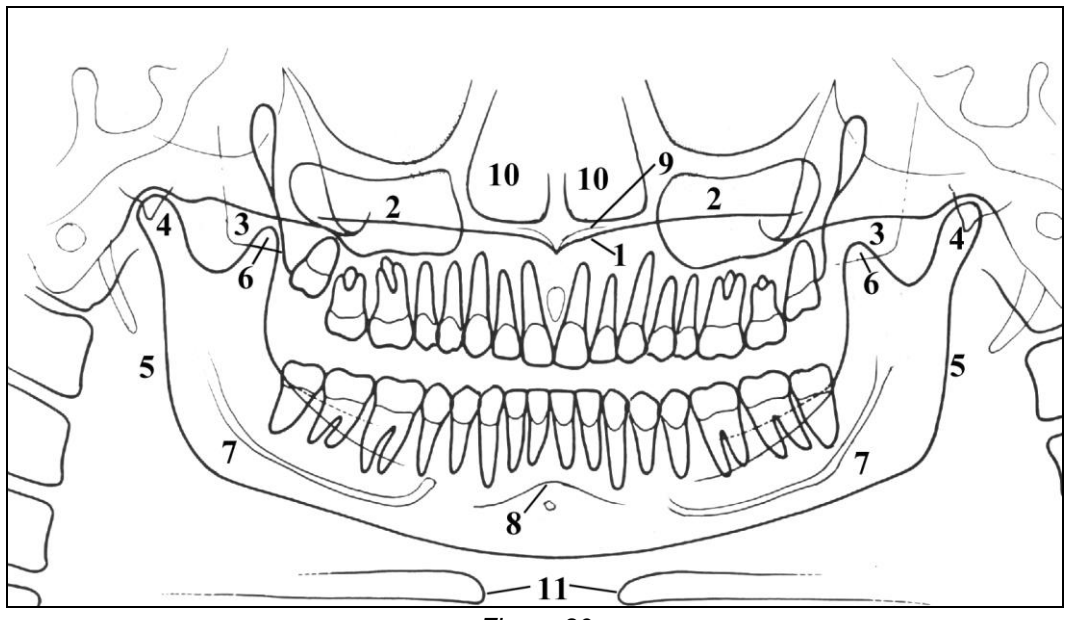

Figure 30

#### Reference Anatomical structure

- 1 Palatal plane
- 2 Maxillary Sinus
- 3 Maxilla and maxillary tuberosity
- 4 Temporo mandibular condyle
- 5 Ascending ramus of the TMJ
- 6 Coronoid process (overlap with maxilla)
- 7 Mandibular canal
- 8 Chin foramen
- 9 Anterior nasal spine
- 10 Nasal cavities
- 11 loid bone (normally duplicated)

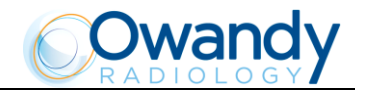

# 8.18.1 **Proper positioning of the patient**

The proper positioning of the patient during the panoramic examination is very important in order to get good quality radiography. This is due to the fact that the shape of the focused area (the layer clearly shown on the image) tends to follow the dental arch and has a non-constant deepness.

The objects outside this focused area will therefore appear blurred on the radiography.

- 1. The patient should not wear clothes that may interfere with the X-ray beams, also to leave more space between the patient's shoulders and the rotating arm of the machine. Care must be taken in order to avoid interference between the X-ray beam and the protective apron worn by the patient.
- 2. Metal objects (necklaces, earrings etc.) must be avoided; these objects not only create radio-opaque images where they are positioned, but also false images projected in other parts of the radiography, disturbing thus the correct view of the anatomy.
- 3. The patient's head must be slightly tilted downward in order to make the Frankfurt plane horizontal. In this way, the hard palatal ceiling will be projected slightly over the superior apex of the anterior teeth. If the patient has a low palatal ceiling, slightly increase the downward tilting.
- 4. Align the sagittal medial plane with the centre of the chin support, normally indicated by the relevant light beam.

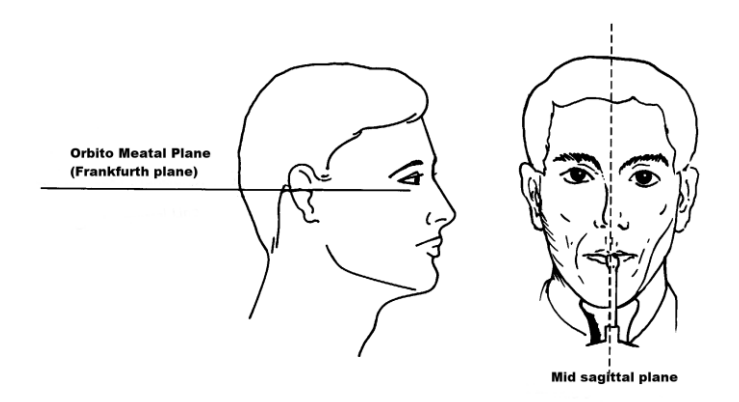

Figure 31

- 5. The patient must extend his/her spine; this is normally obtained by asking the patient to step forward, making sure that all other conditions are unchanged. If not properly extended, the spine will cause the appearance of a underexposed area (clearer) in the frontal part of the image.
- 6. The patient's tongue must be positioned against his palate. Otherwise the air between the tongue and the palate will form an area of lower absorption, which leads to a darker area that hides the apex of the teeth of the maxilla.

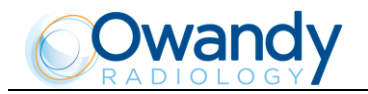

The result of all the above listed actions will be an image where all the parts are properly exposed and are well identifiable as in the diagram below.

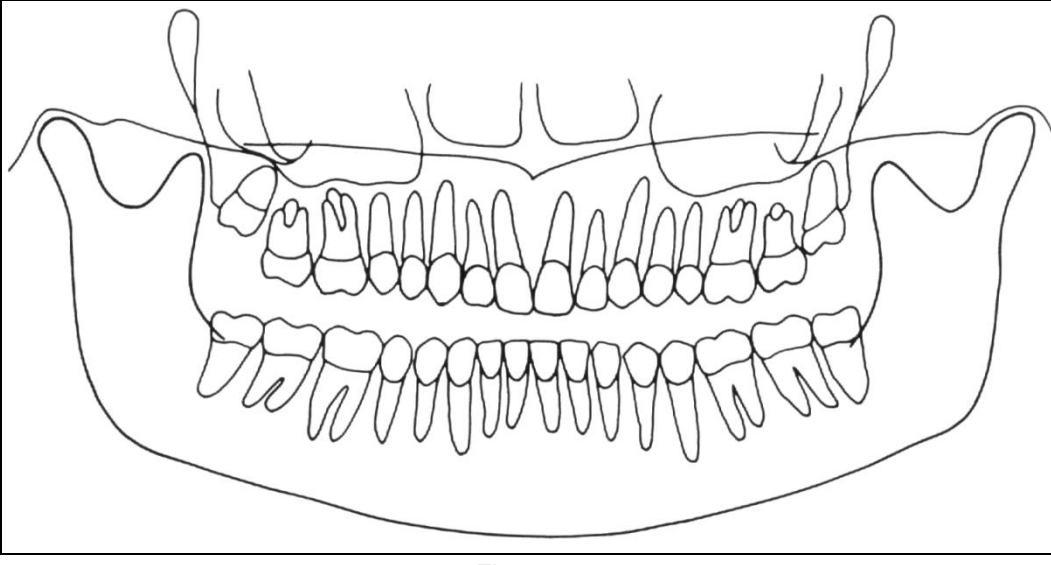

Figure 32

It must be noted that the image is quite symmetrical, with the ascending rami of the temporo mandibular joints almost parallel. The occlusal plane is shown slightly tilted upward, the palatal plane does not overlap the apex of the upper arch and therefore allows a good view of the apex itself.

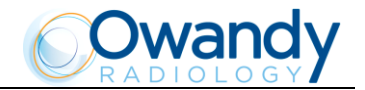

#### 8.18.1.1 Errors due to poor positioning of patient

# The image shows the anterior teeth with reduced magnification and not well defined. The cervical spine is shown with an evident white shadow.

In addition, on the molar zone there are too many shadows, disturbing the reading. The resulting image is similar to the diagram shown on the figure below.

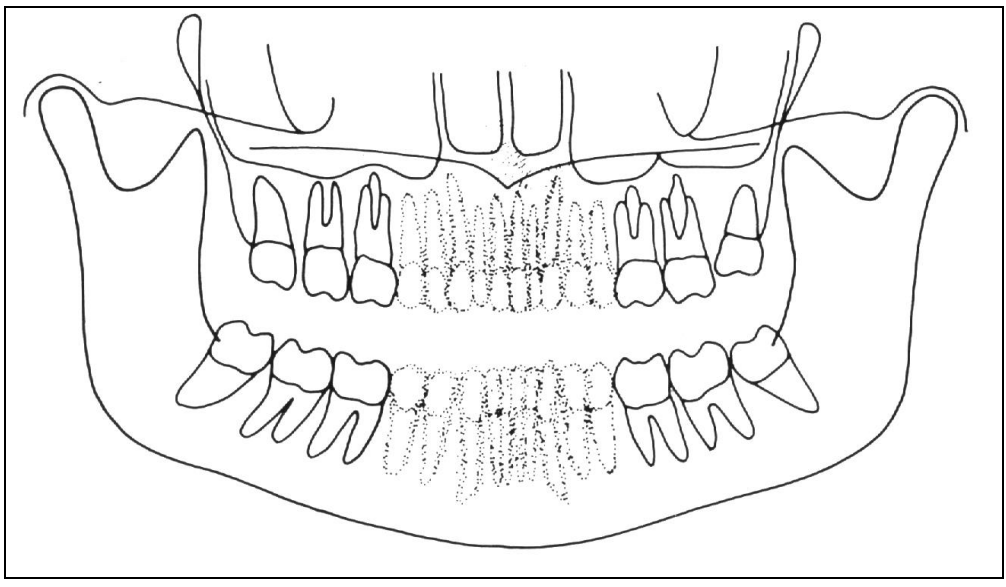

Figure 33

Possible causes: The patient it positioned too much forward.

Solution: Check the patient's positioning by using the luminous beams. If, after the correct positioning of the patient the problem still remains, check the alignment of the centering laser lights, simply switching on the centering lights and checking their position. The sagittal medial luminous beam must hit the centre of the chin support.

#### The anterior teeth are enlarged and blurred as shown on the figure below.

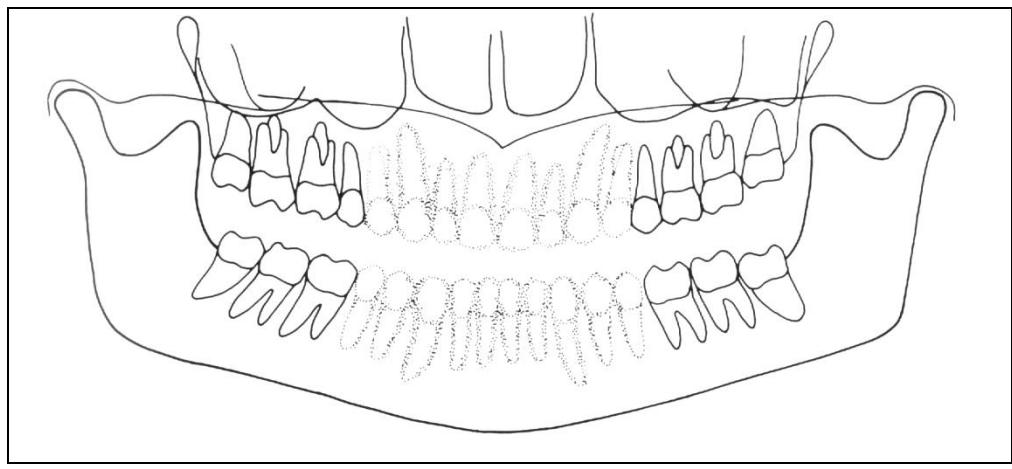

Figure 34

Possible causes: The patient it positioned too much to the back. Solution: Check the patient's positioning by using luminous beams.

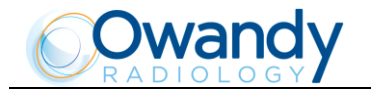

#### Part of the image is enlarged while the other is reduced.

The figure below represents the image obtained. It is possible to observe that one part of the radiography is blurred and enlarged, while the other is reduced and seems to be in focus; the two condylar rami are at the same height on the image.

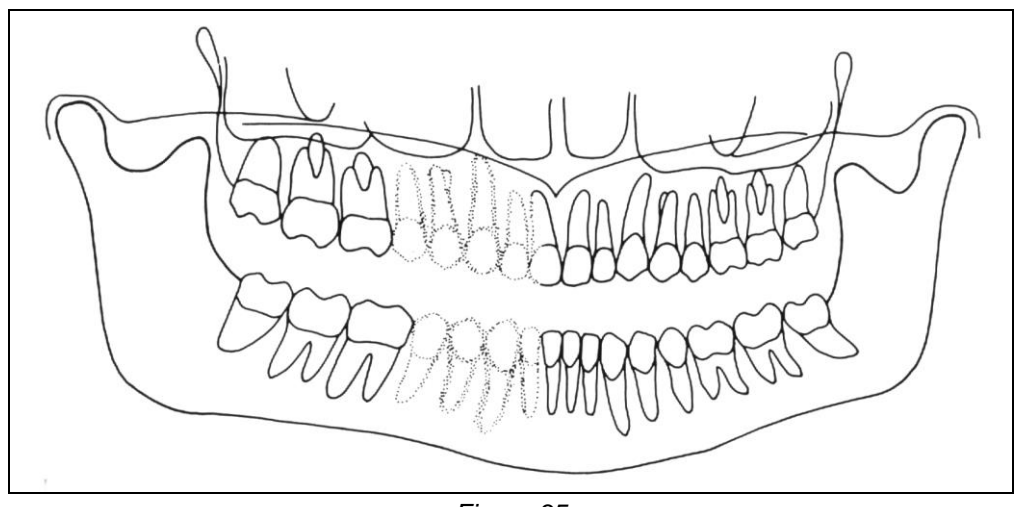

Figure 35

Possible cause: This effect can be due to two different causes. In the first one, the sagittal medial plane is not aligned with the relevant centering light beam, which falls at the centre of the chin support. In the second case, the centre of the sagittal medial plane corresponds with the centre of the chin support, but the patient's head is rotated. In both cases, one side is closer to the sensor plane than the other, thus resulting in a different magnification of the two sides; the part more distant from the sensor will be more magnified while the part closer to the sensor plane will result smaller. The result will be an image as shown in the figure above; the left-hand area of the image shows a bigger magnification that can be noticed both on the teeth and on the ascending rami of the TMJ.

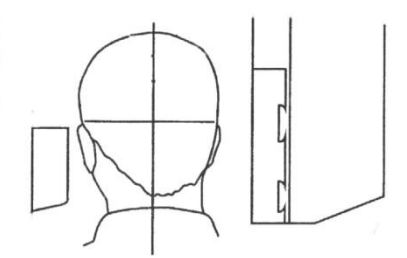

Solution: Check the positioning of the sagittal medial plane by using the relevant centering light beam. Check also the position of the sagittal medial beam; switched on, it must fall both on the centre of the chin support and also on the centre of the bite.

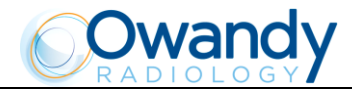

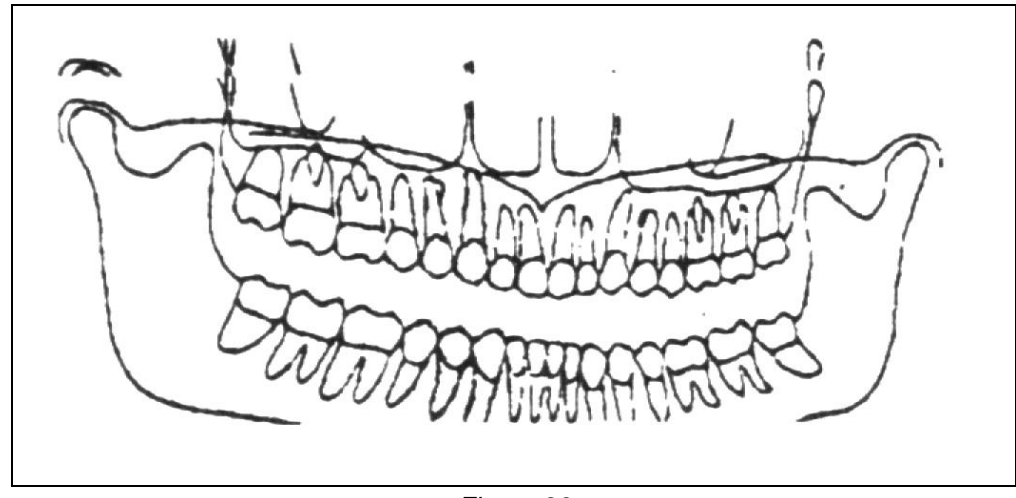

The image shows the upper vertex of the condylar rami of different heights, as shown in the figure below.

Figure 36

Possible causes: The sagittal medial plane is not vertical. This can be a problem with the patient's positioning, but if the defect is always present, check the laser beam.

Solution: Verify that the laser beam is vertical; this check can be performed very quickly by using the laser beam and verifying that it falls on the centre of the chin support; remove the chin support itself and check that the beam falls in the centre of the two holes used to fix the support itself. If not, a possible cause can be the imperfect horizontalness of the chin support arm, which must be adjusted using the relevant screws.

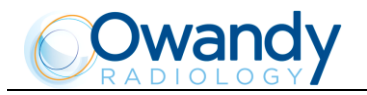

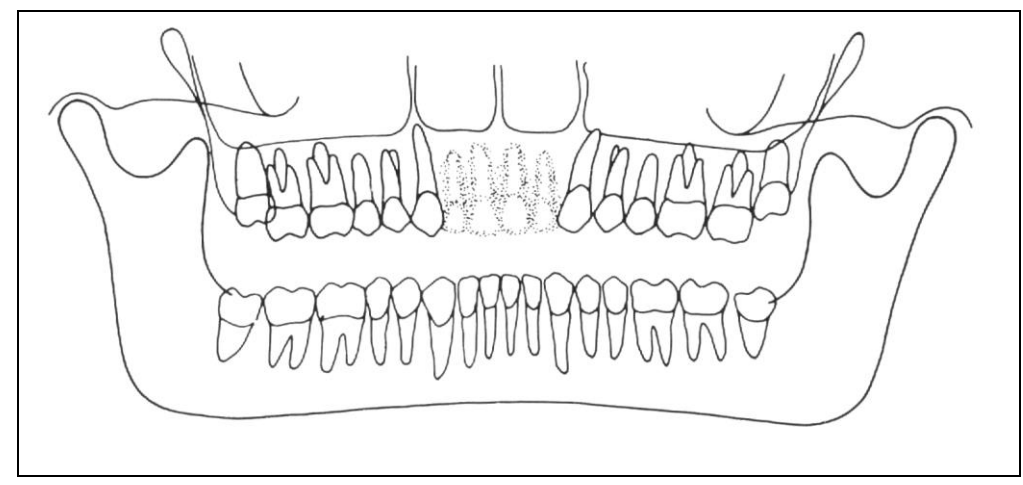

#### The image shows undulated teeth rows as can be seen in the figure below.

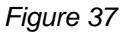

The upper teeth are magnified and unfocused, with the shadow of the hard palate positioned over the superior apex. The temporo-mandibular joints are exposed outward, with lines divergent upward. In some cases, the condylar vertices might not appear on the image.

Possible causes: A Frankfurt plane that is tilted too much upward produces different anomalies that may also appear simultaneously. A chin support plane that is too high during the patient positioning, or when extending the spine, may generate this mistake. In this condition, the rear side of the patient's head may also interfere with the rotating arm of the panoramic equipment.

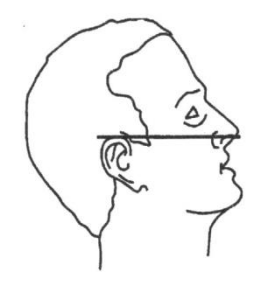

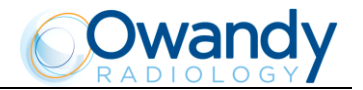

# The radiographic image shows the arches that are too much curved upward, with the lower incisors not in focus as shown in the figure below.

The temporo-mandibular joints are shown very high up, with lines converging towards the top. In some cases the upper condyle might not be visible in the image.

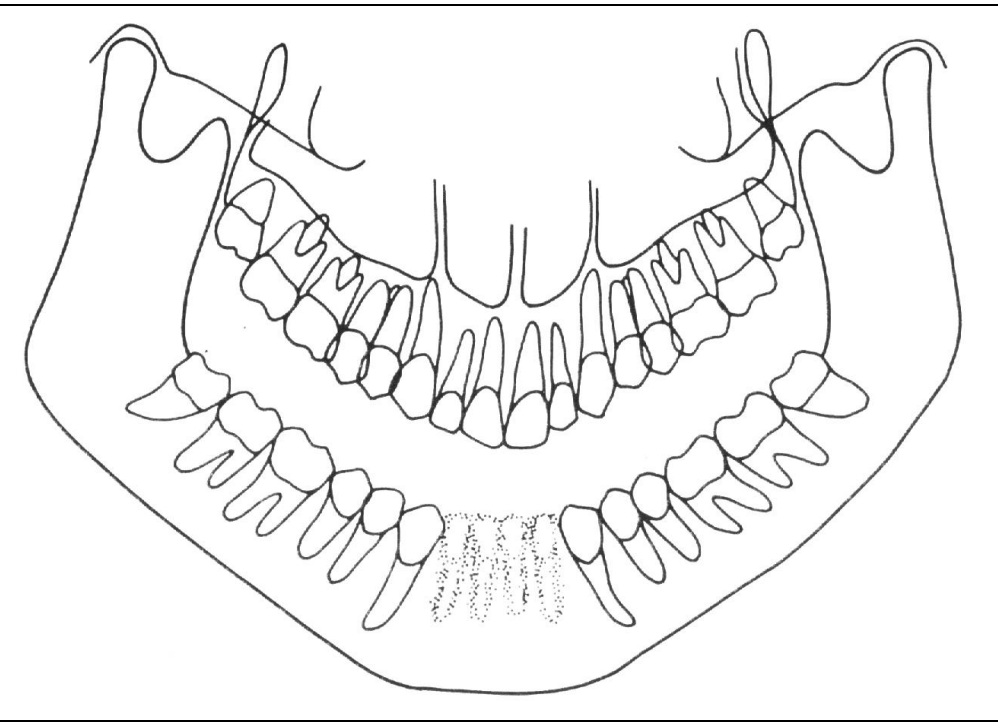

Figure 38

Possible causes: Patient's head tilted downward, as on the diagram below.

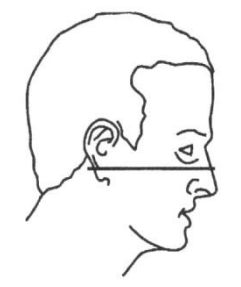

Solution: Check the positioning of the patient by aligning the Frankfurt plane with the corresponding light beam.

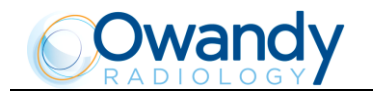

NOTE: In some cases, the positioning of the Frankfurt plane tilted too much downward produces a correct image of the lower incisors, but the projection of the palate falls on the lower teeth apex, as shown in the figure below.

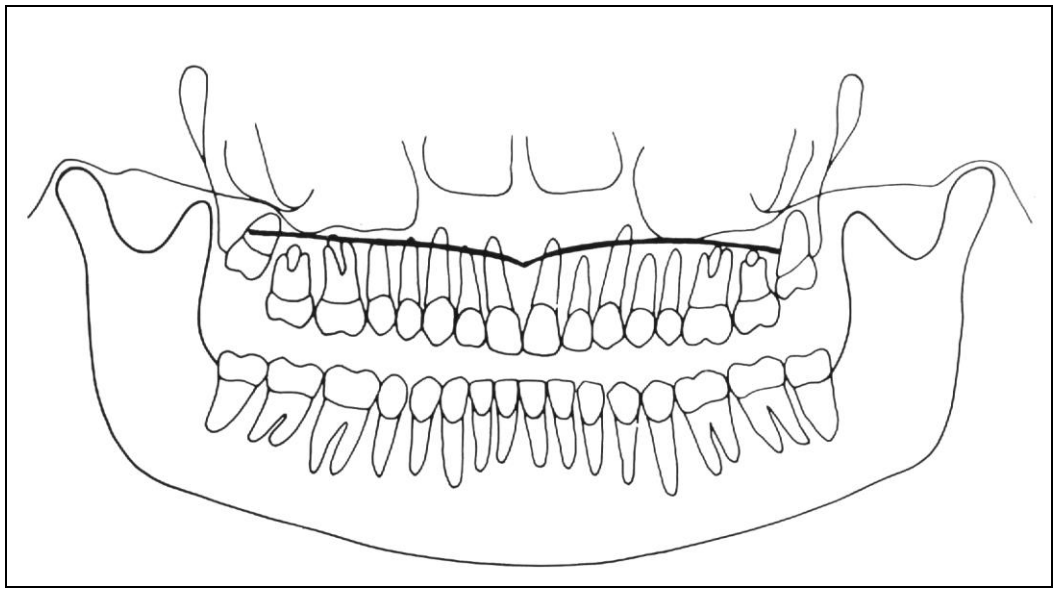

Figure 39

In this case, a slight tilting forward and downward of the Frankfurt plane causes the palate to be projected over and too far from the root of the teeth of the maxilla arch, without distortion of the incisor teeth, as in the figure below.

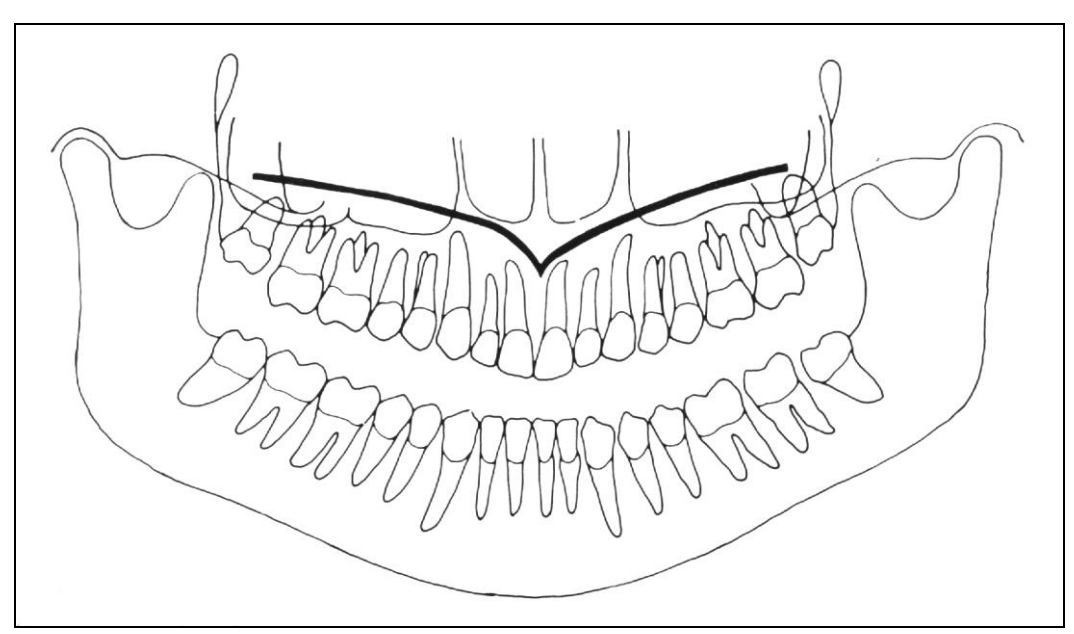

Figure 40

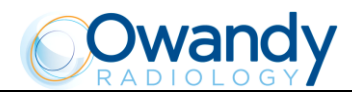

#### 8.18.1.2 Images with artefacts

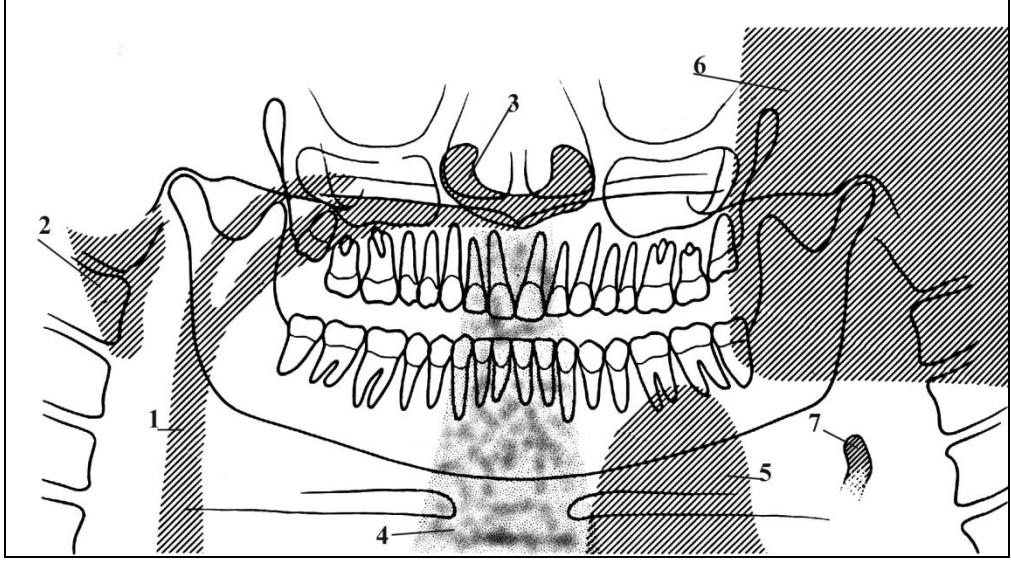

Figure 41

Radiographs may show anatomical parts of the soft tissues or show radiographic artefacts. Normally the soft tissues might be more or less present, depending on the patient positioning, while the presence of artefacts is strictly dependent on the presence of foreign objects on the trajectory of the X-ray beam. The figure above shows these cases; please consider that all structures have a bilateral duplicate.

| Soft tissue | Description                                                                                                    | Artefact | Description                                                                                    |
|-------------|----------------------------------------------------------------------------------------------------|----------|------------------------------------------------------------------------------------------------|
| 2           | Soft tissue ear                                                                                                    | 1        | Space between tongue and palate; all<br>the structures of the oropharynx<br>cavity can be seen |
| 3           | Soft tissue nose                                                                                                    | 4        | Spinal column                                                                                  |
| 7           | Epiglottis                                                                                                    | 5        | Image of the patient's leaded protective apron (light area)                                    |
| 6           | Image of the contro-lateral mandible (the other side of the mandible), that therefore results as a clearer area overlapped with the real image |          |                                                                                                |

Very often the resulting darker area in the bottom corner is noticed and is considered as an artefact of the radiological image. This is not true, because it is derived from the projection geometry used to obtain the panoramic image. The effect can be more evident if the image in underexposed due to wrong radiological parameters.

#### Errors appearing in radiographs, as shown in Figure 41

#### Wrong positioning of the spine

In the event the image shows an over-bright and unfocused part in the central area (see point "4"), this is probably caused by the wrong position of the spine that has not been properly extended by the patient. In this case, the spine absorbs an excessive quantity of radiation that therefore causes the image to be overbright. This excessive brightness can be seen above all in the lower part, but is less visible in the upper part of the image.

Solution: Ask the patient to step forward, thus extending his spine, in order to reduce X-ray absorption.

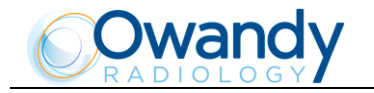

#### Shadows or bright artefacts

The most common cause for the presence of these artefacts is the presence of metal objects worn by the patient (earrings, necklaces, etc.). The necklaces worn by the patient normally result in a radio-opaque arch positioned in the chin area. This arch normally overlaps the chin itself and the shadow of the spine, disturbing the diagnosis of possible problems in the chin area and in the area of the apices of the mandibular incisors. The earrings, on the other hand, create real images in the proper position and shadow images projected in the contro-lateral area, thus hiding possible problems or generating bright areas within the paranasal sinuses. In some cases, that may depend either on the trajectory of the panoramic machine or on the position of the metal objects, they can generate up to three images (one real and two shadows), thus further disturbing the correct diagnosis. This situation may occur especially if the patient has large prosthesis or metal fillings, and is associated with a positioning error, that projects the shadow of the metal part on wide areas of the image.

#### Non-exposed area in the lower-central part of the image

If the problem appears as shown in point "5", it indicates that there has been interference between the leaded apron worn by the patient and the X-ray beam.

Solution: Properly position the leaded apron (tight around the patient's shoulders and neck) then carry out a new examination.

#### The dental arches are overexposed

As already described, if the tongue is not positioned against the palate during the exposure, it will create an air chamber between the tongue and the palate; this air gap creates a less absorbing area that overlaps the teeth, often in the apex area. This area is identified as reference point "1".

Solution: Ask the patient to position his/her tongue against the palate during the exposure.

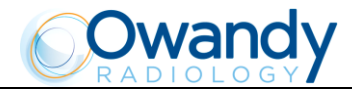

# 8.19 Storing of automatic exposure parameters

The pre-set exposure technical factors can be varied according to the user's needs or when more or less contrasted images are required.

To modify the automatic exposure parameters, please follow the indicated procedure:

- 1. Select the examination, the type of patient and the size to be modified.
- Modify the KV, mA and/or time (for Cephalometric programs) parameters to suit your needs; the "Anatomic/Manual mode" indicator will display "M". New parameters can only be saved in "Manual" mode.
- 3. Press the "Anatomic/Manual" mode indicator (13) until it turns green and displays "S", then press the "Examination mode Selection" key (9) to store the modified parameters for the examination and type and size of patient you have selected. After pressing the key, the display will show the following message:

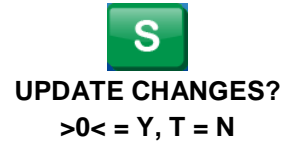

Press the "Patient entry" key >O< (5) to confirm or the "Test" key (4) to cancel the setting.

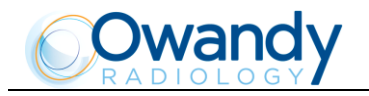

# 8.19.1 Table of pre-set anatomic parameters

| Panoramic |       |       |
|-----------|-------|-------|
|           | 2     | 2     |
|           | Adult | Child |
|           | 76 kV | 66 kV |
| Small 🦊   | 9 mA  | 8 mA  |
|           | 80 kV | 68 kV |
| Medium 🤜  | 9 mA  | 8 mA  |
|           | 82 kV | 70 kV |
| Large 🥌   | 9 mA  | 8 mA  |

| Sinus                   |       |       |
|-------------------------|-------|-------|
|                         | 2     | 2     |
|                         | Adult | Child |
| $\overline{\mathbf{a}}$ | 68 kV | 64 kV |
| Small 🟓                 | 8 mA  | 8 mA  |
|                         | 72 kV | 66 kV |
| Medium 🤜                | 8 mA  | 8 mA  |
|                         | 74 kV | 68 kV |
| Large 🥌                 | 8 mA  | 8 mA  |

| 3D TMJ Left / 3D TMJ Right |       |       |
|----------------------------|-------|-------|
|                            | 2     | •     |
|                            | Adult | Child |
| 9                          | 80 kV | 64 kV |
| Small 👅                    | 8 mA  | 9 mA  |
|                            | 82 kV | 66 kV |
| Medium 🤜                   | 9 mA  | 9 mA  |
|                            | 84 kV | 68 kV |
| Large 🥮                    | 10 mA | 9 mA  |

| Cephalometry (L/L) |       |       |
|--------------------|-------|-------|
|                    | 2     |       |
|                    | Adult | Child |
| 9                  | 74 kV | 72 kV |
| Small 🦊            | 8 mA  | 8 mA  |
|                    | 76 kV | 74 kV |
| Medium 🤜           | 8 mA  | 8 mA  |
|                    | 78 kV | 76 kV |
| Large 🥌            | 8 mA  | 8 mA  |

| TMJ open/close mouth |       |       |
|----------------------|-------|-------|
|                      | 2     | 4     |
|                      | Adult | Child |
| 9                    | 70 kV | 64 kV |
| Small 🦊              | 8 mA  | 8 mA  |
|                      | 74 kV | 66 kV |
| Medium 🥌             | 8 mA  | 8 mA  |
|                      | 78 kV | 68 kV |
| Large 🥌              | 8 mA  | 8 mA  |

| 3D Dentition |       |       |
|--------------|-------|-------|
|              |       | 2     |
|              | Adult | Child |
|              | 80 kV | 64 kV |
| Small 🦊      | 8 mA  | 9 mA  |
|              | 82 kV | 66 kV |
| Medium 🤜     | 9 mA  | 9 mA  |
|              | 84 kV | 68 kV |
| Large 🥌      | 10 mA | 9 mA  |

| 3D Sinus |       |       |
|----------|-------|-------|
|          | 2     | •     |
|          | Adult | Child |
|          | 76 kV | 64 kV |
| Small 🦊  | 8 mA  | 9 mA  |
|          | 78 kV | 66 kV |
| Medium 👄 | 9 mA  | 9 mA  |
|          | 80 kV | 68 kV |
| Large 🥮  | 10 mA | 9 mA  |

| Cephalometry (A/P-P/A) |       |       |
|------------------------|-------|-------|
|                        |       |       |
|                        | 76 kV | 74 kV |
| Small 🍝                | 12 mA | 10 mA |
|                        | 78 kV | 76 kV |
| Medium 👄               | 12 mA | 10 mA |
|                        | 82 kV | 78 kV |
| Large 🥌                | 10 mA | 10 mA |

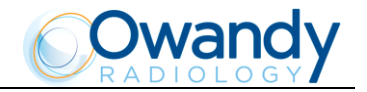

# 9. MAINTENANCE

This unit, like all other electrical appliances, must be used correctly and also serviced and controlled at regular intervals. This precaution ensures a safe and efficient performance.

The periodical maintenance consists in checks performed by the operator himself and/or by a qualified Technician.

The operator can control the following items:

- Check that the plates are complete and well fixed.
- Check possible oil leaks from the tube-head.
- Check that the X-ray button cable does not show breaking or wearing signs.
- Check that the unit is not damaged externally as to compromise the safety of protection from radiation.

WARNING: It is recommended that the operator performs the checks before each session. In the event the operator detects faults or abnormalities, he must immediately call the technical service.

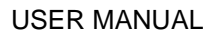

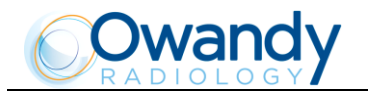

# **MAINTENANCE LOGBOOK**

|              | Date | Technician |
|--------------|------|------------|
| Installation |      |            |
| Maintenance  |      |            |
| Cause        |      |            |
| Maintenance  |      |            |
|              |      |            |
| Cause        |      |            |
| Maintenance  |      |            |
| Cause        |      |            |
| Maintenance  |      |            |
| Cause        |      |            |
| Maintonanco  |      |            |
| Cause        |      |            |
| Maintenance  |      |            |
| Cause        |      |            |
| Maintenance  |      |            |
| Cause        |      |            |
| Maintenance  |      |            |
| Cause        |      |            |